# USER GUIDE

Cbonds

**"IMPROVE EFFICIENCY AND BOND INVESTMENT DECISIONS WITH CBONDS PLATFORM**<sup>77</sup>

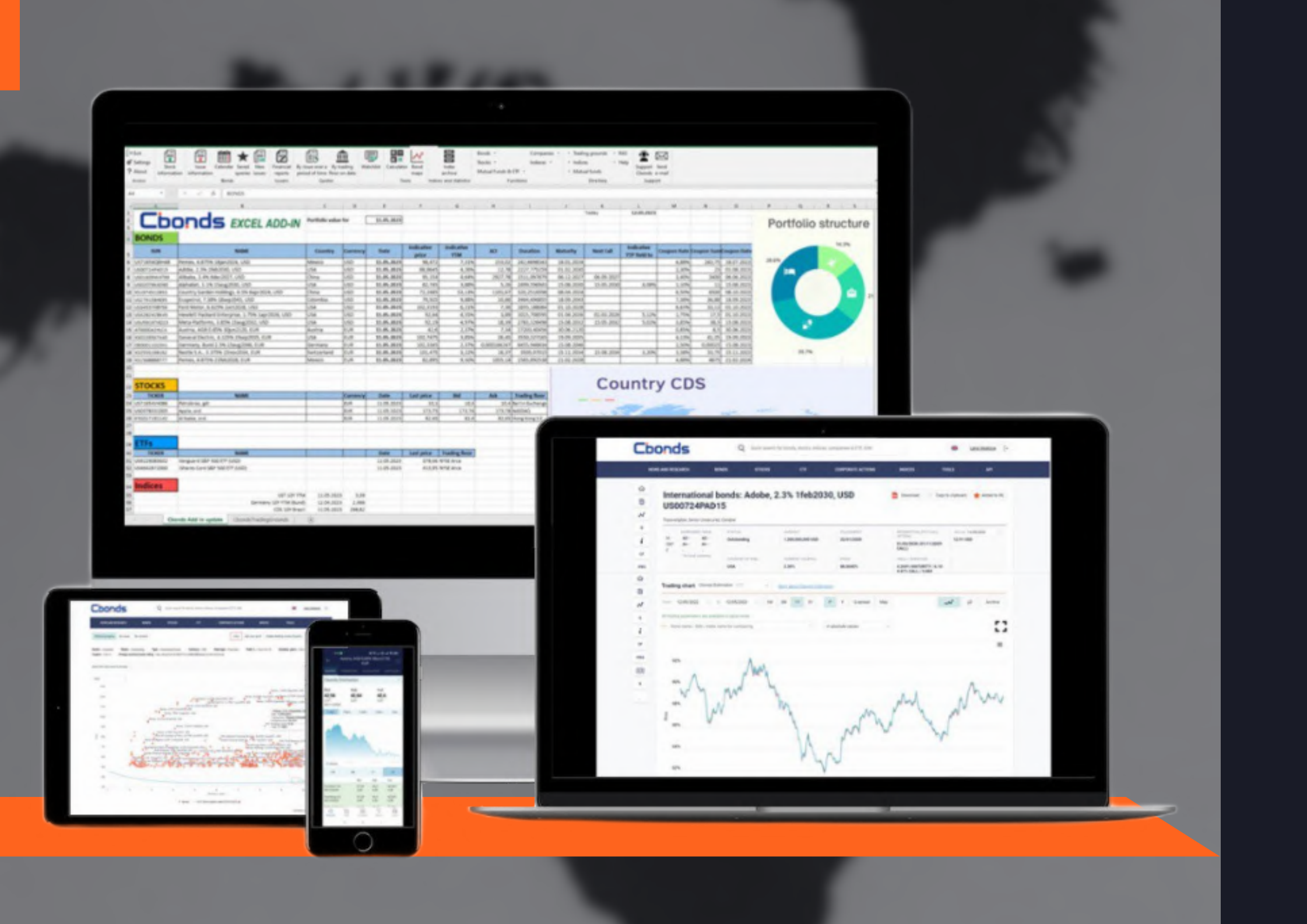

# DATA SETS

## • 750 000 BONDS

100% coverage of Eurobonds global coverage of 200 countries

## 80 000 STOCKS

traded on all world stock exchanges

## • 50 000 INDICES

yield curves and spreads CDS, IRS and OIS macroeconomic indicators and commodities money market and etc.

## • 8 700 ETFs

from 181 providers

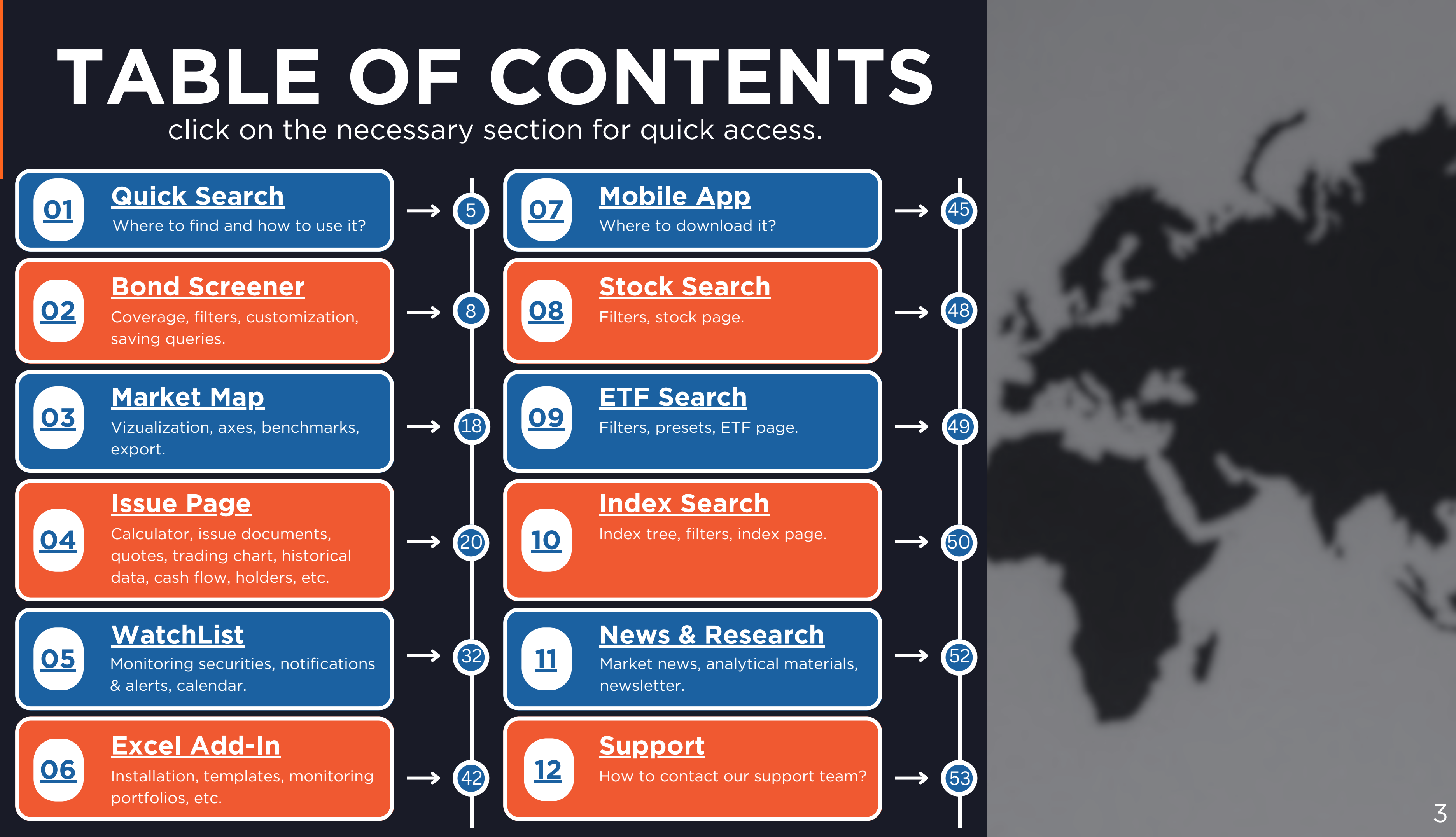

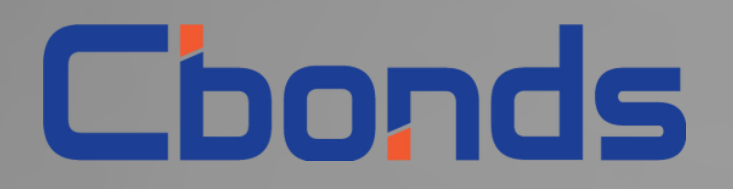

# **QUICK SEARCH**

get easy access to bonds, stocks, indices, ETFs and issuers

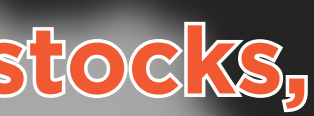

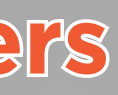

## **QUICK SEARCH** get easy access to bonds, stocks, indices, ETFs and issuers.

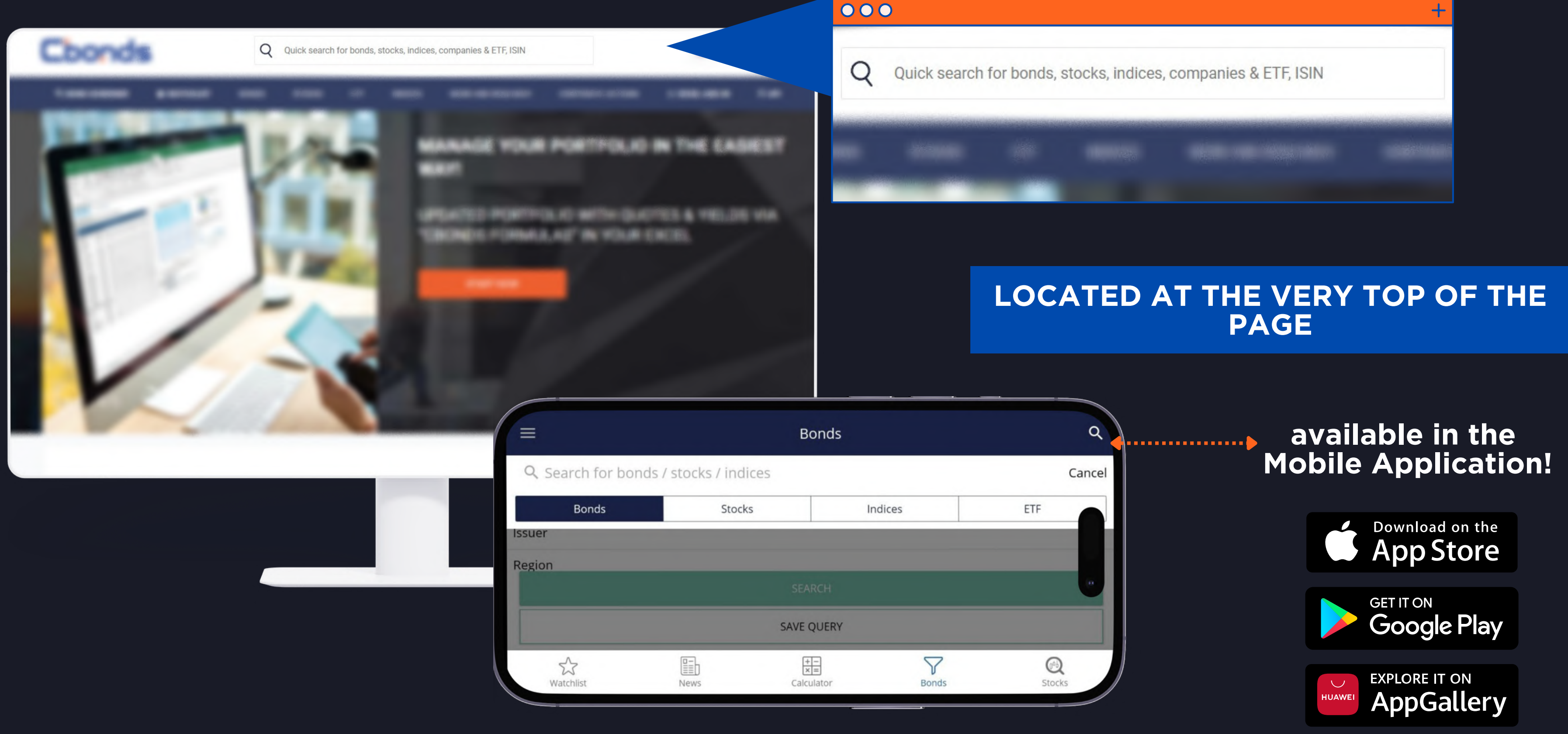

the best option if you already know the ISIN-code or the issuer.

In order to find a particular bond, feel free to type in:

the identificator (ISIN-code)

K

S

Ξ

A

R

Н

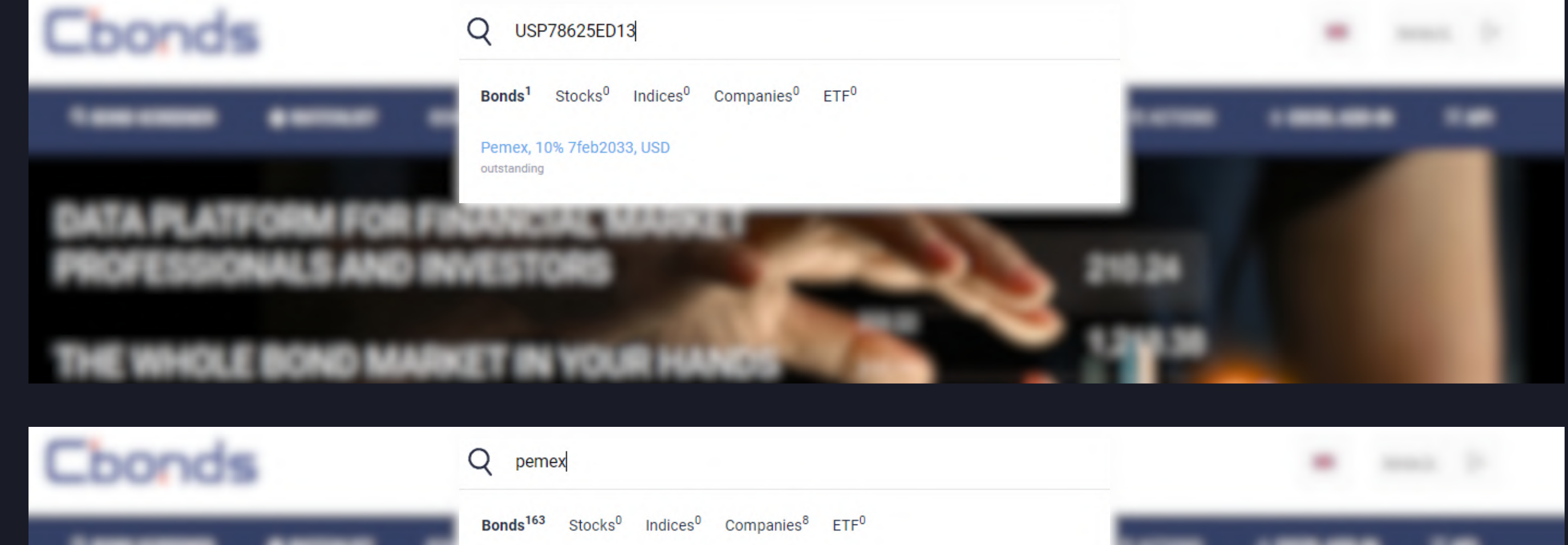

**Q** the issuer's name

OR

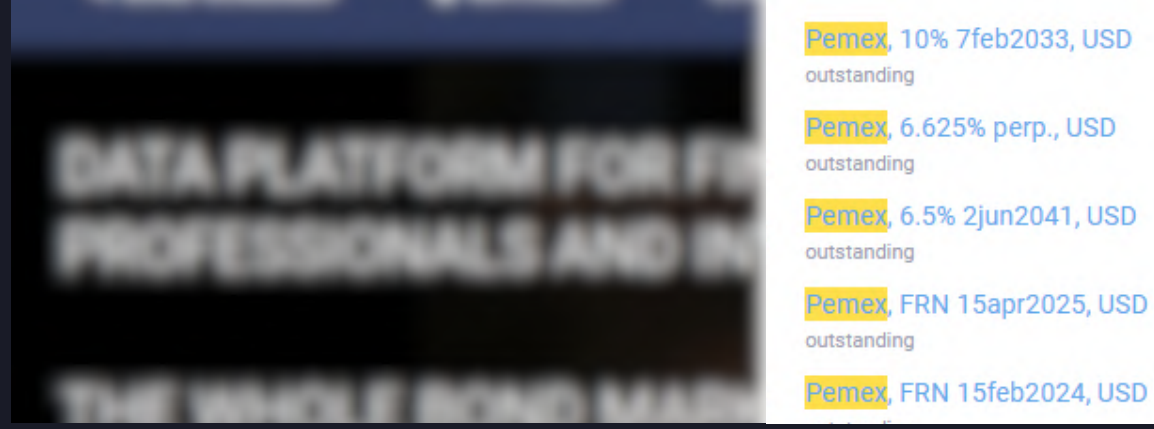

## **EIT?** code or the issuer.

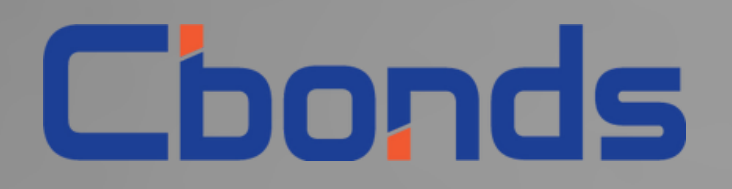

# **BOND SCREENER**

generate a selection of bonds that meet your investment criteria

https://cbonds.com/bonds

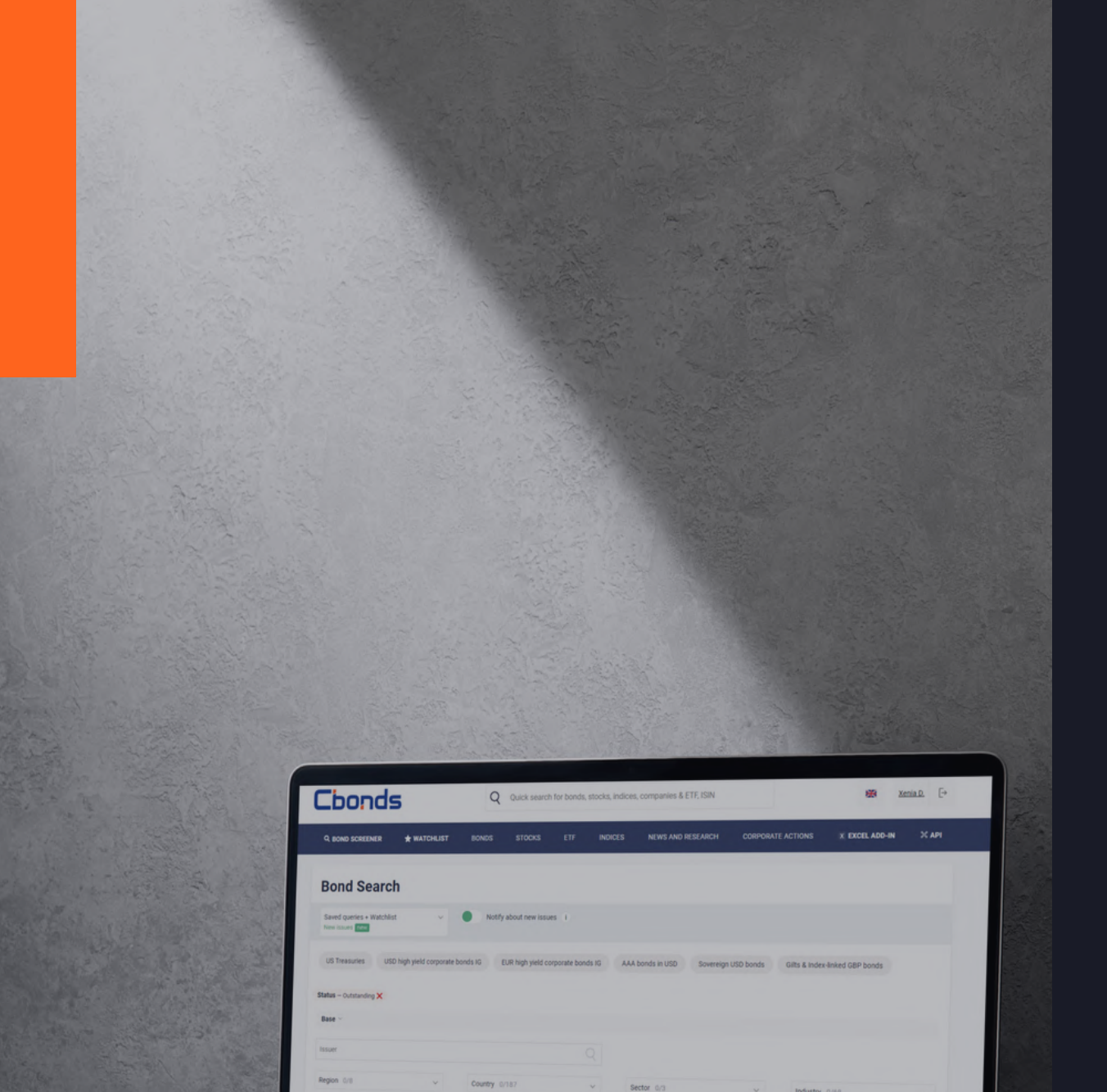

## **BOND SCREENER** generate a selection of bonds that meet your investment criteria.

MULTIFILTER SEARCH

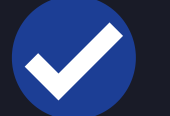

PRESETS

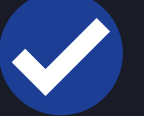

**SAVING QUERIES** 

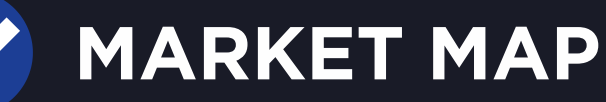

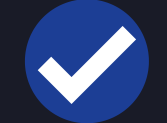

SHARING AND DOWNLOADING SEARCH RESULTS

https://cbonds.com/bonds

## **TOP FEATURES:**

# GETTING EMAIL NOTIFICATIONS FOR NEW BONDS THAT MEET YOUR CRITERIA

# WHAT PARAMETERS ARE AVAILABLE?

## **BASIC INFORMATION**

Issuers, countries, industries currencies, yield, duration, etc.

## RATINGS

S&P, Moody's, Fitch Foreign & local currencies **100+ FILTERS** 

## CLASSIFICATION

Specific types to look only for or exclude from your search

## **ISSUE INFORMATION**

SPV, nominal/minimum settlement amount, volume, price, trading floor, ranks

## COUPON

Issue type, rate type, coupon

# HOW TO USE IT?

"I'm looking for high-yield BBB+ sovereign Eurobonds issued in Latin America..."

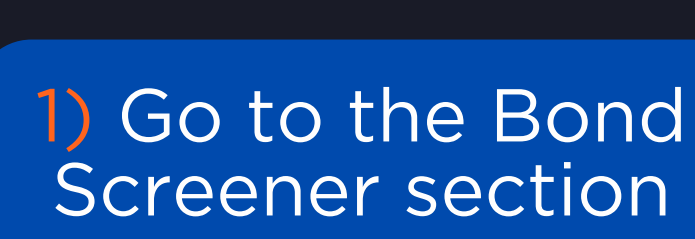

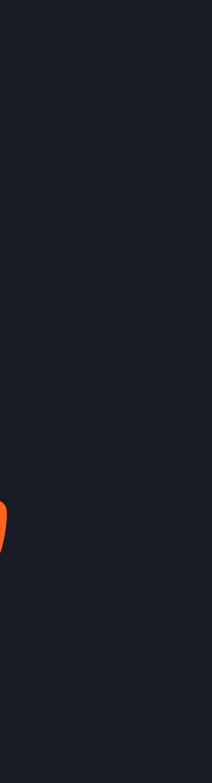

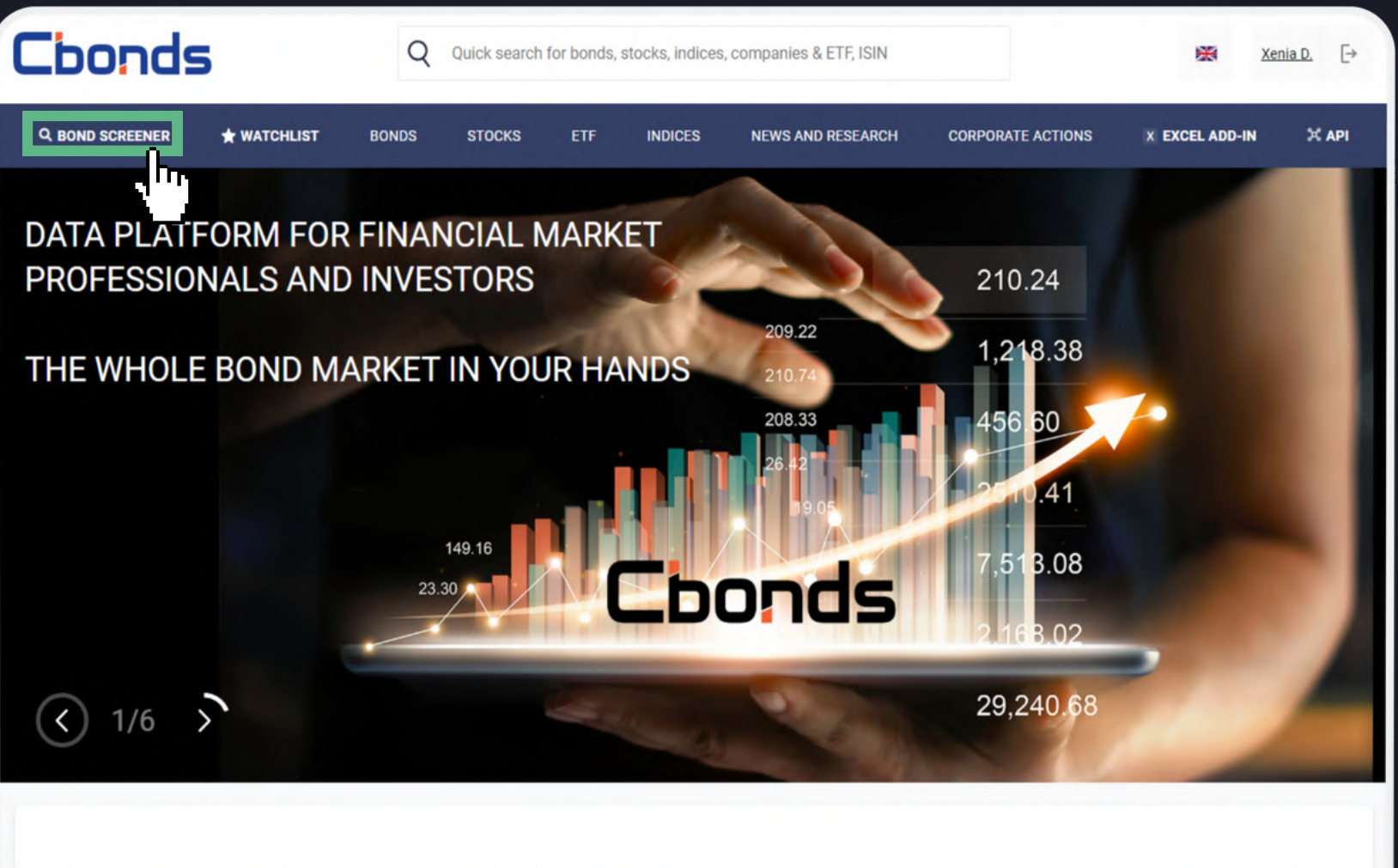

Aggregated search for bonds, stocks and indices

Rebranding

Horizontal menu

Access in 9

New locatio for personal account

## 2) Set the required filters from the given list:

|                                                                                                    | Q                                                                                            |                                                                                                    |                                                                                                    |                                                                                                    |
|----------------------------------------------------------------------------------------------------|----------------------------------------------------------------------------------------------|----------------------------------------------------------------------------------------------------|----------------------------------------------------------------------------------------------------|----------------------------------------------------------------------------------------------------|
| /8 ~                                                                                                    | Country 0/35 ~                                                                               | Sector 1/3 ~                                                                                                    | Industry 0/68 V                                                                                                    |                                                                                                    |
| Reset all                                                                                                    |                                                                                              | Choose all Reset all                                                                                                    |                                                                                                    |                                                                                                    |
|                                                                                                    | <b>Type 1/2</b> ~                                                                            | Corporate                                                                                                    | Included in the index $$ 0/166 $$ $$ $\sim$                                                                             |                                                                                                    |
| excl. Japan)                                                                                                   | Choose all Reset all                                                                         | Municipal                                                                                                    |                                                                                                    |                                                                                                    |
|                                                                                                    | Domestic bonds                                                                               | ✓ Sovereign                                                                                                    | Maturity                                                                                                    |                                                                                                    |
| and a second second second second second second second second second second second second second second second |                                                                                              |                                                                                                    | from to 📖                                                                                                    |                                                                                                    |
| oped Markets (excl. Europe)                                                                                    | International bonds                                                                          |                                                                                                    |                                                                                                    |                                                                                                    |
| oped Markets (excl. Europe)<br>rn Europe                                                                       | International bonds                                                                          | including additional placements                                                                                                    | including put/call                                                                                                    |                                                                                                    |
| oped Markets (excl. Europe)<br>rn Europe<br>America                                                            | V International bonds                                                                        | including additional placements                                                                                                    | including put/call                                                                                                    |                                                                                                    |
| oped Markets (excl. Europe)<br>rn Europe<br>America<br>e East                                                  | V International bonds                                                                        | including additional placements                                                                                                    | including put/call                                                                                                    |                                                                                                    |
| oped Markets (excl. Europe)<br>rn Europe<br>America<br>e East<br>ern Europe                                    | V International bonds                                                                        | including additional placements                                                                                                    | including put/call                                                                                                    |                                                                                                    |
| oped Markets (excl. Europe)<br>rn Europe<br>America<br>e East<br>ern Europe                                    | International bonds                                                                          | including additional placements                                                                                                    | including put/call                                                                                                    |                                                                                                    |
| oped Markets (excl. Europe)<br>rn Europe<br>America<br>e East<br>ern Europe                                    | Vield, %                                                                                     | Duration, years                                                                                                    | including put/call  Placement                                                                                           | Maturity                                                                                                    |
| oped Markets (excl. Europe)<br>rn Europe<br>America<br>e East<br>ern Europe                                    | Vield, %<br>5 15                                                                             | including additional placements         Duration, years         from       to                                                              | including put/call  Placement from to                                                                                   | Maturity<br>from to                                                                                                    |
| oped Markets (excl. Europe)<br>rn Europe<br>America<br>e East<br>ern Europe                                    | Vield, %<br>5 15                                                                             | including additional placements         Duration, years         from       to                                                              | including put/call     Placement   from   including additional placements                                               | Maturity<br>from to III<br>including put/call                                                                          |
| oped Markets (excl. Europe)<br>rn Europe<br>America<br>e East<br>ern Europe                                    | Vield, %<br>5 15<br>Ratings ~                                                                | including additional placements                                                                                                    | including put/call                                                                                                    | Maturity<br>from to                                                                                                    |
| oped Markets (excl. Europe)<br>rn Europe<br>America<br>e East<br>ern Europe                                    | Vield, %<br>5 15<br>Ratings ~<br>Foreign currency issuer rating                              | including additional placements          Duration, years         from         to                                                           | <ul> <li>including put/call</li> <li>Placement from to including additional placements</li> <li>Issue rating</li> </ul> | Maturity<br>from to III                                                                                                |
| oped Markets (excl. Europe)<br>rn Europe<br>America<br>e East<br>ern Europe                                    | Vield, %<br>5 15<br>Ratings ~<br>Foreign currency issuer rating<br>Max rating from M/S&P/F ~ | including additional placements          Duration, years         from       to         Local currency issuer rating         Agency       ✓ | including put/call  Placement from to including additional placements  Issue rating Agency                              | Maturity<br>from to III<br>including put/call<br>Search only with ratings of issuer<br>/ issue / guarantor / guarantor |

| atus – Outstanding X Type – Internatio | onal bonds X Yield, % – from 5 to 15 X |                                 |                                                                       |
|----------------------------------------|----------------------------------------|---------------------------------|-----------------------------------------------------------------------|
| 3BB+/BBB+/Baa1 to AAA/AAA/Aaa 🗙        |                                        |                                 |                                                                       |
|                                        |                                        |                                 |                                                                       |
| 0                                      |                                        |                                 |                                                                       |
| Q                                      |                                        |                                 |                                                                       |
| <b>y</b> 0/35 ~                        | Sector 1/3 ~                           | Industry 0/68 $\checkmark$      |                                                                       |
|                                        | Choose all Reset all                   |                                 |                                                                       |
| 1/2 ~                                  | Corporate                              | Included in the index 0/166 ~   |                                                                       |
| all Reset all                          | Municipal                              | Maturity                        |                                                                       |
| omestic bonds                          | ✓ Sovereign                            | from to                         |                                                                       |
| ternational bonds                      |                                        |                                 |                                                                       |
|                                        | including additional placements        | Including put/call              |                                                                       |
| /ield, %<br>5 15                       | Duration, years<br>from to             | Placement<br>from to            | Maturity<br>from to                                                   |
|                                        |                                        | including additional placements | including put/call                                                    |
| atings ~                               |                                        |                                 |                                                                       |
| eign currency issuer rating            | Local currency issuer rating           | Issue rating                    |                                                                       |
| ax rating from M/S&P/F $\sim$          | Agency ~                               | Agency ~                        | Search only with ratings of issuer<br>/ issue / guarantor / guarantor |
| 3B+/BBB+/Baa1~ AAA/AAA/Aaa ~           | from $\sim$ to $\sim$                  | from $\sim$ to $\sim$           |                                                                       |
|                                        |                                        |                                 |                                                                       |
| assification $\sim$                    |                                        |                                 |                                                                       |

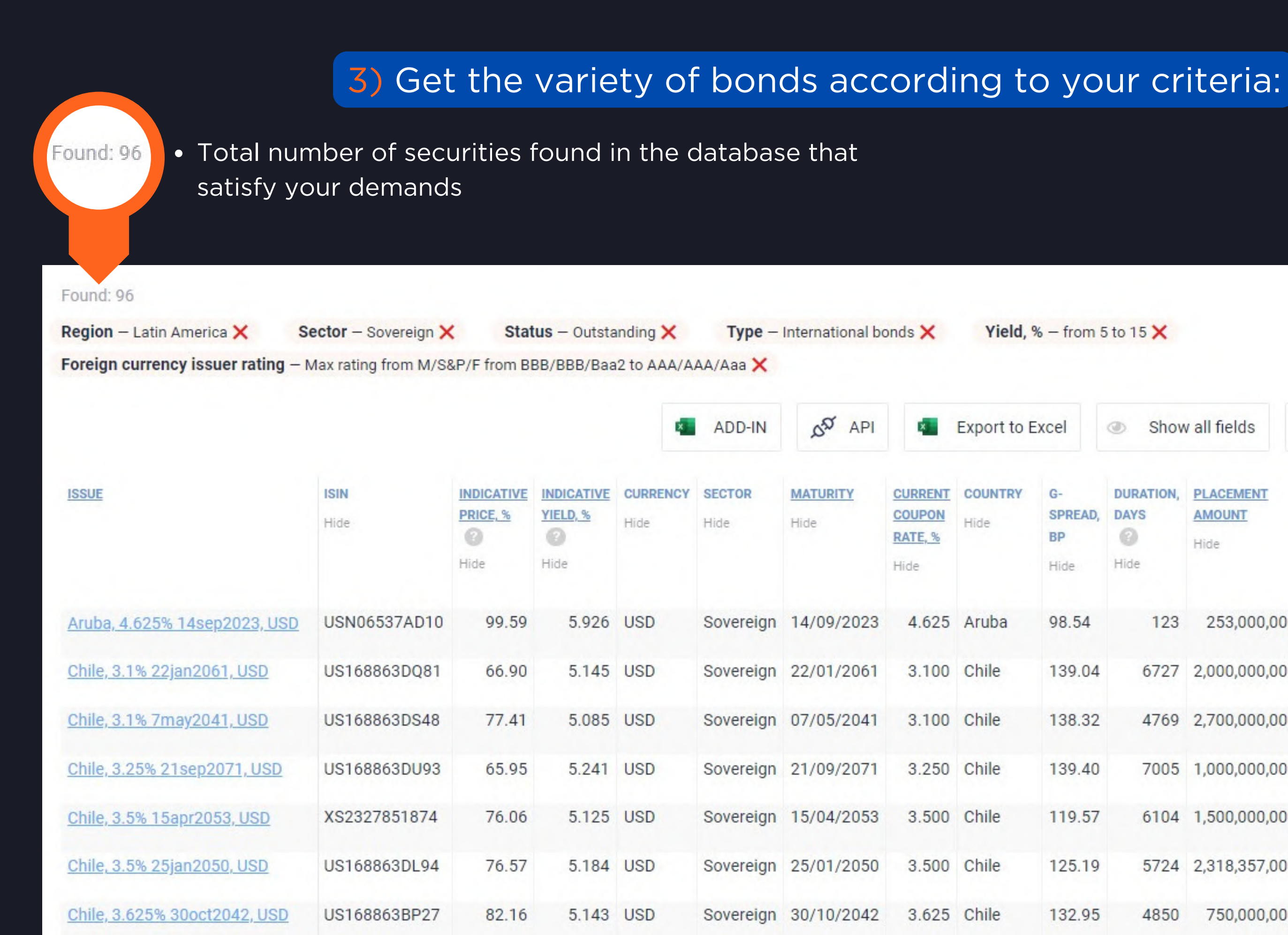

Yield, % - from 5 to 15 X

| ccel                        | Show                             | v all fields                | > Move Columns | Market Map         |
|-----------------------------|----------------------------------|-----------------------------|----------------|--------------------|
| G-<br>SPREAD,<br>BP<br>Hide | DURATION,<br>DAYS<br>(2)<br>Hide | PLACEMENT<br>AMOUNT<br>Hide | ISSUER<br>Hide | <b>ADD</b><br>Hide |
| 98.54                       | 123                              | 253,000,000                 | Aruba          |                    |
| 139.04                      | 6727                             | 2,000,000,000               | Chile          | Sus                |
| 138.32                      | 4769                             | 2,700,000,000               | Chile          | Soc                |
| 139.40                      | 7005                             | 1,000,000,000               | Chile          |                    |
| 119.57                      | 6104                             | 1,500,000,000               | Chile          | Sus                |
| 125.19                      | 5724                             | 2,318,357,000               | Chile          |                    |
| 132.95                      | 4850                             | 750,000,000                 | Chile          |                    |

# WANT TO SHARE **RESULTS?**

## Feel free to copy the link of your performed search....

# vonds.com/bonds/?emitent subregion\_id=0-g&emitent\_type\_id=0-8&status\_id=5-1z141z4&kind\_id=0-4&indicative\_yield\_min=0.05&indicative\_yield\_max=0.15&rating\_code\_emitent\_foreign\_min=11&rating\_code\_emitent\_foreign\_max=22&ord dur

## ...and send it to your colleagues!

| _    | Fro <u>m</u> ▼ | You            |
|------|----------------|----------------|
|      | To <u>.</u>    | colleagues     |
| Send | <u>C</u> c     |                |
|      | Subject        | Search Results |
|      |                |                |

Hi team! ③

Please check what high-yield ideas I found with Cbonds for our next investments:

https://cbonds.com/bonds/?emitent subregion id=0-g&emitent type id=0-8&status id=5-1z141z4&kind id=0-4&indicative yield min=0.05&indicative yield max=0.15&rating code emitent foreign min=11&rating code emitent foreign max=22&order=document&dir=asc&

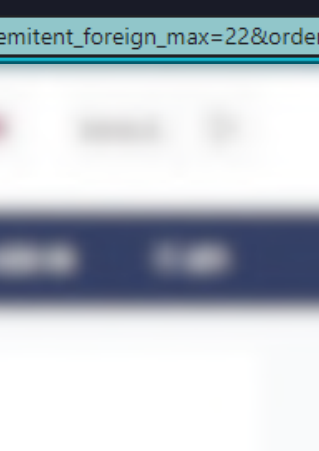

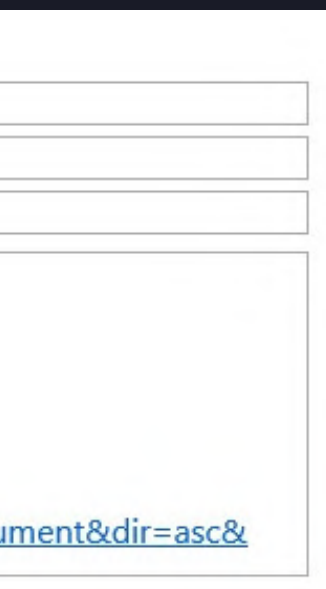

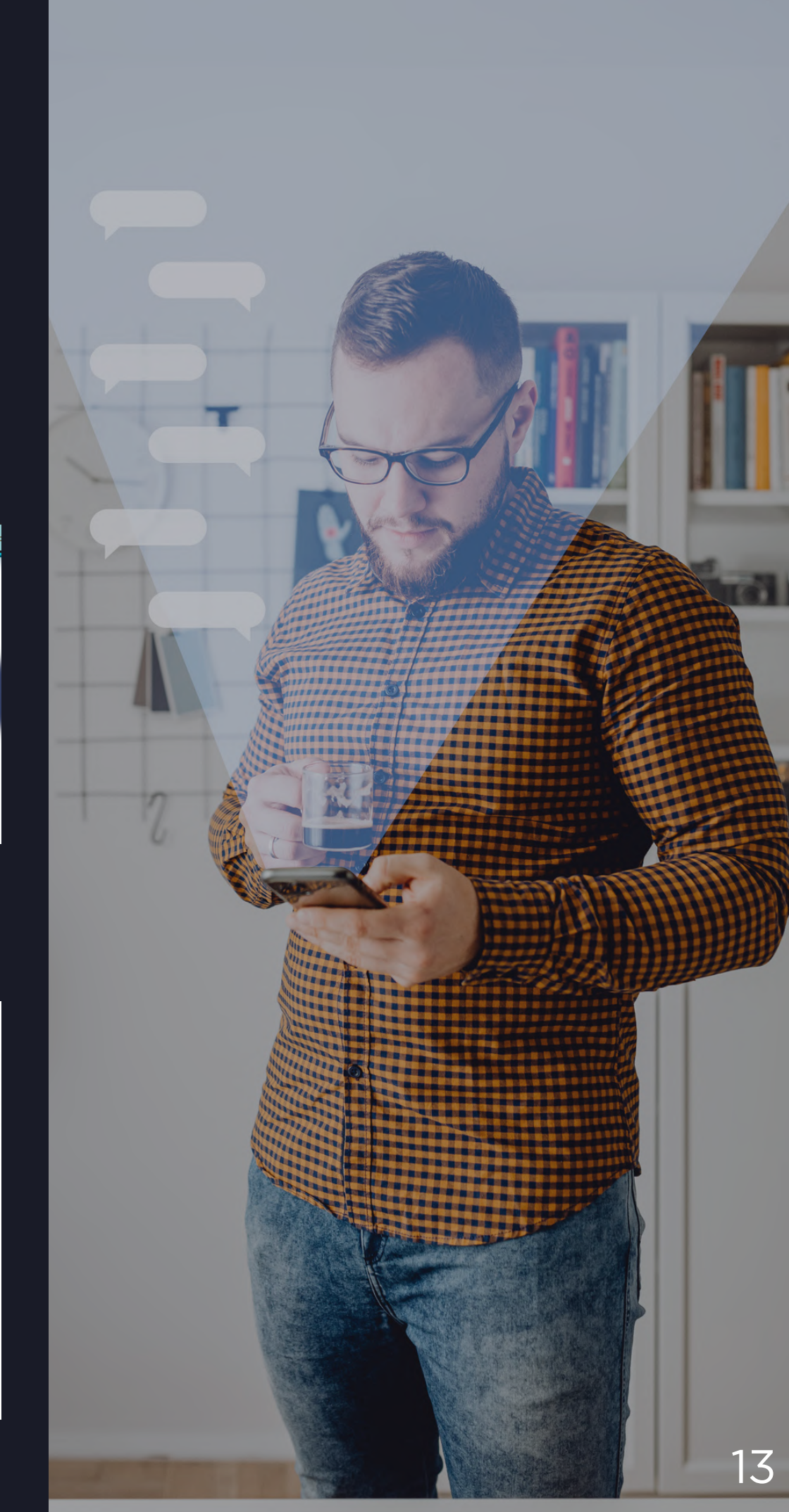

## create your own preset and activate notifications on new bond issues.

## 1) Click on the "Save query" button placed next to the "Search" key:

| Region – Latin America 🗙      | Sector – Sovereign 🗙                | Status – Outstanding 🗙      | Type – International bonds 🗙 | Yield |
|-------------------------------|-------------------------------------|-----------------------------|------------------------------|-------|
| Foreign currency issuer ratir | <b>ng</b> — Max rating from M/S&P/F | from BBB/BBB/Baa2 to AAA/AA | AA/Aaa 🗙                     |       |
| Base ~                        |                                     |                             |                              |       |
| Ratings ~                     |                                     |                             |                              |       |
| Classification ~              |                                     |                             |                              |       |
| Issue information $\vee$      |                                     |                             |                              |       |
| Coupon ~                      |                                     |                             |                              |       |
| Search                        | Save query                          | Create Index                |                              |       |
| Found: 96                     |                                     |                             |                              |       |
| Region — Latin America 🗙      | Sector - Sovereign 🗙                | Status – Outstanding 🗙      | Type – International bonds 🗙 | Yield |
| Foreign currency issuer ratir | ng – Max rating from M/S&P/F        | from BBB/BBB/Baa2 to AAA/AA | AA/Aaa 🗙                     |       |

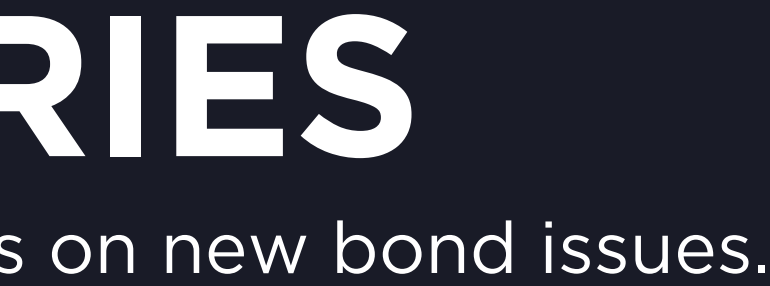

I, % - from 5 to 15 🗙

Clear form

, % – from 5 to 15 🗙

## 2) Enter any preferrable name for your preset and click on "Save":

| Search                   |     | fare query        | J. Create | index |                                |                           |
|--------------------------|-----|-------------------|-----------|-------|--------------------------------|---------------------------|
|                          | Ent | ter your query na | me        |       |                                |                           |
|                          | la  | atin america high | -yield    |       |                                |                           |
| egiet - Late America 🗙 B | lec | Save              | Close     | 1 ×   | Type - International Isonals 🗙 | Vield, % - From 5 to 15 🗶 |

## 3) Find your created queries below the "Bond Search" caption:

## **Bond Search**

| latin america high-yield               | $\sim$ |              | Notify about new mourn 4          |                  |  |
|----------------------------------------|--------|--------------|-----------------------------------|------------------|--|
| latin america high-yield               | ×      |              |                                   |                  |  |
| Watchlist<br>bonds from your Watchlist |        | ite bonds 15 | EUR high yield corporate bonds IS | AAA bonds in USD |  |

## 4) Be notified about new bonds issues that satisfies your saved preset:

| Bond Sea                              | arch         |                  |         |                                   |       |
|---------------------------------------|--------------|------------------|---------|-----------------------------------|-------|
| latin america high-<br>New issues new | yield        | ~ (              | No No   | tify about new issues i           |       |
| ut Treasuries                         | viid high ye | til corporate be | inda 15 | EUR high yield corporate bonds 45 | A44.3 |

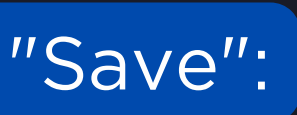

Clear, form

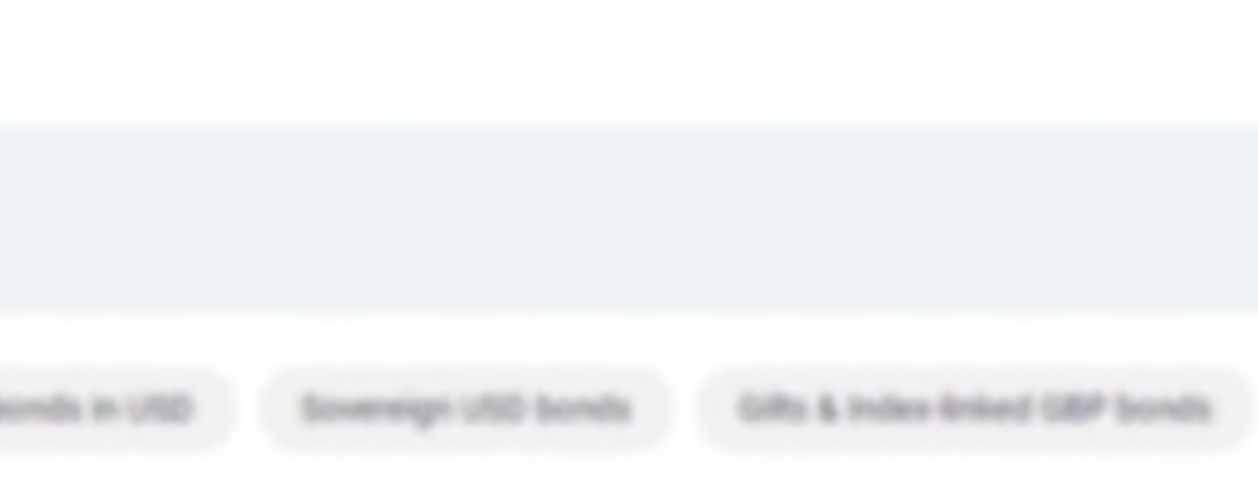

## CUSTOMIZATION configure the table according to your preferences.

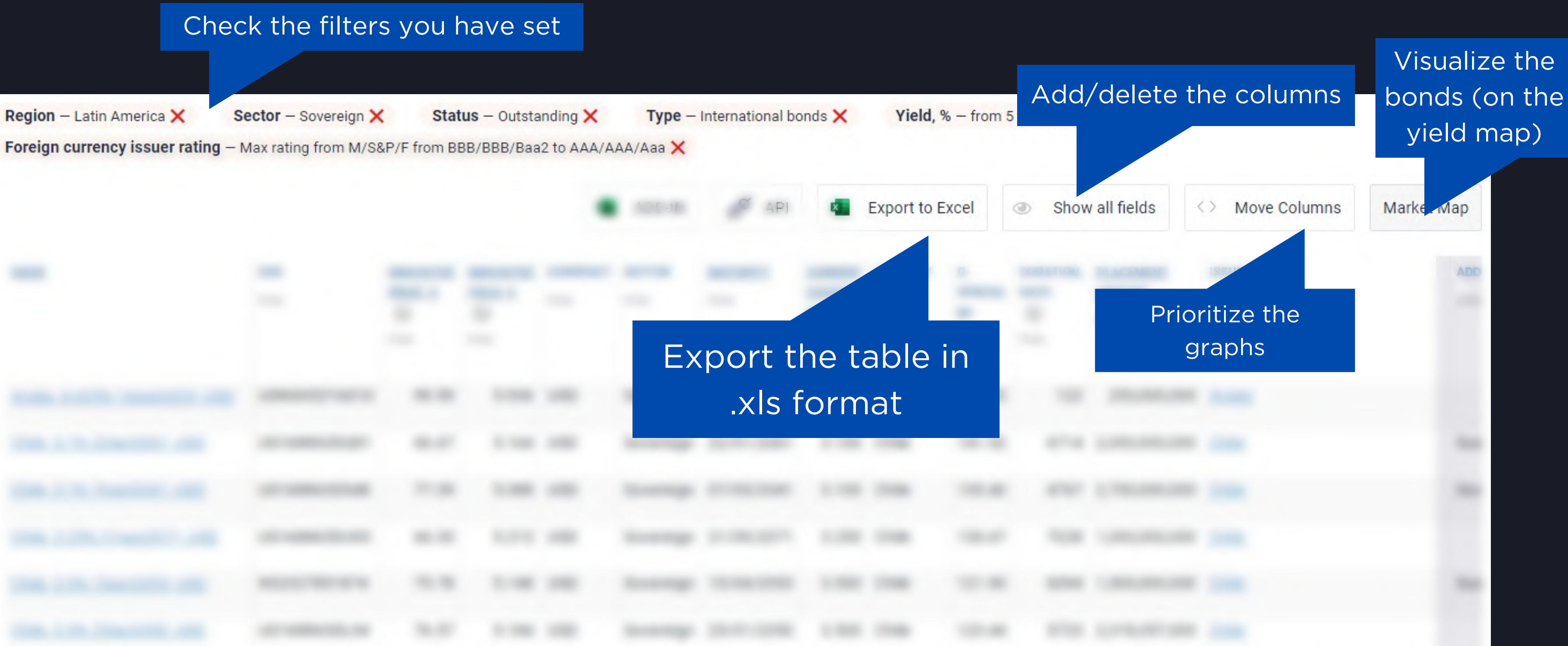

# CUSTOMIZATION

### Click on the <u>underlined</u> fields in order to sort ascending 1 or descending J

| EFORE                      |            | INDICATIVE<br>PRICE, %<br>(?)<br>Hide | INDICATIVE<br>YELD.3   | CLIBRENCY<br>Hits        |                  | MATURITY    | COMPON<br>COUPON<br>BATE S | COUNTRY                     | S-<br>SPREAD,<br>BP | DURATION,<br>DAYS   | PLACEMENT              |                       |                 |
|----------------------------|------------|---------------------------------------|------------------------|--------------------------|------------------|-------------|----------------------------|-----------------------------|---------------------|---------------------|------------------------|-----------------------|-----------------|
|                            | USN06537A0 | 99.59                                 | 5.936                  |                          | Sovereign        | 14/09/2023  | 4.625                      | Aruba                       | 107.00              | 122                 | 253,000,               |                       |                 |
|                            | US168863DQ | 66.67                                 | 5.164                  |                          | Sovereign        | 22/01/2061  | 3.100                      | Chile                       | 141.52              | 6714                | 2,000,000,             |                       |                 |
|                            | US168863D5 | 77.39                                 | 5.088                  |                          | Sovereign        | 07/05/2041  | 3.100                      | Chile                       | 135.40              | 4767                | 2,700,000,             |                       |                 |
| AFTER                      |            |                                       | INDICATIVE<br>PRICE, % | NDICATINE<br>XELD.S<br>© | CURRENCY<br>Hits | NECTOR (    | MATURITY                   | CURRENT<br>COMPON<br>BATELS | COUNTRY             | G-<br>SPREAD,<br>BP | DURATION,<br>DATE<br>0 | PLACEMENT<br>AMIDIRIT | ISSUER<br>15.0x |
| Colombia 3.875% 155<br>USD |            | \$1953250X04                          | 55.54                  | 7.522                    |                  | Sovereign   | 15/02/2061                 | 3.875                       | Colombia            | a 370.59            | 5133                   | 1,300,000,000         |                 |
| Mexico. 2.125% 25oct       | 2051.EUR X | \$2289588167                          | 56.17                  | 5.076                    | EUR              | Sovereign 2 | 25/10/2051                 | 2.125                       | Mexico              | 265.34              | 6767                   |                       | Mexico          |
| Peru 3.23% 26/42123        |            | 5715638DR09                           | 59.63                  | 5.510                    | USD              | Sovereign 2 | 28/07/2121                 | 3.230                       | Peru                | 176.11              | 6763                   | 1,000,000,000         |                 |

### visualize search results on the market map and analyze values in comparison.

| Found: 96                          |                      |             |              |            |           |                 |         |             |          |           |               |                |                    |                     |
|------------------------------------|----------------------|-------------|--------------|------------|-----------|-----------------|---------|-------------|----------|-----------|---------------|----------------|--------------------|---------------------|
| Region - Latin America 🗙           | Sector - Sovereign > | < Sta       | tus – Outsta | anding 🗙   | Туре –    | International b | onds 🗙  | Yield,      | 6 - from | 5 to 15 🗙 |               |                |                    |                     |
| Foreign currency issuer rating -   | Max rating from M/S  | &P/F from B | BB/BBB/Baa   | a2 to AAA/ | AAA/Aaa 🗙 |                 |         |             |          |           |               |                |                    |                     |
|                                    |                      |             |              |            |           | đ               |         |             |          |           |               |                |                    |                     |
|                                    |                      |             |              | ×          | ADD-IN    | S API           | ×       | Export to E | xcel     | Show      | v all fields  | Move Columns   | Market Map         |                     |
| ISSUE                              | ISIN                 | INDICATIVE  | INDICATIVE   | CURRENCY   | SECTOR    | MATURITY        | CURRENT | COUNTRY     | G-       | DURATION, | PLACEMENT     | ISSUER         | ADD                |                     |
|                                    | Hide                 | PRICE, %    | YIELD, %     | Hide       | Hide      | Hide            | COUPON  | Hide        | SPREAD,  | DAYS      | AMOUNT        | Hide           | Hide               |                     |
|                                    |                      | Hide        | Hide         |            |           |                 | Hide    |             | Hide     | Hide      | Hide          |                |                    |                     |
|                                    |                      |             |              |            |           |                 |         |             |          |           |               |                |                    |                     |
| Aruba, 4.625% 14sep2023, USD       | USN06537AD10         | 99.59       | 5.926        | USD        | Sovereign | 14/09/2023      | 4.625   | Aruba       | 98.54    | 123       | 253,000,00    | 0 <u>Aruba</u> |                    |                     |
| Chile, 3.1% 22jan2061, USD         | US168863DQ81         | 66.90       | 5.145        | USD        | Sovereign | 22/01/2061      | 3.100   | Chile       | 139.04   | 6727      | 2,000,000,000 | 0 <u>Chile</u> | Sus                |                     |
| Chile, 3.1% 7may2041, USD          | US168863DS48         | 77.41       | 5.085        | USD        | Sovereign | 07/05/2041      | 3.100   | Chile       | 138.32   | 4769      | 2,700,000,000 | 0 <u>Chile</u> | Soc                |                     |
| Chile 2 25% 212002071 UCD          | 11016006201102       | 65.05       | 5.041        | UCD        | Coversion | 21/00/2071      | 2 250   | Chilo       | 120.40   | 7005      | 1 000 000 000 | Chile          |                    |                     |
| <u>chile, 3.23% 21sep2071, 05D</u> | 021000020042         | 05.95       | 5.241        | 050        | Sovereign | 21/09/20/1      | 5.250   | Clille      | 139.40   | 7005      | 1,000,000,000 | 12%            |                    |                     |
| Chile, 3.5% 15apr2053, USD         | XS2327851874         | 76.06       | 5.125        | USD        | Sovereign | 15/04/2053      | 3.500   | Chile       | 119.57   | 6104      | 1,500,000,000 | D              |                    |                     |
| Chile, 3.5% 25jan2050, USD         | US168863DL94         | 76.57       | 5.184        | USD        | Sovereign | 25/01/2050      | 3.500   | Chile       | 125.19   | 5724      | 2,318,357,00  | 0 11%          |                    | Colombia, 9.85% 28j |
| Chile, 3.625% 30oct2042, USD       | US168863BP27         | 82.16       | 5.143        | USD        | Sovereign | 30/10/2042      | 3.625   | Chile       | 132.95   | 4850      | 750.000.000   | 0              |                    |                     |
|                                    |                      |             |              |            |           |                 |         |             |          |           |               | 10%            |                    | Uruguay, 8.5% 15    |
| Chile, 3.86% 21jun2047, USD        | US168863CE60         | 82.78       | 5.175        | USD        | Sovereign | 21/06/2047      | 3.860   | Chile       | 131.46   | 5304      | 1,541,831,00  | D              | Colombia 10% 24jul | 12024 COP (CDN)     |
|                                    |                      |             |              |            |           |                 |         |             |          |           |               |                |                    | 2021, 001 (0014)    |

## Switch from table to chart in one click

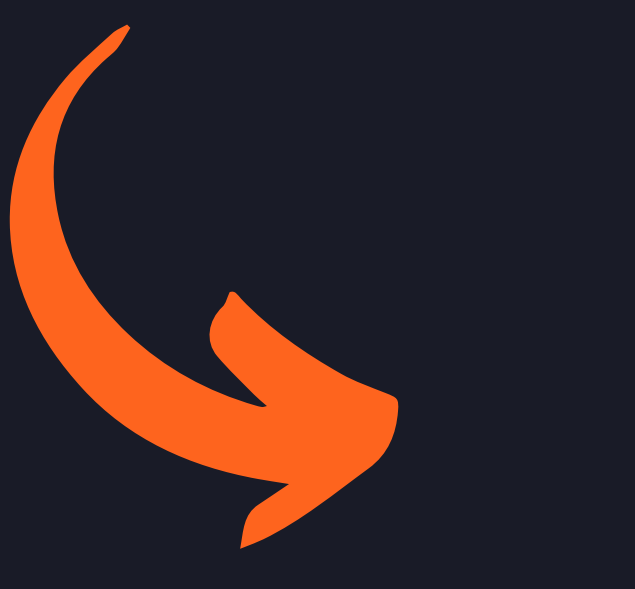

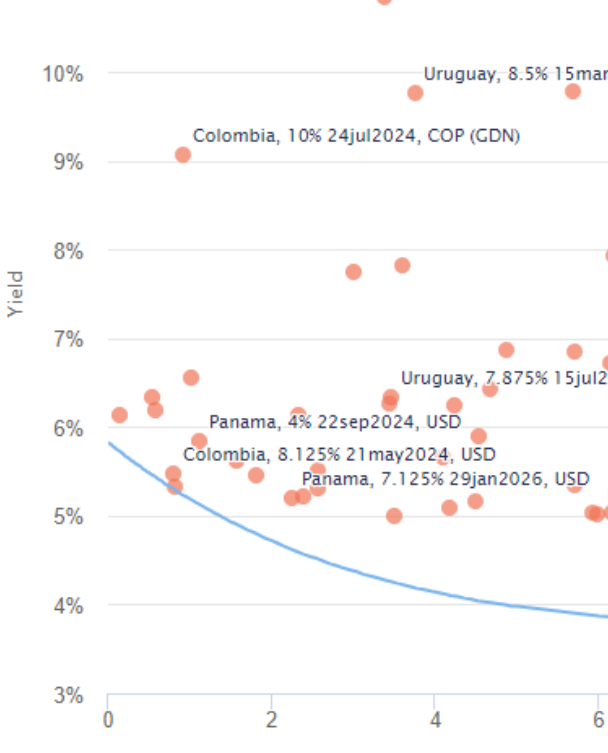

B

**P** ze values in comparison.

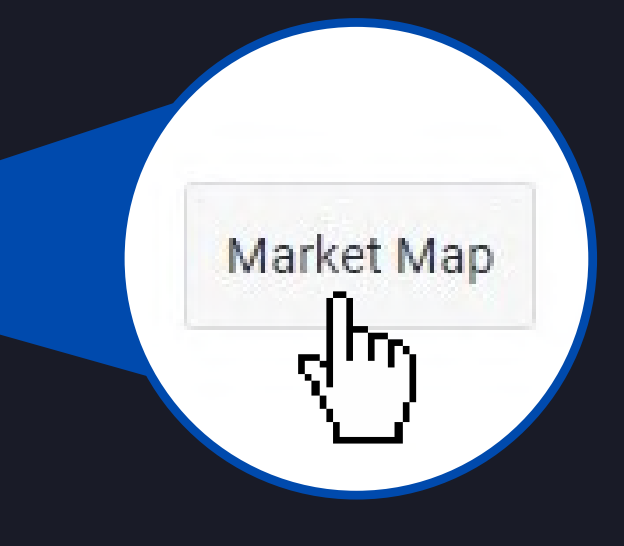

| in2027, COP                                                                                    |                                                                                                    |                                  |                                                      |                                                          |                                             |                                                              | ≡                        |
|------------------------------------------------------------------------------------------------|----------------------------------------------------------------------------------------------------|----------------------------------|------------------------------------------------------|----------------------------------------------------------|---------------------------------------------|--------------------------------------------------------------|--------------------------|
| mar2028, UYU<br>)                                                                              |                                                                                                    |                                  |                                                      |                                                          |                                             |                                                              |                          |
| Colombia, 10.3759                                                                              | 5 28jan2033, USD Colombia, 7.375% 18:                                                              | colombia, 5.625%<br>sep2037, USD | 26feb2044, USD<br>Mexico, 5<br>Colombia, 4.1<br>Colo | .625% 19mar2114<br>25% 15may2051,<br>ombia, 3.875% 15fr  | , GBP<br>USD<br>202061, USD                 |                                                              |                          |
| Peru, 6.95% 12aug;<br>jul2027, USD<br>Panam<br>Mexico, 7,<br>Mexico, 4,<br>Mexico, 8:3% 15aug; | 2031, PEN (GDN)<br>a, 8.125% 28apr2034, USE<br>5% 8apr2033, USD<br>75% 27apr2032, USD<br>2031, USD | ) Mexi                           | ico, 4.75% 8mar204<br>Peru, 5.<br>Chile, 3.625% 300  | Mexico, 5<br>4, USD M<br>625% 18nov2050,<br>oct2042, USD | 750% 12oct2110,<br>exico, 3.771% 24n<br>USD | USD<br>nay2061, USD<br>Peru, 3.23% 28jul<br>Gco, 2.125% 25oo | 2121, USD<br>:t2051, EUR |
|                                                                                                |                                                                                                    |                                  |                                                      |                                                          | C                                           | bor                                                          |                          |
| 6 8                                                                                            | 10<br>Duration                                                                                     | 12<br>n, years                   | 14                                                   | 16                                                       | 18                                          | 20                                                           | 22                       |

# MARKET MAP

1 August

Wald, % - hum 1 in 15

Committia, 5 62706 2656620444, USD

|                                                                                                    | method grouping by source by currency                                                                                                    |
|----------------------------------------------------------------------------------------------------|----------------------------------------------------------------------------------------------------|
| region – Latin America Sector – Sovereign Status – Outstanding Type – International bonds Yield, % – from 5 to 1 5<br>Greign currency issuer rating – Max rating from M/SEP/F from B6B/BB8/Eba2 to AAA/AAA/Aaa                                                                                                    | Regime - Backer - Scoverge Radas - Soldwards Type - Harvational South The Transmission of South State and South State State St |
| et the chart area to enlarge K. J.                                                                                                    | Yield                                                                                                    |
| 2%                                                                                                    |                                                                                                    |
| % Colombia, 9.35% 28jun2027, COP                                                                                                    | Yield                                                                                                    |
| 0% Unupuey, 8.3% 15mar2028, UNU<br>Colombia, 10% 24/u/2024, CCP (CDN)                                                                                                    | G-spread, bp                                                                                                    |
| 6 Colombia, 10.375N 28jan2013, USD Colombia, 5.625N 264ab2044, USD Colombia, 7.675N 28jan20237, USD                                                                                                    | 12%                                                                                                    |
| Maxics         Status         Status<                                                                                                    | Committee & and Committee Committee                                                                                                    |
| Parama, 81/23/82/004, USD         Parama, 81/23/82/84/2024, USD         Maxics, 41/23/82/84/2024, USD         Maxics, 21/23/82/84/2024, USD           Colombia, 51/23/82/84/2024, USD         Maxics, 21/23/82/84/2024, USD         Maxics, 21/23/82/84/2024, USD         Maxics, 21/23/82/84/2024, USD           Parama, 71/23/83/82/84/2024, USD         Maxics, 21/23/82/84/2024, USD         Parama, 51/23/82/84/2024, USD         Parama, 51/23/82/84/2024, USD           Parama, 71/23/83/82/84/2024, USD         Parama, 51/23/82/84/2024, USD         Parama, 51/23/82/84/2024, USD         Parama, 71/23/82/84/2024, USD                                                                                                    | change the                                                                                                    |
| M4600.2.125N                                                                                                    | arameter on                                                                                                    |
| % 2 4 6 8 10 12 14 16 18 20<br>Duration, years                                                                                                    | the vertical                                                                                                    |
|                                                                                                    | axis                                                                                                    |
| $\frac{1}{1} \frac{1}{1} \frac{1}$ | Entereday, 16.577% (Spectrum), 160.                                                                                                    |
| The second second secon                                                                                                    |                                                                                                    |
|                                                                                                    | 7% Prog. 8, 30% (Japapito), 90% (20%)                                                                                                    |
|                                                                                                    | Dropous J KTON 15(seldic), con                                                                                                    |
| Contraction of the second second second second second second second second second second second second second s                                                                                                    | Charges, & 122% [1-map/7514, 102] Million, B.75, Sape(7513, 102]                                                                                                    |
|                                                                                                    | in the second second se |
|                                                                                                    |                                                                                                    |
|                                                                                                    | 15                                                                                                    |
|                                                                                                    |                                                                                                    |
|                                                                                                    | 1 2 A A A B                                                                                                    |
|                                                                                                    |                                                                                                    |
|                                                                                                    | · Roods UET Erro-compon paid 5                                                                                                    |
|                                                                                                    |                                                                                                    |
|                                                                                                    |                                                                                                    |

Add benchmark

8, 31 11.24

### add a benchmark for comparison

Add your point Enable deleting mode of points

### Print chart

Parts.

٠

-

- Download PNG image
- Download JPEG image
- Download PDF document
- Download SVG vector image

### download the image for future reference

### change the parameter on the horizontal axis

10 14 14. 10 Duration, pears

Date: 1 LINE Hand

Mexico, 5.425% (hexac)//14, CMF Colombia, 4 12106 (Smap20251, USD)

Committee, 3 47778 1 Steel/1961, 1952

- UET Zaro-cougous pield 14/07/2023 🗙

Duration, years

Duration, years

Modified duration

Maturity, years

Calculator

19

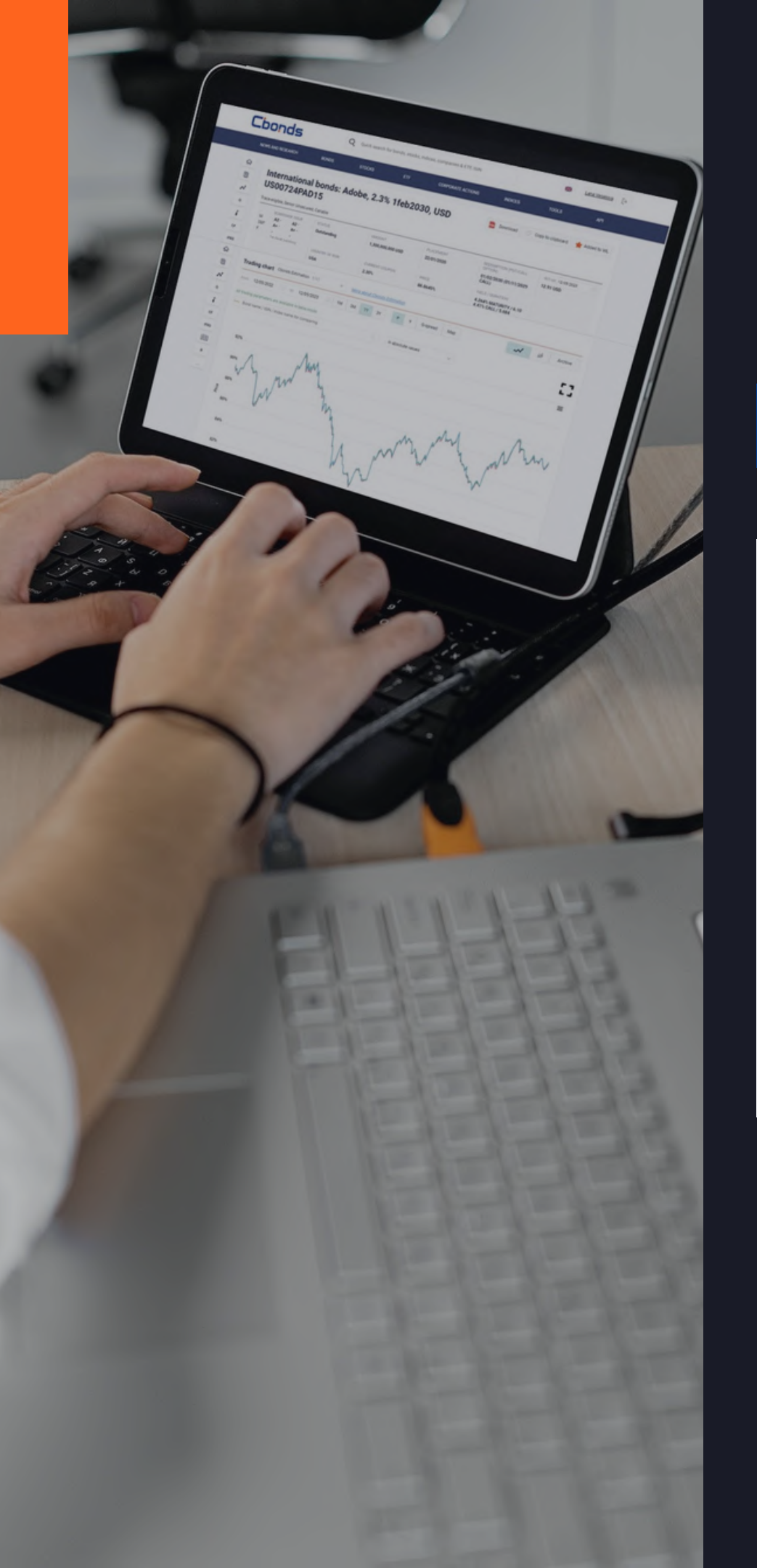

## **ISSUE PAGE** dive deeper into the key characteristics of an individual bond.

Navigation bar for quick access to sections

### International bonds: Mexico, 2.875% 8apr2039, EUR XS1974394758

Senior Unsecured, Callable

ŝ

Ð

N

| Q   | BORROWER IS                      | SUE                  | STATUS          | AMOUN  | NT          |
|-----|----------------------------------|----------------------|-----------------|--------|-------------|
| i   | M Baa2 * Ba<br>S&P BBB * BB      | aa2 *<br>3B *        | Outstanding     | 1,428, | 855,000 EUR |
| CF  | F BBB- * BI<br>*in foreign curre | <b>BB-</b> *<br>ncy  | COUNTRY OF RISK | CURRE  | NT COUPON   |
| NUN |                                  |                      | Mexico          | 2.88%  |             |
| R   | Calculator ~                     | <u>What is a cal</u> | culator?        |        | Files       |
|     | Bond                             |                      |                 |        | FINAL TER   |
| Ca  | lculator                         | Do                   | wnload iss      | sue    | poi Final T |
|     |                                  | C                    | document        | S      | PROSPEC     |
|     |                                  |                      |                 |        | Prospe      |
|     |                                  |                      |                 |        |             |

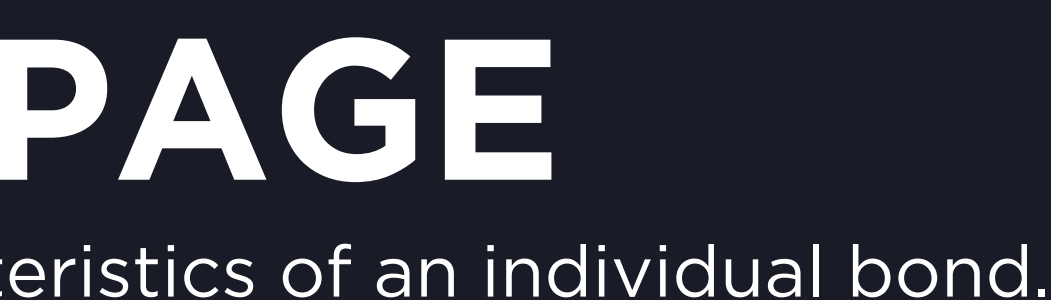

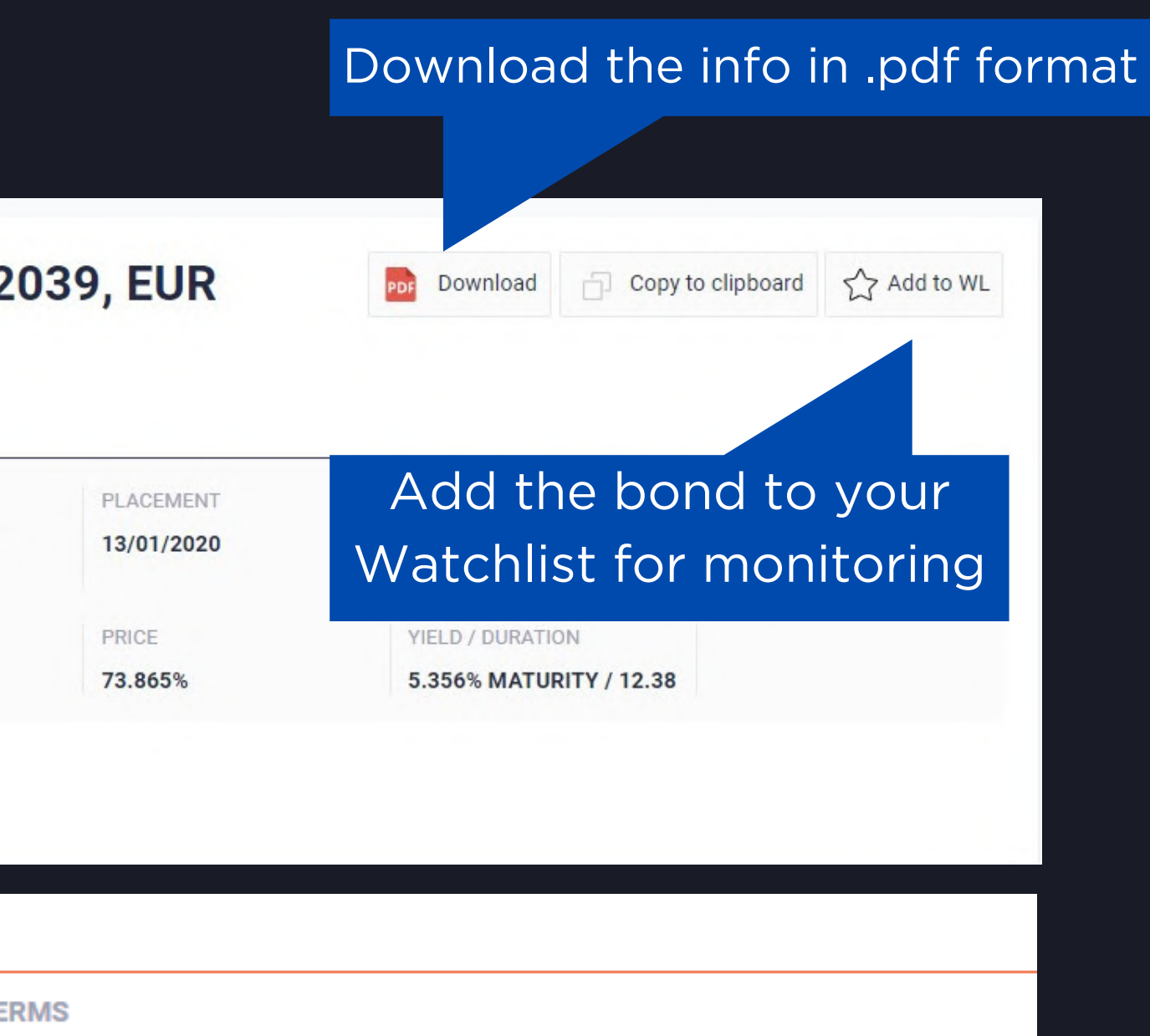

erms

TUS

ectus

## **BOND CALCULATOR** make calculations from price or yield to evaluate metrics.

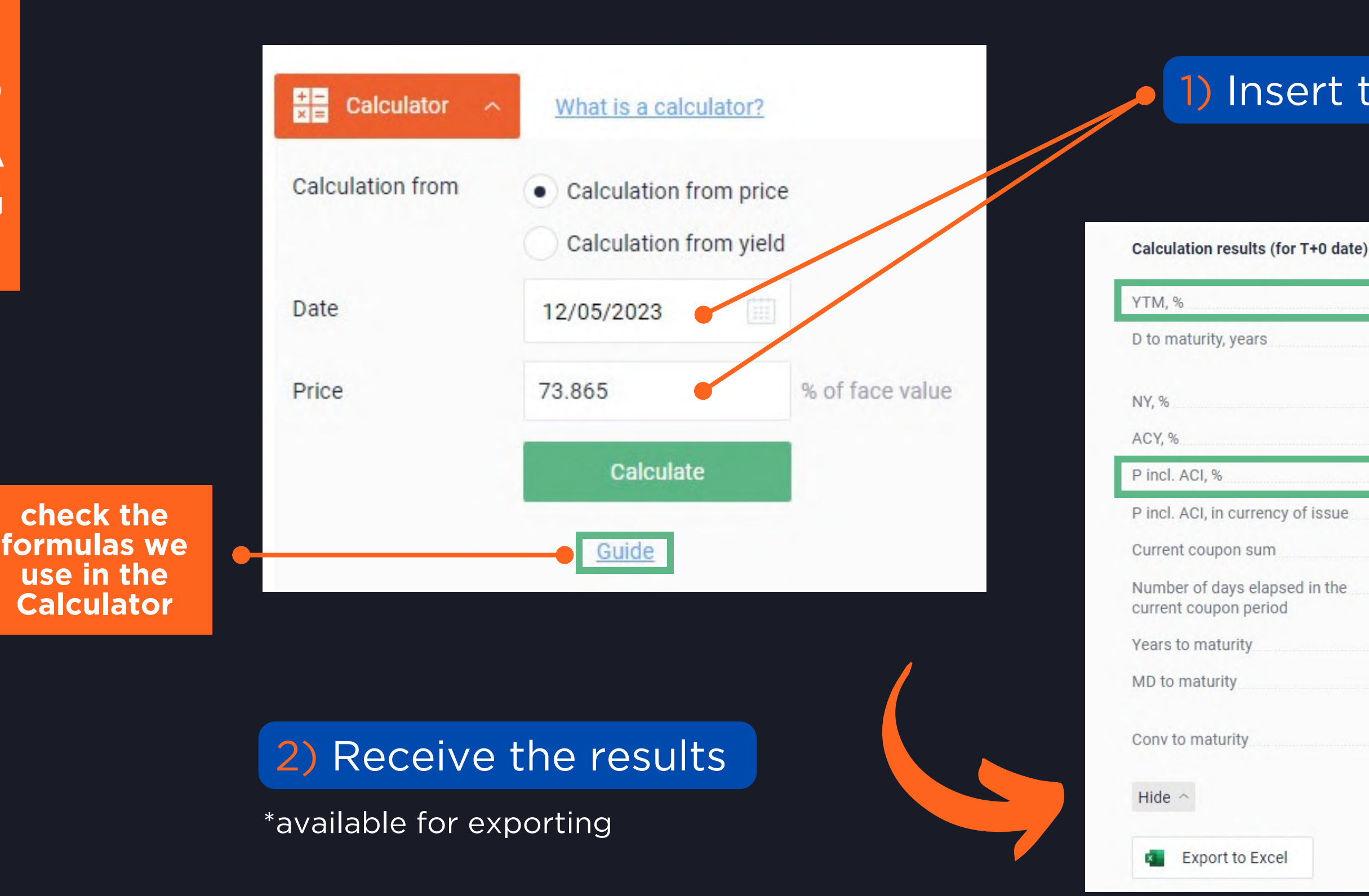

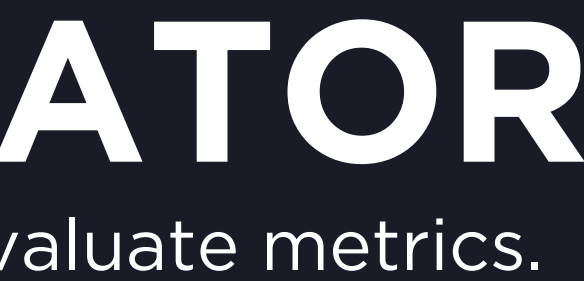

## 1) Insert the required parameters

|        | 5.3568    |
|--------|-----------|
|        | 12.3754   |
|        | 5.3568    |
|        | 5.5352    |
|        | 74.1328   |
| issue  | 74,132.81 |
|        | 2,880.77  |
| in the | 34        |
|        | 15.9068   |
|        | 11.7462   |
|        | 172.66    |

| СҮ, %                                            | 3.8922     |
|--------------------------------------------------|------------|
| ACI                                              | 267.81     |
| SY, %                                            | 6.0945     |
| P excl. ACI, %                                   | 73.865     |
| P excl. ACI, in currency of issue                | 73,865     |
| Outstanding face value                           | 100,000    |
| The current coupon period, days                  | 366        |
| Number of days left till the next coupon payment | 332        |
| D to maturity, days                              | 4,517.0382 |
| PVBP to maturity, in currency of issue           | 0.0871     |

TRADING CHART

## analyze the dynamics and compare the values.

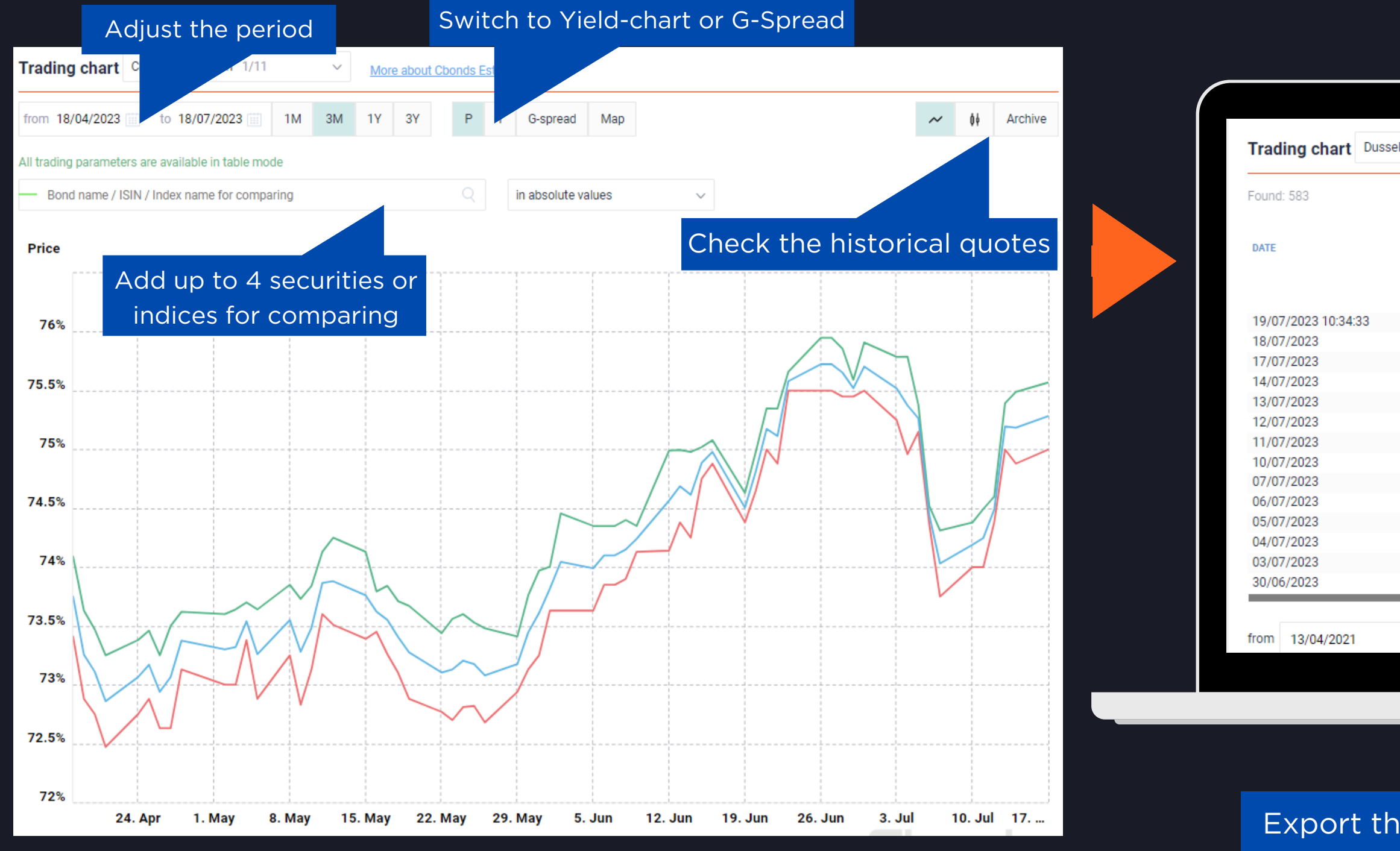

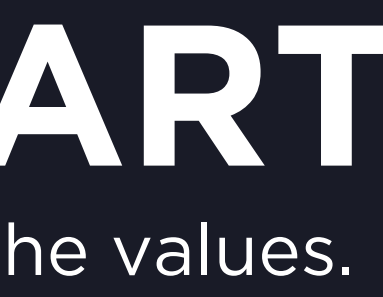

### Change the Trading Ground

| orf SE | 1/11 ~                 | More about Cl      | bonds Estimat | lion                     |                   |                   |                                  |
|--------|------------------------|--------------------|---------------|--------------------------|-------------------|-------------------|----------------------------------|
|        |                        |                    |               |                          |                   | ٢                 | Show all fie                     |
|        | STOCK EXCHANGE<br>Hide | <b>BID</b><br>Hide | ASK<br>Hide   | INDICATIVE<br>()<br>Hide | YTM BID 🕜<br>Hide | YTM ASK 🕜<br>Hide | YTM<br>INDICATIVE<br>(7)<br>Hide |
|        | Dusseldorf SE          | 74.98              | 75.86         | 75.42                    | 5.251             | 5.151             | 5.201                            |
|        | Dusseldorf SE          | 74.85              | 75.78         | 74.85                    | 5.265             | 5.16              | 5.265                            |
|        | Dusseldorf SE          | 74.69              | 75.63         | 74.75                    | 5.283             | 5.176             | 5.276                            |
|        | Dusseldorf SE          | 74.77              | 75.71         | 74.77                    | 5.273             | 5.166             | 5.273                            |
|        | Dusseldorf SE          | 74.75              | 75.62         | 74.74                    | 5.275             | 5.176             | 5.276                            |
|        | Dusseldorf SE          | 73.99              | 74.9          | 73.99                    | 5.362             | 5.257             | 5.362                            |
|        | Dusseldorf SE          | 73.77              | 74.77         | 73.77                    | 5.387             | 5.272             | 5.387                            |
|        | Dusseldorf SE          | 73.69              | 74.55         | 73.57                    | 5.396             | 5.297             | 5.41                             |
|        | Dusseldorf SE          | 73.74              | 74.7          | 73.74                    | 5.389             | 5.279             | 5.389                            |
|        | Dusseldorf SE          | 73.81              | 74.74         | 73.9                     | 5.381             | 5.274             | 5.37                             |
|        | Dusseldorf SE          | 74.71              | 75.67         | 74.71                    | 5.277             | 5.168             | 5.277                            |
|        | Dusseldorf SE          | 74.96              | 75.89         | 74.96                    | 5.248             | 5.143             | 5.248                            |
|        | Dusseldorf SE          | 75.01              | 76.01         | 75.14                    | 5.242             | 5.13              | 5.227                            |
|        | Dusseldorf SE          | 75.05              | 75.97         | 75.03                    | 5.237             | 5.133             | 5.239                            |

to 19/07/2023 Export to Excel

х

Export the required values in .xls format

# HISTORICAL QUOTES

look through the historical data on the bond in the archive.

^ 岂 cbonds add-in

bond data api

## Click on the ""Show all fields" button in order to see more parameters:

Trading chart Cbonds Estimation 1/11

More about Cbonds Estimation

| Found: 64  |                        |                    |             |                          |                   | ٢                 | Show all field:   | 3             |
|------------|------------------------|--------------------|-------------|--------------------------|-------------------|-------------------|-------------------|---------------|
| DATE       | STOCK EXCHANGE<br>Hide | <b>BID</b><br>Hide | ASK<br>Hide | INDICATIVE<br>()<br>Hide | YTM BID 🕜<br>Hide | YTM ASK 🕜<br>Hide | YTA<br>I DICATIVE | <b>ү</b><br>Н |
| 18/07/2023 | Cbonds Estimation      | 75.15              | 75.65       | 75.4                     | 5.231             | 5.174             | 5.                |               |
| 17/07/2023 | Cbonds Estimation      | 75                 | 75.57       | 75.285                   | 5.248             | 5.183             | 5.21              |               |
| 14/07/2023 | Cbonds Estimation      | 74.88              | 75.49       | 75.185                   | 5.26              | 5.191             | 5.226             |               |
| 13/07/2023 | Cbonds Estimation      | 75                 | 75.393      | 75.1965                  | 5.246             | 5.202             | 5.224             |               |
| 12/07/2023 | Cbonds Estimation      | 74.38              | 74.6        | 74.49                    | 5.317             | 5.292             | 5.304             |               |
| 11/07/2023 | Cbonds Estimation      | 74                 | 74.495      | 74.2475                  | 5.36              | 5.303             | 5.332             |               |
| 10/07/2023 | Cbonds Estimation      | 74                 | 74.38       | 74.19                    | 5.36              | 5.316             | 5.338             |               |
| 07/07/2023 | Cbonds Estimation      | 73.75              | 74.311      | 74.0305                  | 5.388             | 5.323             | 5.356             |               |
| 06/07/2023 | Cbonds Estimation      | 74.37              | 74.522      | 74.446                   | 5.316             | 5.299             | 5.307             |               |
| 05/07/2023 | Cbonds Estimation      | 75.15              | 75.38       | 75.265                   | 5.227             | 5.201             | 5.214             |               |
| 04/07/2023 | Cbonds Estimation      | 74.96              | 75.79       | 75.375                   | 5.248             | 5.155             | 5.201             |               |
| 03/07/2023 | Cbonds Estimation      | 75.25              | 75.788      | 75.519                   | 5.215             | 5.154             | 5.185             |               |
| 30/06/2023 | Cbonds Estimation      | 75.5               | 75.91       | 75.705                   | 5.186             | 5.14              | 5.163             |               |
| 29/06/2023 | Cbonds Estimation      | 75.45              | 75.592      | 75.521                   | 5.191             | 5.175             | 5.183             |               |

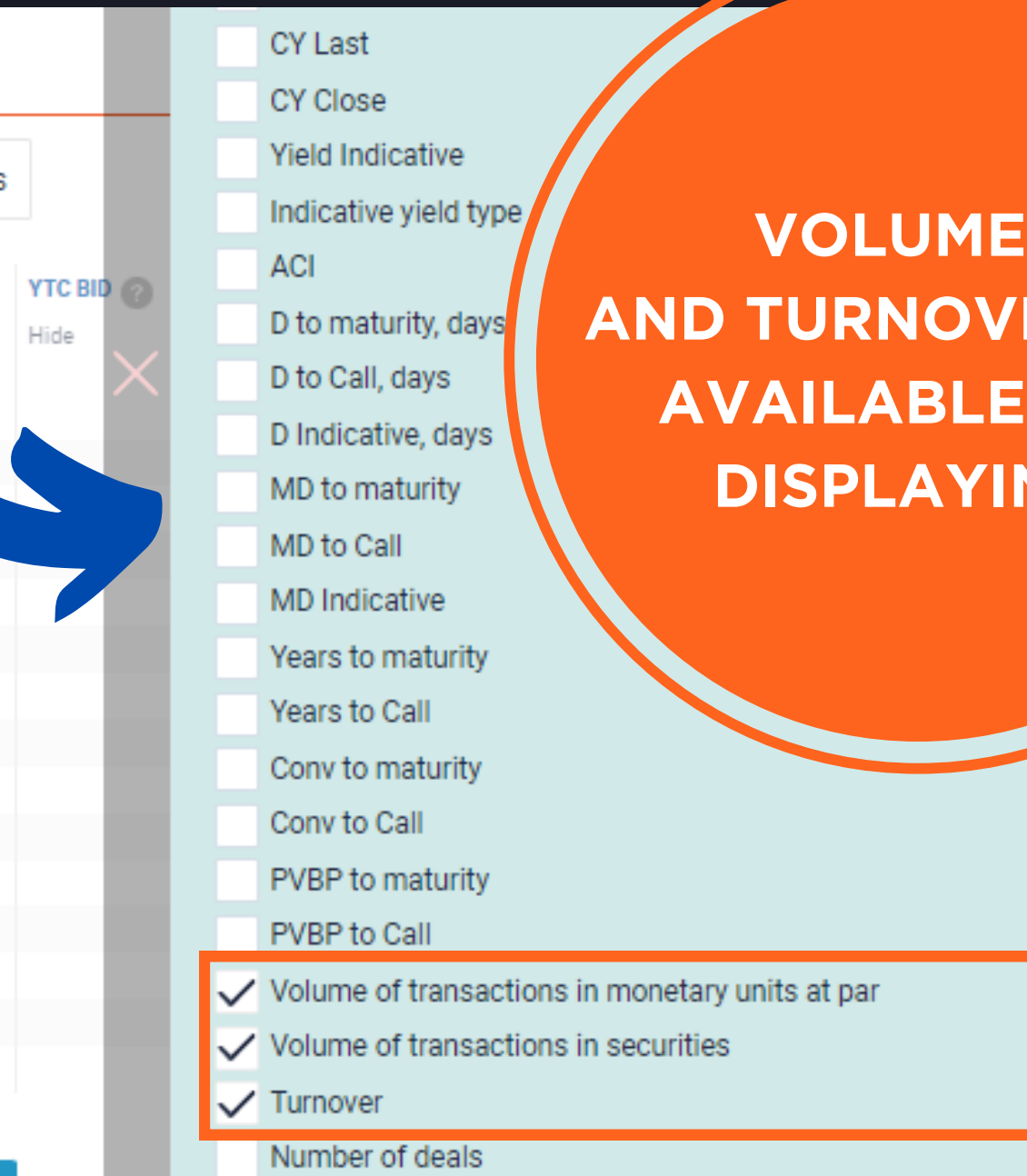

G-spread

VOLUMES AND TURNOVER ARE **AVAILABLE FOR DISPLAYING!** 

# QUOTES

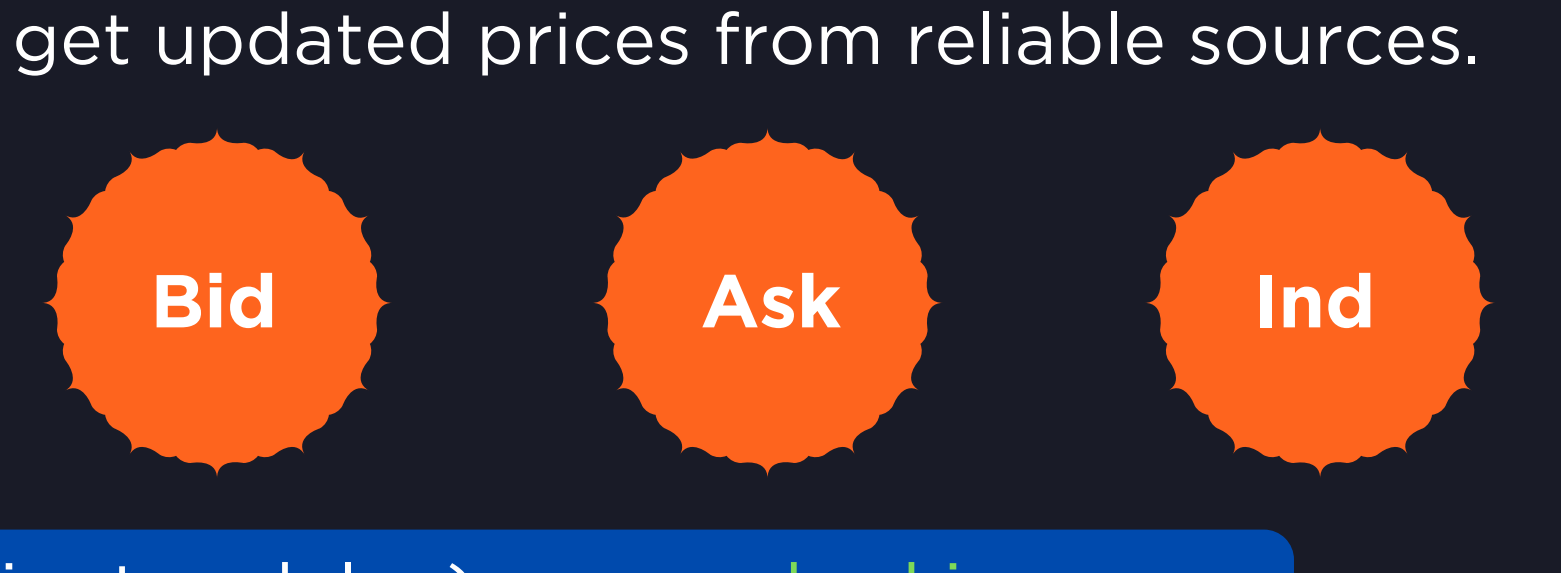

## a) Intraday quotes (15 minutes delay) are marked in green:

| Hannover SE     | 15/05/2023 11:49 | 73.4800 | 74.4300 | 73.9550 | 5.402 | 5.293 | 5.347 |
|-----------------|------------------|---------|---------|---------|-------|-------|-------|
| Berlin Exchange | 15/05/2023 11:44 | 73.4000 | 74.3900 | 73.8950 | 5.411 | 5.298 | 5.354 |
| Hamburg S.E.    | 15/05/2023 11:44 | 73.4600 | 74.4400 | 73.9500 | 5.404 | 5.292 | 5.348 |
| Munich SE       | 15/05/2023 11:38 | 73.4000 | 74.3900 | 73.8950 | 5.411 | 5.298 | 5.354 |
| Dusseldorf SE   | 15/05/2023 11:34 | 73.4000 | 74.3600 | 73.8800 | 5.411 | 5.301 | 5.356 |
| Frankfurt S.E.  | 15/05/2023 11:22 | 73.3700 | 74.1900 | 73.7800 | 5.415 | 5.320 | 5.367 |

## b) End-of-the-day quotes are provided by Stock Exchanges and market participants:

| Hamburg S.E.             | 12/05/2023 | 73.4500 | 74.2800 | 73.5000 | 5.405 | 5.309 | 5.399 |
|--------------------------|------------|---------|---------|---------|-------|-------|-------|
| Hannover SE              | 12/05/2023 | 73.4500 | 74.2800 | 73.5100 | 5.405 | 5.309 | 5.398 |
| Luxembourg S.E.          | 12/05/2023 |         |         | 73.9860 |       |       | 5.343 |
| Munich SE                | 12/05/2023 | 73.3100 | 74.6600 | 73.4400 | 5.421 | 5.266 | 5.406 |
| Stuttgart Exchange       | 12/05/2023 | 73.5100 | 74.4200 | 73.4600 | 5.398 | 5.293 | 5.403 |
| Anonymous participant 42 | 12/05/2023 | 73.4500 | 74.2800 |         | 5.400 | 5.310 |       |
|                          |            |         |         |         |       |       |       |

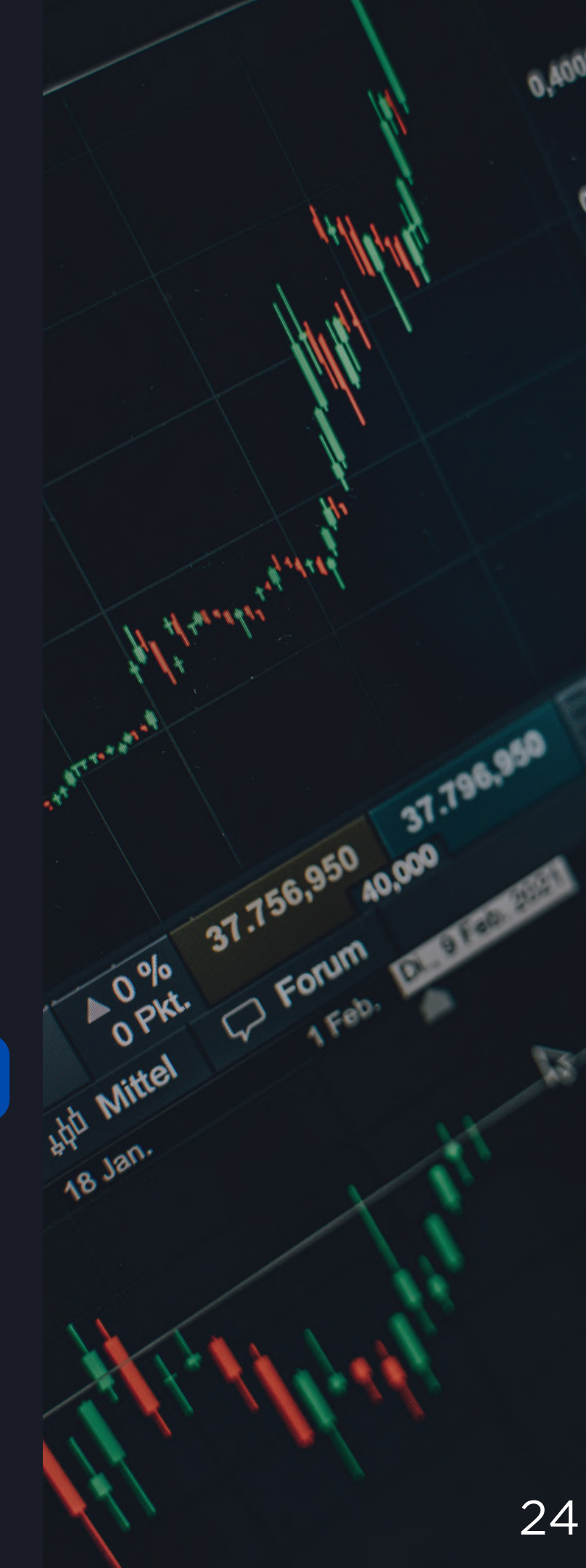

## **CBONDS ESTIMATION** obtain Cbonds indicative quotes on a daily basis.

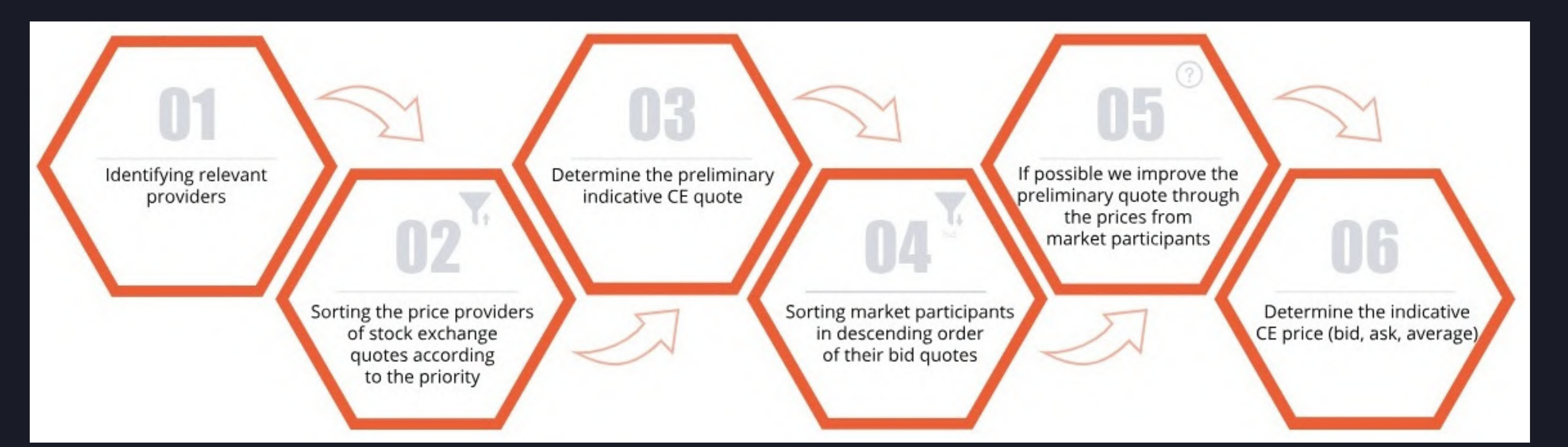

## Always located at the top of the quotes block:

| thick exchange and Ct        | C quertes                |         |    |
|------------------------------|--------------------------|---------|----|
| EXCHANGE/ MARKET PARTICIPANT | DATE AND TIME<br>(UTC+3) | BID     | AS |
| Cbonds Estimation            | 14/06/2023               | 74.2500 | 74 |
|                              |                          |         |    |

S

S

Ε

P

A

G

Е

the writeel

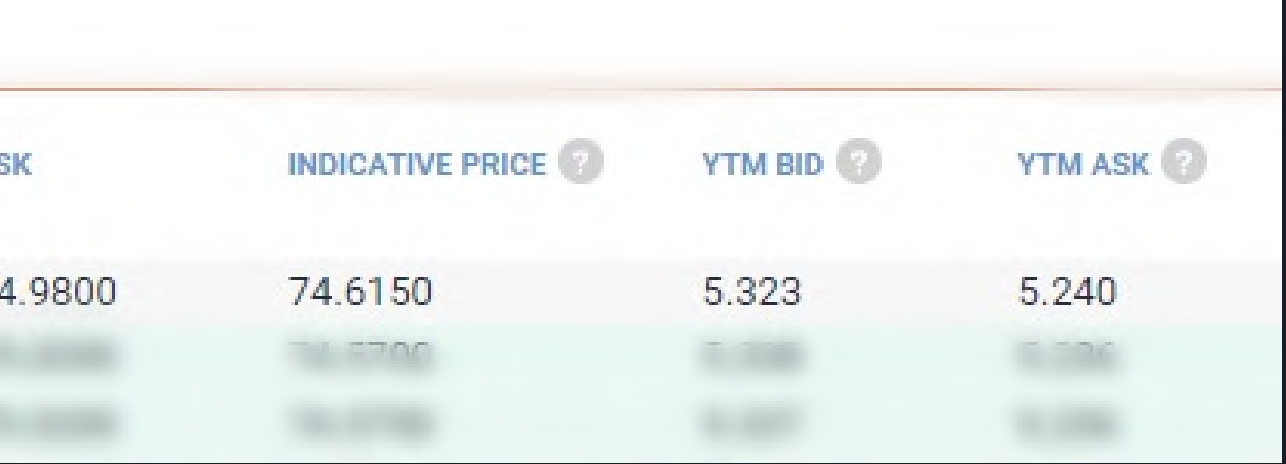

## look over the basic data on a bond.

| PIP Latam                                                                                                    | 15/05/2023                                                            | Send request                                          | Send request                     | Send request                                                                  | Send request                                      | Send request                    | Send reque                    |
|----------------------------------------------------------------------------------------------------|-----------------------------------------------------------------------|-------------------------------------------------------|----------------------------------|-------------------------------------------------------------------------------|---------------------------------------------------|---------------------------------|-------------------------------|
| Zurich Cantonal Bank                                                                                                  | 15/05/2023                                                            | 73.1300                                               | 74.1300                          |                                                                               | 5.440                                             | 5.330                           |                               |
| Anonymous participant 20                                                                                              | 12/05/2023                                                            |                                                       |                                  | 73.7300                                                                       |                                                   |                                 | 5.370                         |
| Anonymous participant 4                                                                                               | 12/05/2023                                                            |                                                       |                                  | 73.6330                                                                       |                                                   |                                 | 5.380                         |
| Issue information                                                                                                    |                                                                       |                                                       |                                  |                                                                               |                                                   |                                 |                               |
| Profile                                                                                                    |                                                                       |                                                       |                                  |                                                                               |                                                   |                                 |                               |
| Mexico is a country in North An<br>(10th). Capital - Mexico City. Off<br>(MXN). Government - President<br>Show more ~ | nerica. Area - 1 972 550<br>ficial language - Spanisł<br>ial republic | sq.km (14th). Popula<br>n. Local currency - Me        | ation - 128,6 mln<br>exican Peso |                                                                               |                                                   |                                 |                               |
|                                                                                                    |                                                                       |                                                       |                                  |                                                                               |                                                   |                                 |                               |
| Borrower                                                                                                    | Mexico                                                                | 2                                                     |                                  | Full borrower                                                                 | / issuer name                                     | Mexi                            | со                            |
| Borrower<br>Sector                                                                                                    | Mexico                                                                | ign                                                   |                                  | Full borrower                                                                 | / issuer name                                     | Mexi                            | со                            |
| Borrower<br>Sector<br>Volume                                                                                          | Mexico<br>Sovere                                                      | 2<br>ign                                              |                                  | Full borrower                                                                 | / issuer name                                     | Mexi                            | со                            |
| Borrower<br>Sector<br>Volume<br>Placement amount                                                                      | Mexico<br>Sovere<br>1,500,0                                           | 2<br>ign<br>000,000 EUR                               |                                  | Full borrower<br>Nominal<br>Minimum Sett                                      | / issuer name                                     | Mexi<br>100,0                   | CO<br>00 EUR                  |
| Borrower<br>Sector<br>Volume<br>Placement amount<br>Outstanding amount                                                | <u>Mexico</u><br>Sovere<br>1,500,<br>1,428,                           | 2<br>ign<br>000,000 EUR<br>855,000 EUR                |                                  | Full borrower<br><b>Nominal</b><br>Minimum Sett<br>Outstanding fa             | / issuer name<br>lement Amount<br>ace value       | Mexi<br>100,0<br>100,0          | CO<br>00 EUR<br>00 EUR        |
| Borrower<br>Sector<br>Volume<br>Placement amount<br>Outstanding amount<br>Outstanding face value amoun                | Mexico<br>Sovere<br>1,500,0<br>1,428,4<br>tt 1,428,4                  | 2<br>ign<br>000,000 EUR<br>855,000 EUR<br>855,000 EUR |                                  | Full borrower<br>Nominal<br>Minimum Sett<br>Outstanding fa<br>Integral multip | / issuer name<br>lement Amount<br>ace value<br>le | Mexi<br>100,0<br>100,0<br>1,000 | CO<br>OO EUR<br>OO EUR<br>EUR |

и

Click on the name o the issuer in order to see more details (bond debt, issuer map, reports, etc.)

### **Mexico bonds**

COUNTRY NAME Mexico

CREDIT RATING in foreign curre M/S&P/F

### Volume

Placement amount Outstanding amount Outstanding face value amount USD equivalent

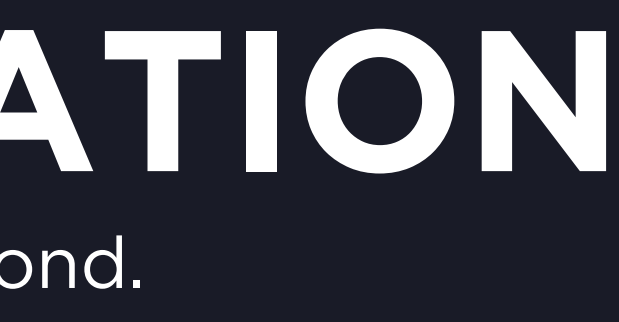

| Show more ~ |          |                              |
|-------------|----------|------------------------------|
|             |          |                              |
| Borrower    |          | Mexico                       |
| Sector      |          | Sovereig                     |
|             |          |                              |
|             |          | <b>S</b>                     |
| Baa2 / BB   | B / BBB- | BOND DEBT<br>523,727 mln USD |

### Volume and Nominal are always at hand!

| 1,500,000,000 EUR |
|-------------------|
| 1,428,855,000 EUR |
| 1,428,855,000 EUR |
| 1,604,375,548 USD |

### Nominal

| Minimum Settlement Amount | 100,000 EUR |
|---------------------------|-------------|
| Outstanding face value    | 100,000 EUR |
| Integral multiple         | 1,000 EUR   |
| Nominal                   | 1,000 EUR   |

## keep track of coupon payments.

### **Cash flow parameters**

S

S

U

Ε

D 

A

G

Ε

| Coupon Rate             | 2.875%                 | Coupon frequency |
|-------------------------|------------------------|------------------|
| Day count fraction      | Actual/Actual (ISDA)   | Redemption price |
| Business Day Convention | Following Business Day | Maturity date    |
| Interest Accrual Date   | 08/04/2019             |                  |

### **Cash flow**

Calculations for international bonds are made according to the minimum trading lot

| Nº | END OF COUPON PERIOD | ACTUAL PAYMENT | COUPON, % | COUPON PAYMENT AMOUNT, EUR |
|----|----------------------|----------------|-----------|----------------------------|
|    |                      |                |           | Show previous $ \wedge $   |
| 2  | 08/04/2021           | 08/04/2021     | 2.875     | 2,869.23                   |
| 3  | 08/04/2022           | 08/04/2022     | 2.875     | 2,875                      |
| 4  | 08/04/2023           | 10/04/2023     | 2.875     | 2,875                      |
| 5  | 08/04/2024           | 08/04/2024     | 2.875     | 2,880.77                   |
| 6  | 08/04/2025           | 08/04/2025     | 2.875     | 2,869.23                   |
| 7  | 08/04/2026           | 08/04/2026     | 2.875     | 2,875                      |
| 8  | 08/04/2027           | 08/04/2027     | 2.875     | 2,875                      |
|    |                      |                |           |                            |

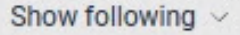

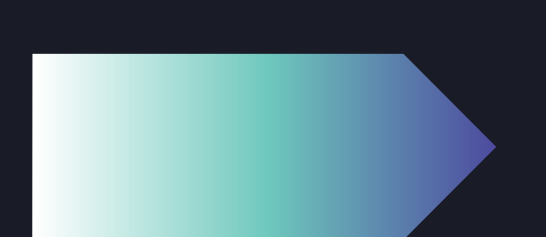

Export to Excel

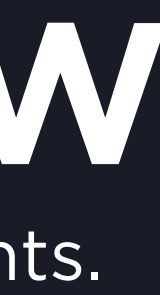

| <br>1 time(s) per year |
|------------------------|
| 100%                   |
| 08/04/2039             |
|                        |
|                        |
|                        |
|                        |
|                        |
|                        |
|                        |
|                        |
|                        |
|                        |
|                        |
|                        |
|                        |
|                        |
|                        |
|                        |

| 10:07 🖻 Q 🕒 • 🐇 즉. 航 23%. |          |            |           |       |
|---------------------------|----------|------------|-----------|-------|
| ← м                       | exico, i | 2.875% 8ap | r2039, EU | R     |
| RS CALCUL                 | ATOR     | CASH FLOW  | RATINGS   | COVE  |
| Cash flow                 |          |            |           |       |
| Date                      | Rate     | Amount     | Redempt   | tion  |
| Show previou              |          |            |           |       |
| 04/08/2022                | 2.88%    | 2,875      |           |       |
| 04/08/2023                | 2.88%    | 2,875      |           |       |
| 04/08/2024<br>current     | 2.88%    | 2,880.77   |           |       |
| 04/08/2025                | 2.88%    | 2,869.23   |           |       |
| 04/08/2026                | 2.88%    | 2,875      |           |       |
| 04/08/2027                | 2.88%    | 2,875      |           |       |
| 04/08/2028                | 2.88%    | 2,880.77   |           |       |
| 04/08/2029                | 2.88%    | 2,869.23   |           |       |
| 04/08/2030                | 2.88%    | 2,875      |           |       |
| 04/08/2031                | 2.88%    | 2,875      |           |       |
| 04/08/2032                | 2.88%    | 2,880.77   |           |       |
| 04/08/2033                | 2.88%    | 2,869.23   |           |       |
| 04/08/2034                | 2.88%    | 2,875      |           |       |
| 04/08/2035                | 2.88%    | 2,875      |           |       |
| A watchlist               | News     | Calculator | Bonds     | Stock |

# EARLY REDEMPTION TERMS

## be aware of Put/Call options.

## See the details of an option including type, date and price:

### Early redemption terms

| DATE                    | OPTION TYPE     | OPTION TYPE     | BENCHMARK SPREAD, B.P. | PRICE   |
|-------------------------|-----------------|-----------------|------------------------|---------|
| 08/04/2019 - 08/04/2039 | call            | Make-Whole Call | 40.00                  |         |
| 14/01/2021              | debt repurchase |                 |                        | 110.588 |
|                         |                 |                 |                        |         |

Hide 🗠

| International bonds: Apple, 3% 9feb2024, USD                                                                                                    | Download 🗇 Copy to clipboard ★ Added to WL                                                                            | YTC and YTM is          | displayed at the top                                              | of the Issue Page: |
|----------------------------------------------------------------------------------------------------|----------------------------------------------------------------------------------------------------|-------------------------|-------------------------------------------------------------------|--------------------|
| US037833CG39                                                                                                    |                                                                                                    |                         |                                                                   |                    |
| M         Aaa *         Aaa *         Outstanding         1,750,000,000 USD         02/02/2017           S&P         AA+ *         AA+ *         F         -         -         -         -         -         -         -         -         -         -         -         -         -         -         -         -         -         -         -         -         -         -         -         -         -         -         -         -         -         -         -         -         -         -         -         -         -         -         -         -         -         -         -         -         -         -         -         -         -         -         -         -         -         -         -         -         -         -         -         -         -         -         -         -         -         -         -         -         -         -         -         -         -         -         -         -         -         -         -         -         -         -         -         -         -         -         -         -         -         -         -         -         - | REDEMPTION (PUT/CALL<br>OPTION)         ACI on 10/07/2023           09/02/2024 (09/12/2023<br>CALL)         26.67 USD |                         |                                                                   | +                  |
| COUNTRY OF RISK COURRENT COUPON PRICE<br>USA 3.00% 98.76%                                                                                                    | YIEL0/DURATION<br>5.349% MATURITY/0.54<br>27.21% CALL/0.058                                                           | PLACEMENT<br>02/02/2017 | REDEMPTION (PUT/CALL<br>OPTION)<br>09/02/2024 (09/12/2023         | ACI on 19/07/2023  |
| Show all ~                                                                                                    |                                                                                                    | PRICE<br>98.76%         | YIELD / DURATION<br>5.349% MATURITY / 0.54<br>27.21% CALL / 0.058 |                    |

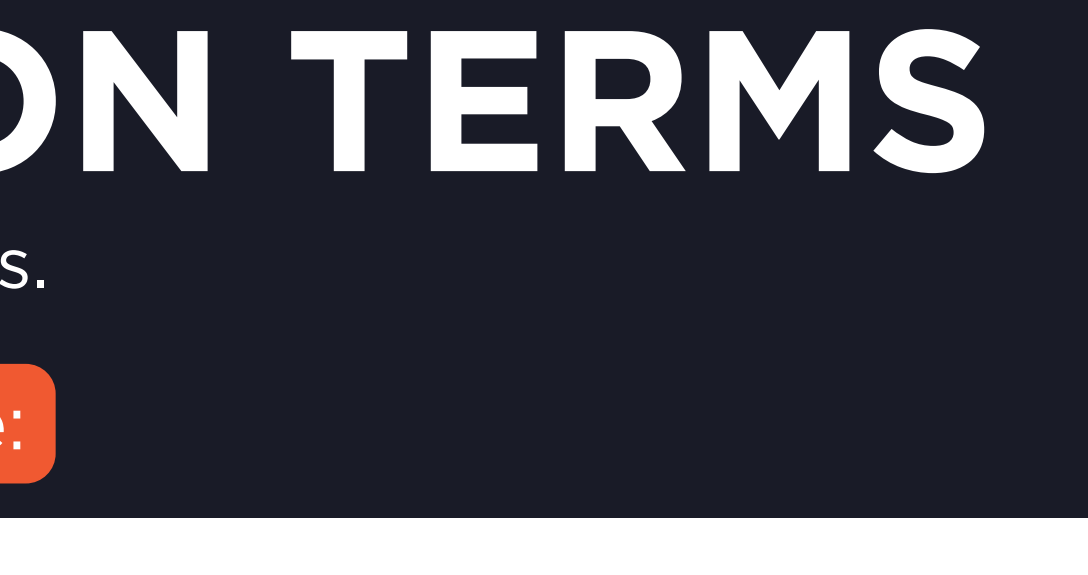

REPURCHASED AMOUNT AT PAR, MLN

3%

71.145

# RATINGS

## see the current ratings or check the history.

| Ratings                   |                      |                                               |            |                      |           |
|---------------------------|----------------------|-----------------------------------------------|------------|----------------------|-----------|
| Current His               | story                |                                               |            |                      |           |
| Show rawn ratings         |                      |                                               |            | <b>Fitch</b> Ratings |           |
| Issue ratings             |                      |                                               |            |                      |           |
| AGENCY                    | RATING /<br>FORECAST | SCALE                                         | DATE       |                      |           |
| Moody's Investors Service | Baa2                 | LT- foreign currency                          | 08/07/2022 |                      |           |
| S&P Global Ratings        | BBB                  | Foreign Currency LT                           | 16/03/2023 |                      |           |
| Fitch Ratings             | BBB-                 | LT Int. Scale (foreign curr.)                 | 18/11/2022 |                      |           |
| DBRS Limited              | BBB                  | Long-Term Foreign<br>Currency - Issuer Rating | 06/05/2022 |                      |           |
| Borrower rating           |                      |                                               |            | Moor                 | oy's      |
| AGENCY                    | RATING /<br>FORECAST | SCALE                                         | DATE       | INVESTOR             | S SERVICE |
| Moody's Investors Service | Baa2 / Stab.         | LT- foreign currency                          | 08/07/2022 |                      |           |
| Moody's Investors Service | Baa2 / Stab.         | LT- local currency                            | 08/07/2022 |                      |           |
| S&P Global Ratings        | BBB+ / Stab.         | Local Currency LT                             | 16/03/2023 |                      |           |

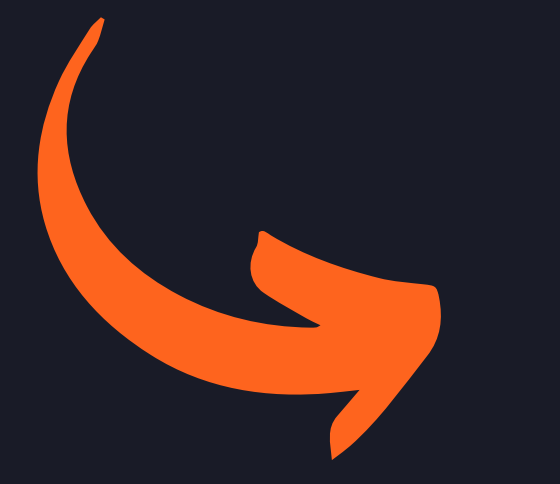

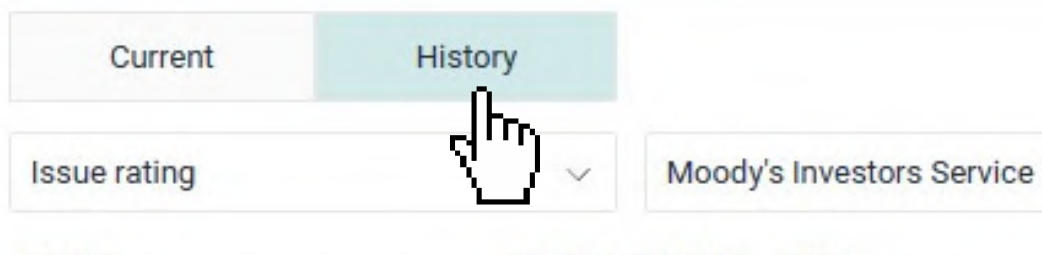

### AGENCY

| Moody's Investors Service |
|---------------------------|
| Moody's Investors Service |
| Moody's Investors Service |
| Moody's Investors Service |

### RATING / FORECAST SCALE

| Baa2 | LT- foreign curre |
|------|-------------------|
| Baa1 | LT- foreign curre |
| Baa1 | LT- foreign curre |
| A3   | LT- foreign curre |
|      |                   |

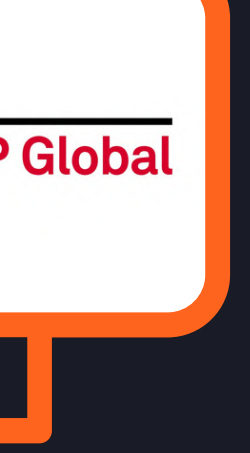

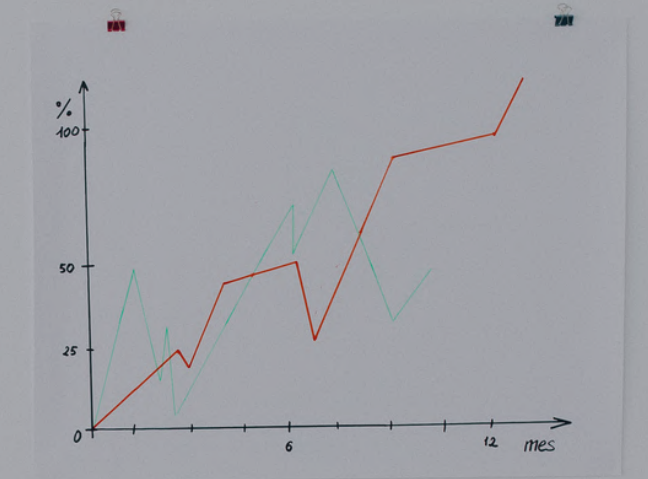

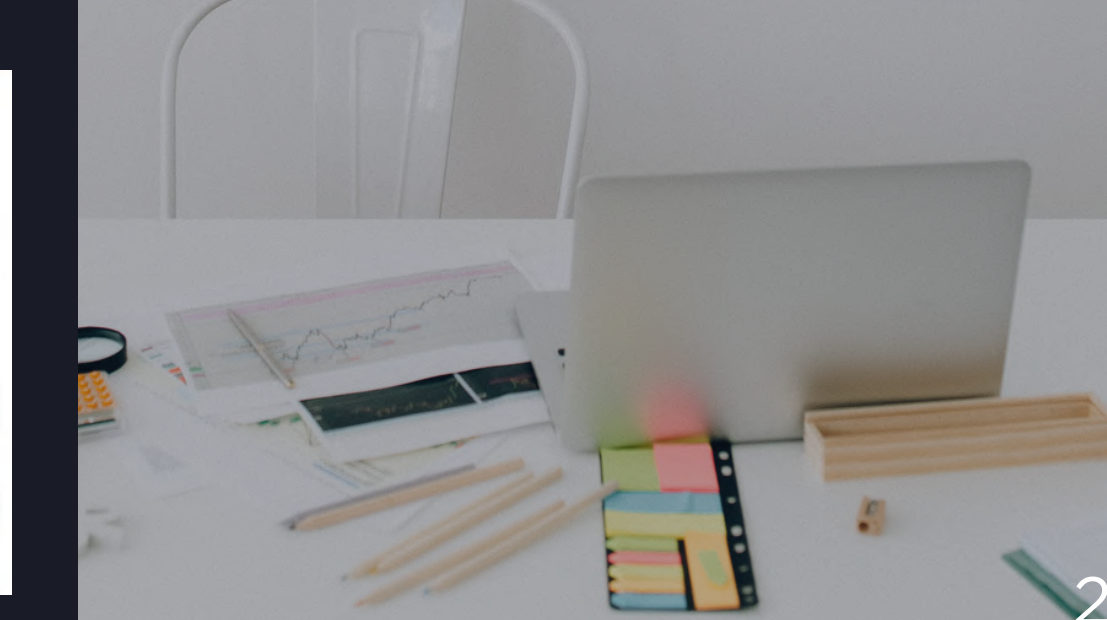

### DATE

V

 ency
 08/07/2022

 ency
 29/04/2021

 ency
 17/04/2020

 ency
 05/06/2019

### Covenants

× Change of Control

### Collective Action Clause

- X Covenant Suspension/Fall-Away
- × Cross Default
- X Designation of Restricted and Unrestricted Subsidiaries
- × Events of Default
- × Financial Covenants
- × Limitation on Business Activities
- × Limitation on Dividend and Other Payment Restrictions Affecting Res Subsidiaries
- × Limitation on Indebtedness
- × Limitation on Investments
- × Limitation on Liens
- × Limitation on Restricted Payments
- X Limitation on Sale of Assets
- × Limitation on Sale/Leaseback
- × Limitation on Subsidiary Debt
- × Limitation on layering (anti-layering)

## **Don't waste your time to analyze Prospectuses** we have already done it for you!

### Covenants

- Change of Control
- Collective Action Clause
- Covenant Suspension/Fall-Away

Get on the page of the 🕳 **Prospectus** which contains the information

- . all of the holders of the notes.
- Everyon of the 260% and

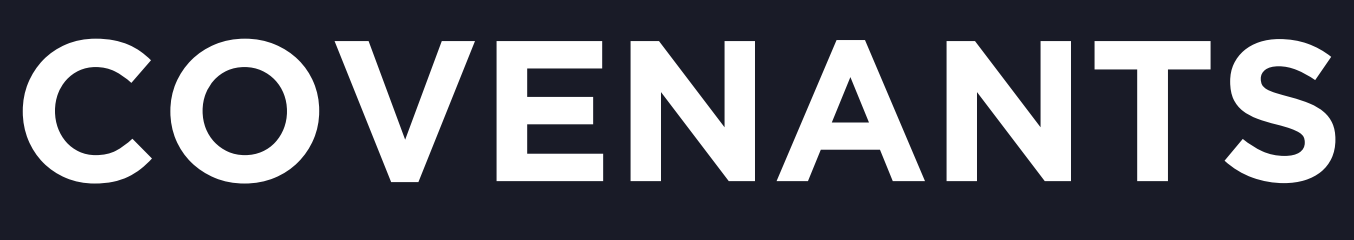

## Click on <u>the hyperlink</u> in the "Covenants" section

contain "collective action clauses" under which Mexico may amend certain key terms of the notes, including the maturity date, interest rate and other terms, with the consent of less than

2012 in an appropriate principal amount of \$1,000,000,000

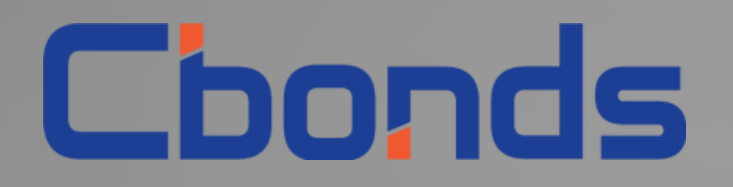

# WATCHLIST

get a comprehensive view of your portfolio

https://cbonds.com/watchlist

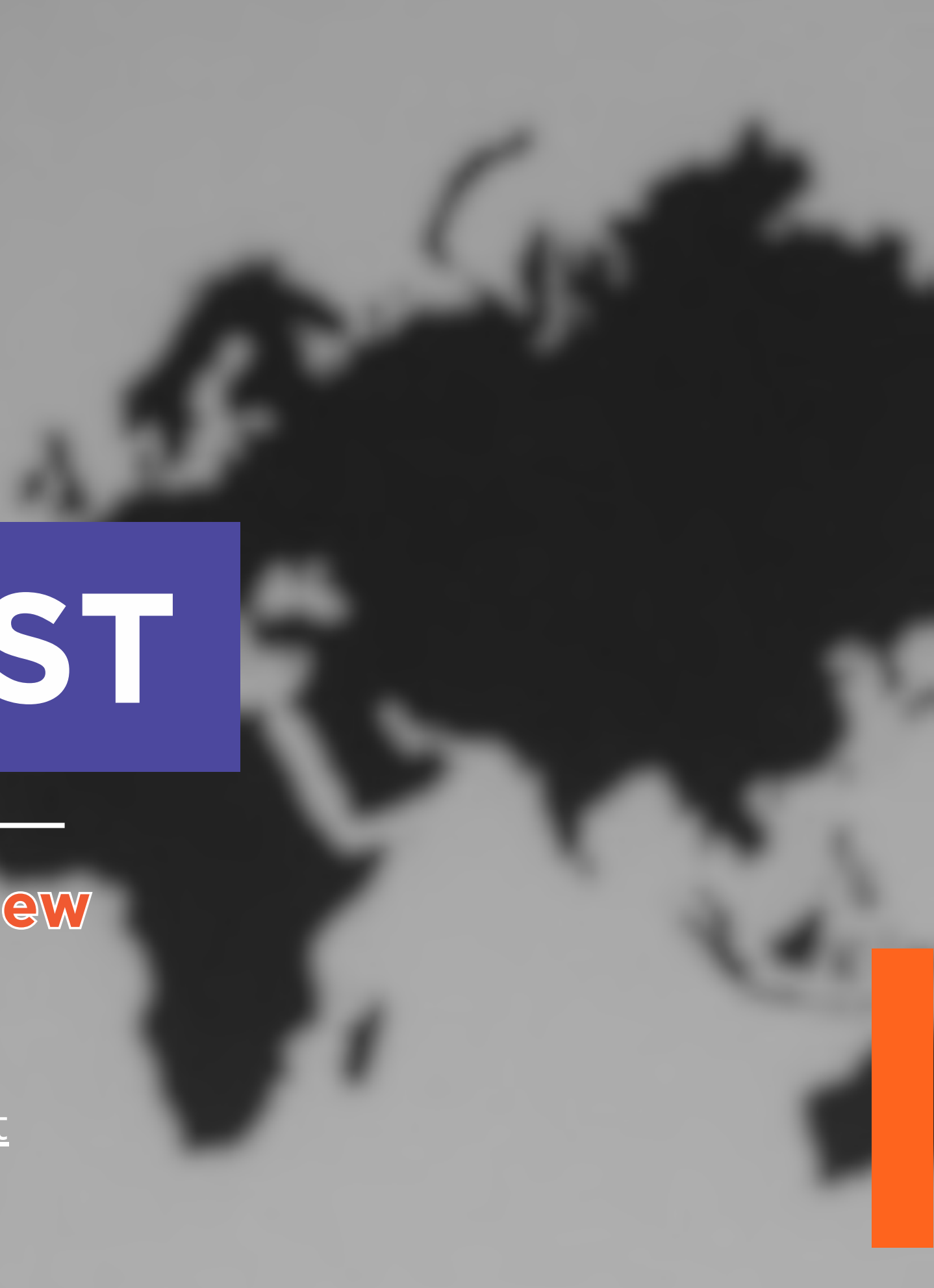

## WATCHLIST get a comprehensive view of your portfolio by tracking changes

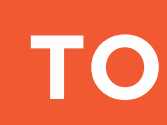

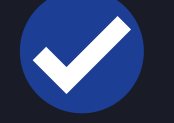

**PRICE & YIELD CHANGES** 

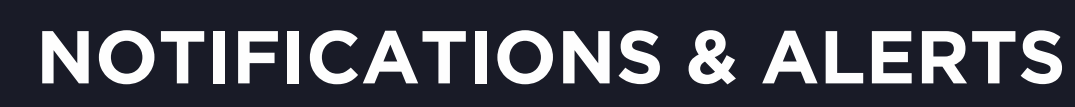

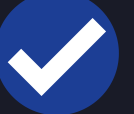

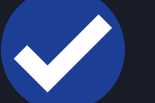

**HISTORICAL DATA** 

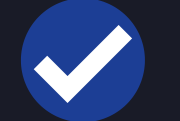

**EVENT CALENDAR** 

**EXPORT IN XLS FORMAT** 

https://cbonds.com/watchlist

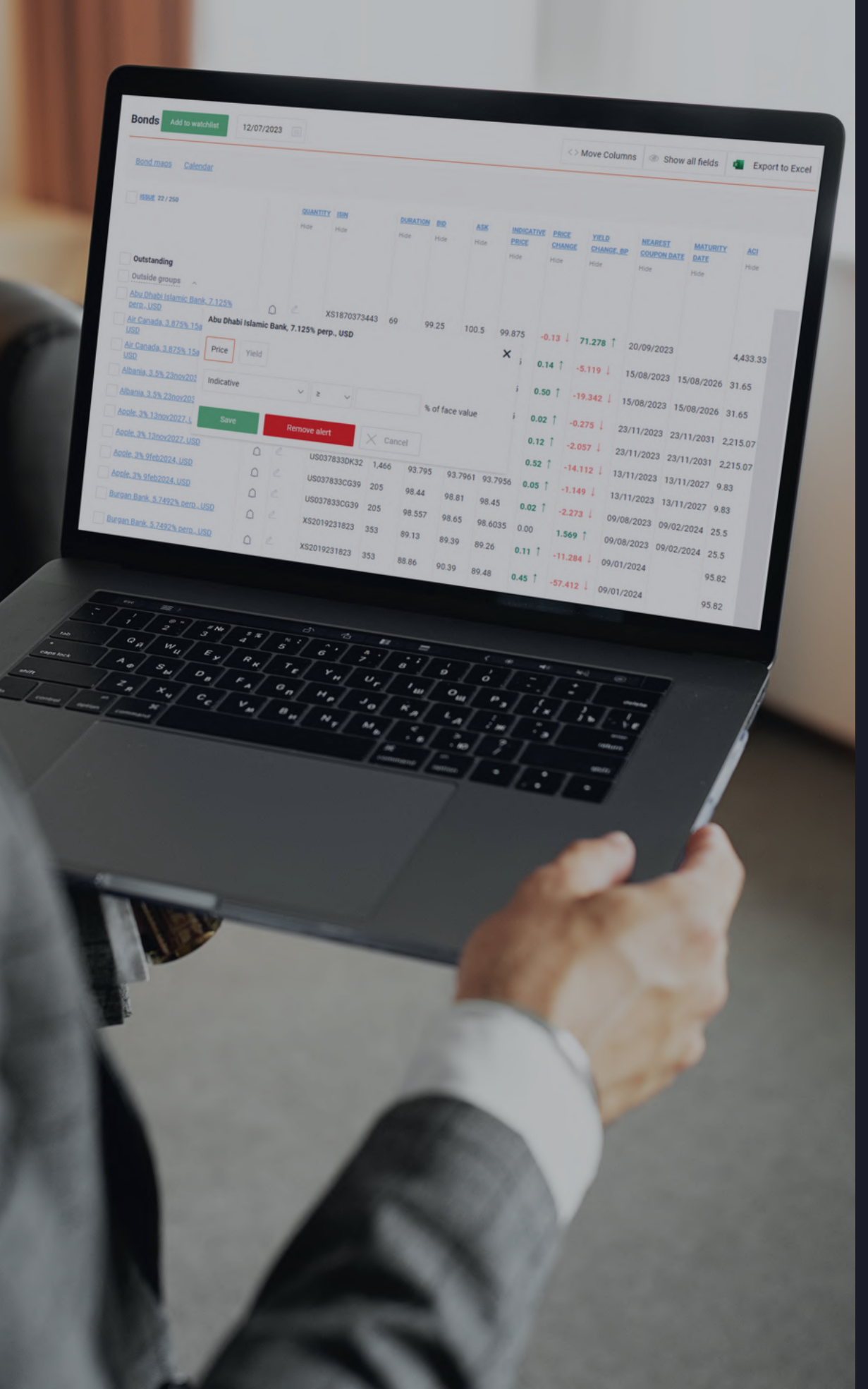

in values on a daily basis.

## **TOP FEATURES:**

## UP TO 250 BONDS, STOCKS, INDICES TO MONITOR

# HOW TO USE IT?

"I have a list of bonds which I would like to track on a daily basis..."

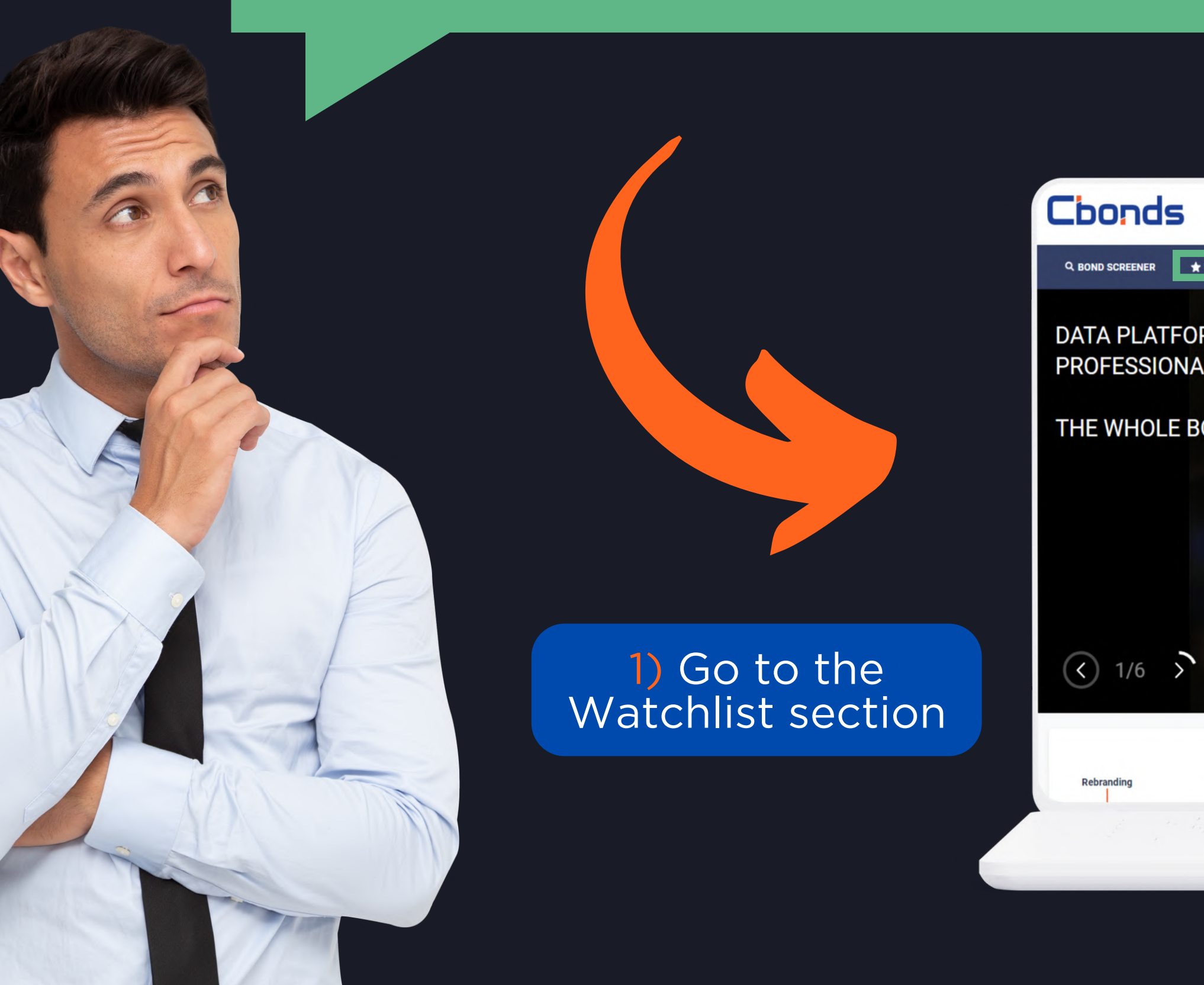

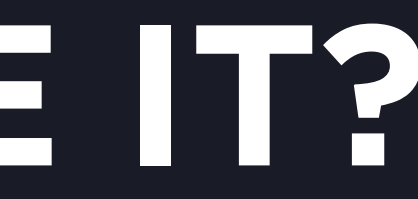

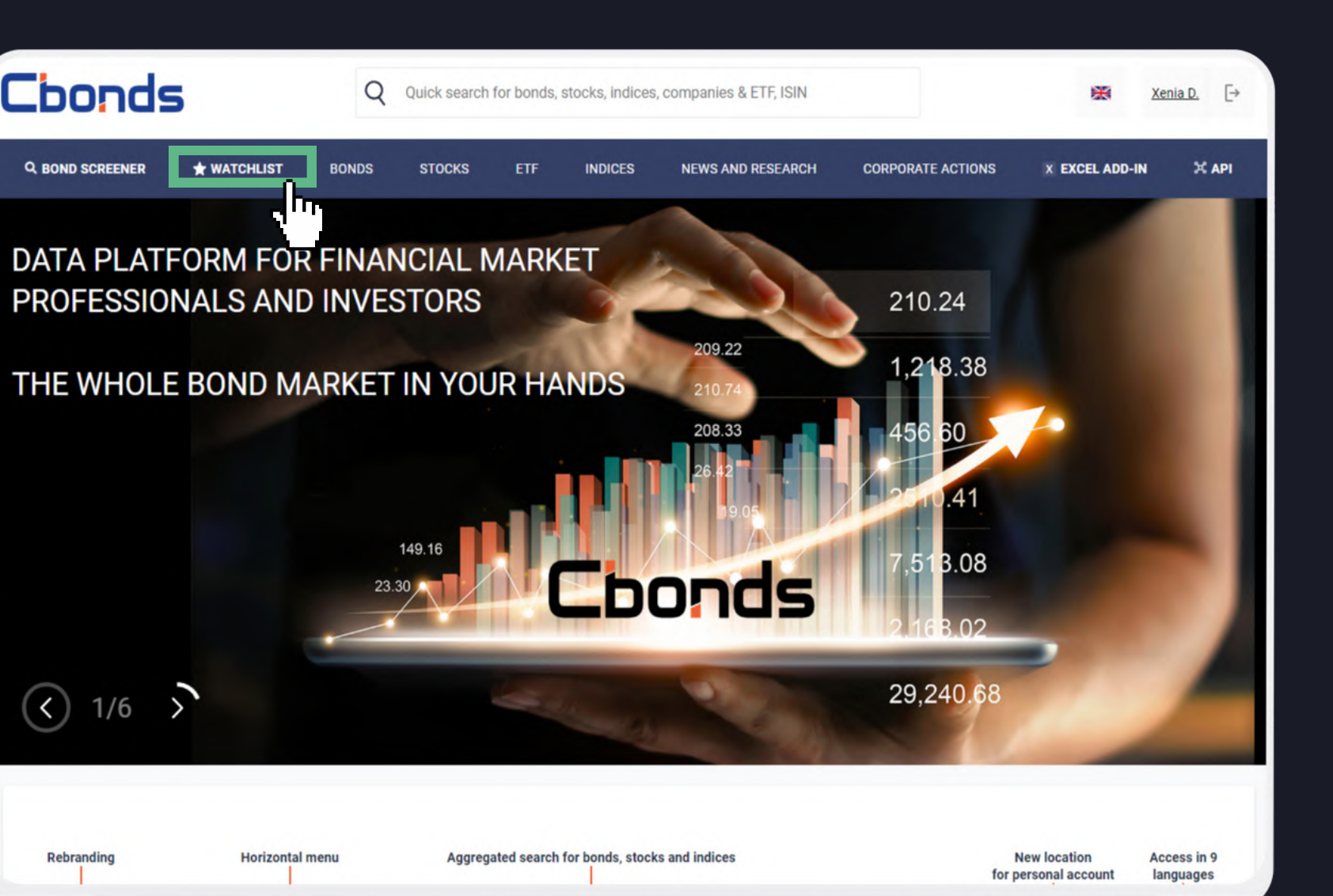

33

## 2) Add bonds in any convenient way:

| Add to watchlist                                                 |   |                     |
|------------------------------------------------------------------|---|---------------------|
| adobe                                                            | Q | or 🛓 Load from file |
| Bonds <sup>8</sup>                                               |   | uplo                |
| Adobe, 1.9% 1feb2025, USD<br>outstanding                         | I | ISINS               |
| Adobe, 2.3% 1feb2030, USD<br>outstanding                         |   | perfo               |
| Adobe, 2.15% 1feb2027, USD<br>outstanding                        |   |                     |
| Adobe, 3.25% 1feb2025, USD<br>outstanding                        |   |                     |
| Old Adobe Union School District, 4% 1aug2048, USD<br>outstanding |   |                     |

## b) From the Issue Page

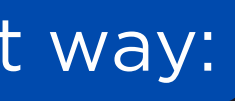

## ectly in Watchlist:

## ading a file with your

## orming a quick search

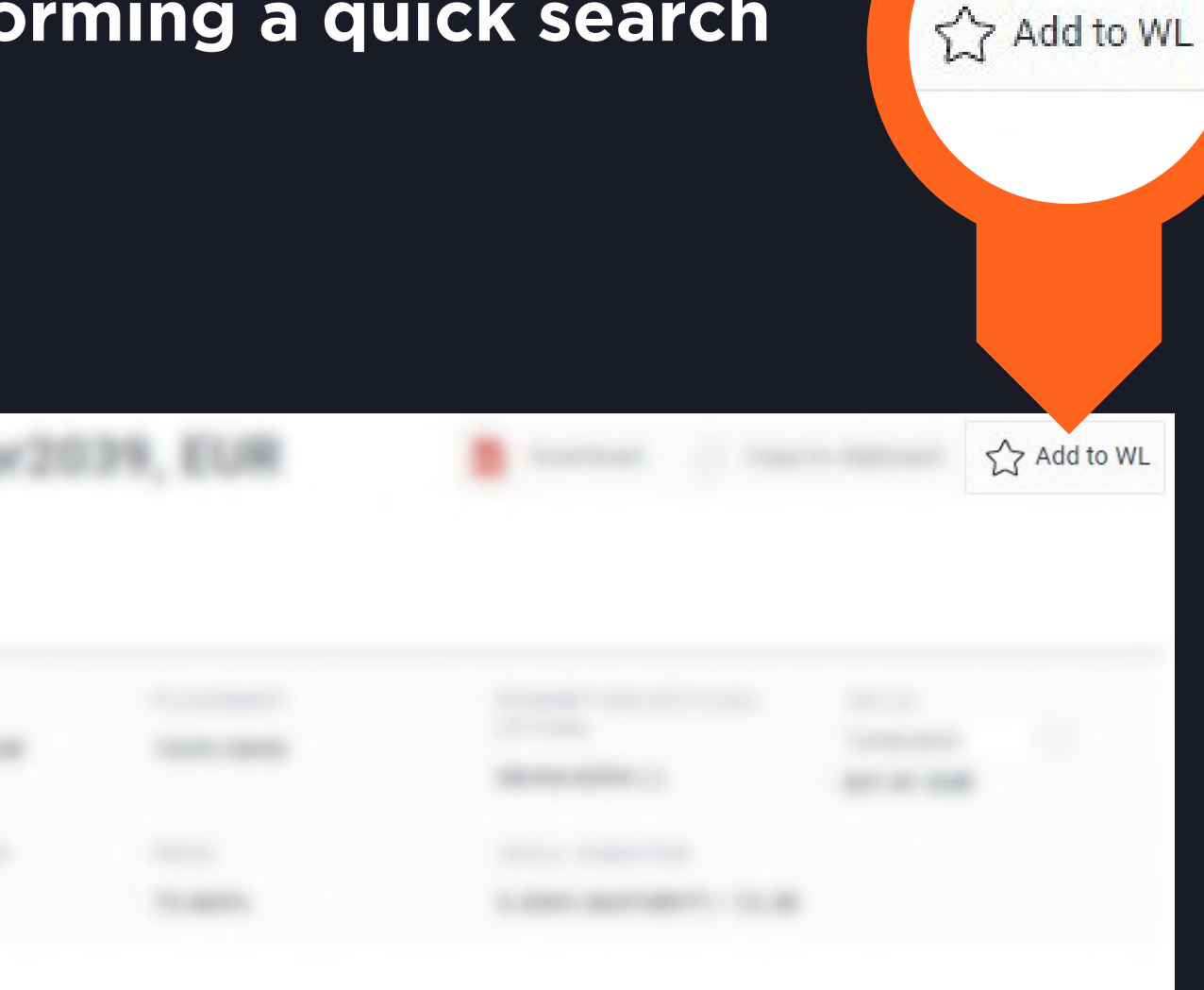

## 2) Add bonds in any convenient way:

| Add to watchlist                                                 |   |                     |
|------------------------------------------------------------------|---|---------------------|
| adobe                                                            | Q | or 🛓 Load from file |
| Bonds <sup>8</sup>                                               |   | uploa               |
| Adobe, 1.9% 1feb2025, USD<br>outstanding                         | I | ISINS               |
| Adobe, 2.3% 1feb2030, USD<br>outstanding                         |   | perfo               |
| Adobe, 2.15% 1feb2027, USD<br>outstanding                        |   |                     |
| Adobe, 3.25% 1feb2025, USD<br>outstanding                        |   |                     |
| Old Adobe Union School District, 4% 1aug2048, USD<br>outstanding |   |                     |

## b) From the Issue Page

| XS1 |  |  |  |
|-----|--|--|--|
|     |  |  |  |
| 1   |  |  |  |
|     |  |  |  |

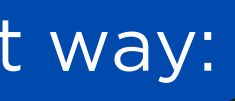

## ectly in Watchlist:

## ading a file with your

## orming a quick search

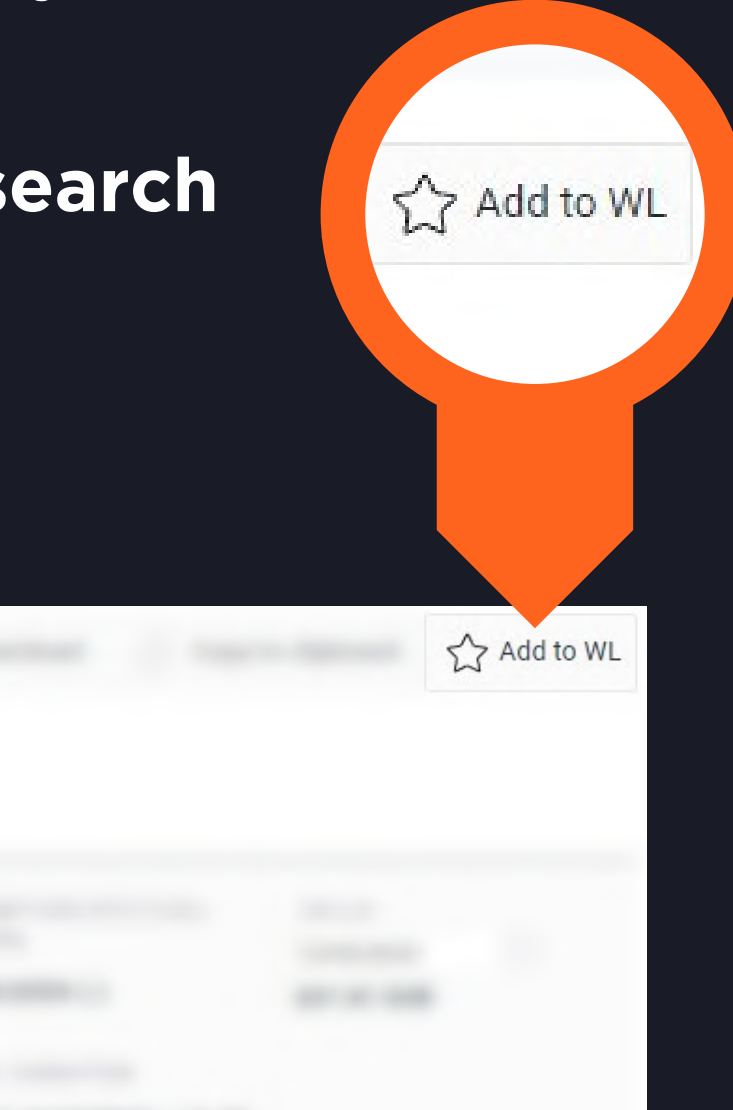

## 3) Customize your portfolio up to your demands!

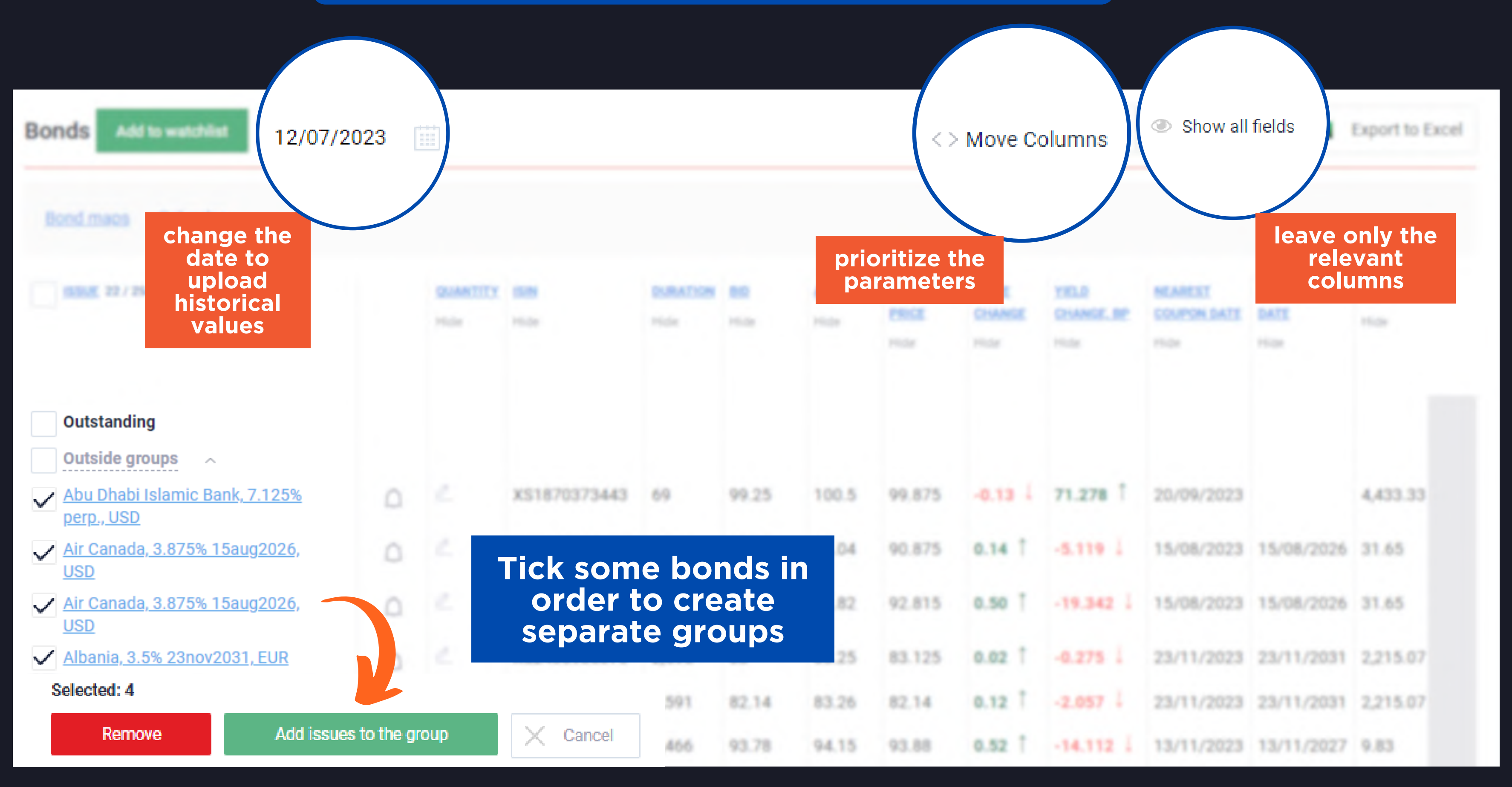

## HOW TO LOAD FROM FILE? Save your time by adding a list of bonds in a moment!

Click on "Load from file" in Watchlist

Download the sample for upload

Customize the table accordingly

Select the configured file and upload

|                         | 1                                                                                               |                                              |                   | *                                                 |   |
|-------------------------|-------------------------------------------------------------------------------------------------|----------------------------------------------|-------------------|---------------------------------------------------|---|
| Ado                     | to watchlist                                                                                    |                                              |                   |                                                   |   |
| Qu                      | ick bond search                                                                                 |                                              | Q                 | or $\underline{\downarrow}$ Load from file        |   |
| $\times$                | Close                                                                                           |                                              |                   |                                                   |   |
| XE                      | 1                                                                                               |                                              |                   | *                                                 |   |
| c                       | or $\frac{1}{2}$ Load from file                                                                 |                                              |                   |                                                   |   |
|                         | Select file                                                                                     | 🗙 Cancel                                     | ⊥ <u>File sam</u> | ole for upload                                    |   |
| -                       |                                                                                                 |                                              |                   |                                                   |   |
|                         |                                                                                                 |                                              |                   |                                                   | - |
|                         |                                                                                                 |                                              |                   | *                                                 |   |
| ×                       | 2 _<br>A                                                                                        | В                                            | С                 | D                                                 |   |
| × E<br>1                | A<br>Identifiers                                                                                | B<br>Trading platform (id)                   | C<br>Quantity     | D<br>Group                                        |   |
| ×<br>1 2                | A<br>Identifiers<br>DE000DB7XLQ3                                                                | B<br>Trading platform (id)<br>20             | C<br>Quantity     | ★<br>D<br>Group<br>Deutsche Bank                  |   |
| × E<br>1<br>2<br>3      | A<br>Identifiers<br>DE000DB7XLQ3<br>DE000DB7XLQ3                                                | B<br>Trading platform (id)<br>20<br>4        | C<br>Quantity     | ★<br>D<br>Group<br>Deutsche Bank<br>Deutsche Bank |   |
| × E<br>1<br>2<br>3<br>4 | A<br>Identifiers<br>DE000DB7XLQ3<br>DE000DB7XLQ3<br>USP9028NAV30                                | B<br>Trading platform (id)<br>20<br>4<br>237 | C<br>Quantity     | ★<br>D<br>Group<br>Deutsche Bank<br>Deutsche Bank |   |
| × E<br>1<br>2<br>3<br>4 | A<br>Identifiers<br>DE000DB7XLQ3<br>DE000DB7XLQ3<br>USP9028NAV30                                | B<br>Trading platform (id)<br>20<br>4<br>237 | C<br>Quantity     | ★ D Group Deutsche Bank Deutsche Bank             |   |
| × ∈<br>1<br>2<br>3<br>4 | A<br>Identifiers<br>DE000DB7XLQ3<br>DE000DB7XLQ3<br>USP9028NAV30<br>a<br>or <u> Load from f</u> | B<br>Trading platform (id)<br>20<br>4<br>237 | C<br>Quantity     | ★ D Group Deutsche Bank Deutsche Bank K           |   |

# NOTIFICATIONS

## stay tuned with your portfolio.

## 1) Click on the "Set notification" button and choose the best way to receive the news:

| Notification stored for 30 days                    | Notification stored for 30 days                                                  |
|----------------------------------------------------|----------------------------------------------------------------------------------|
| No new notifications                               | Email addresses for receiving notification                                       |
| Alerts set in the "Bonds" block are displayed here | Enter email                                                                      |
| Set notification                                   | Send notifications via Telegram<br>You need to link Telegram in <u>My Accoun</u> |

## 2) Opt for the most interesting events and save:

| Wh | ich events I would like to track                                                 |
|----|----------------------------------------------------------------------------------|
| ~  | Coupon payment for 7 days before event                                           |
|    | Put / Call options 7 days before the option period, option period and option day |
|    | Amortization 7 days before event                                                 |
|    | Redemption 7 days before event                                                   |
|    | News about issuer ratings<br>Notifications are sent 4 times a day                |
|    | News about published issuer's financial statements                               |
| ~  | News about new bond issues of Watchlist issuers added to Cbonds database         |
| ~  | Default/Technical default                                                        |
|    | Save Close without saving                                                        |

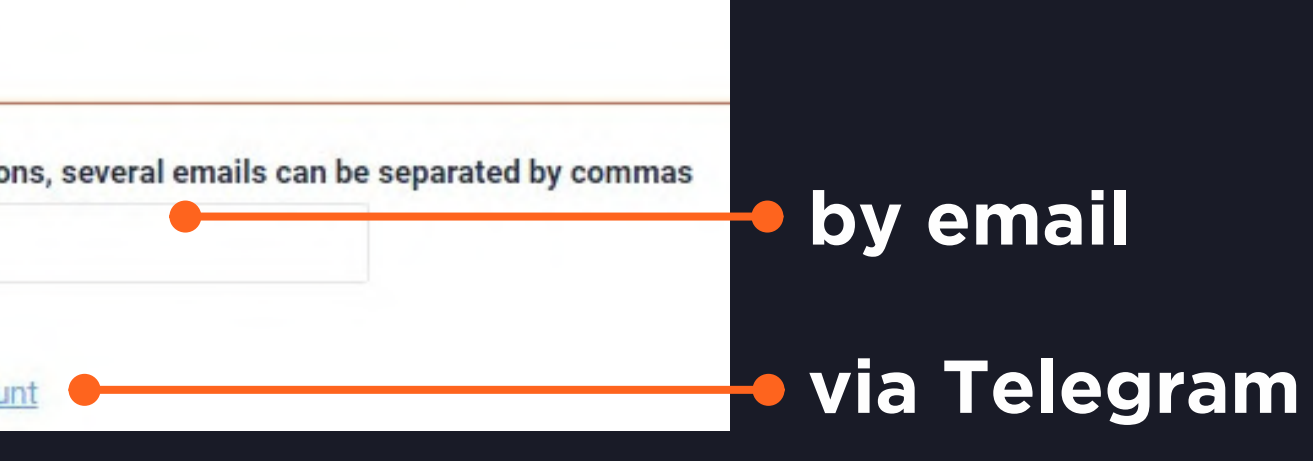

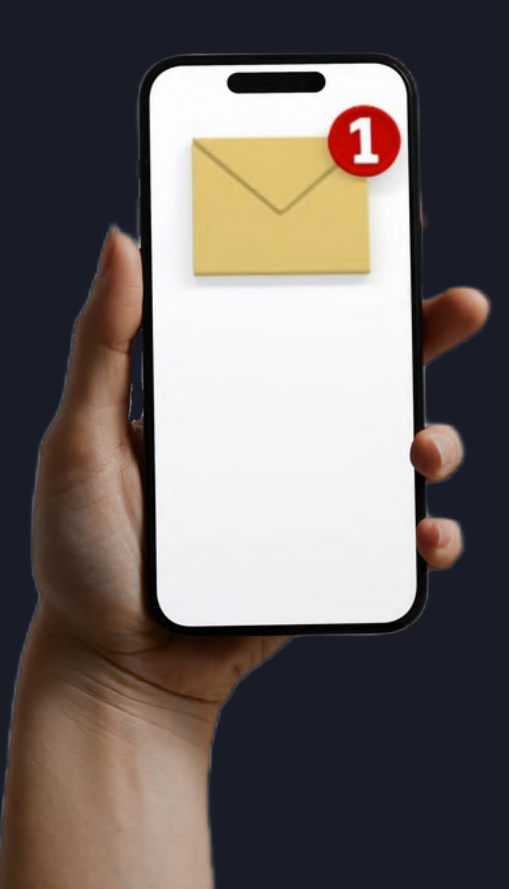

## pick the best moment to buy or to sell.

## 1) Choose the bond from your list for which you would like to receive an alert:

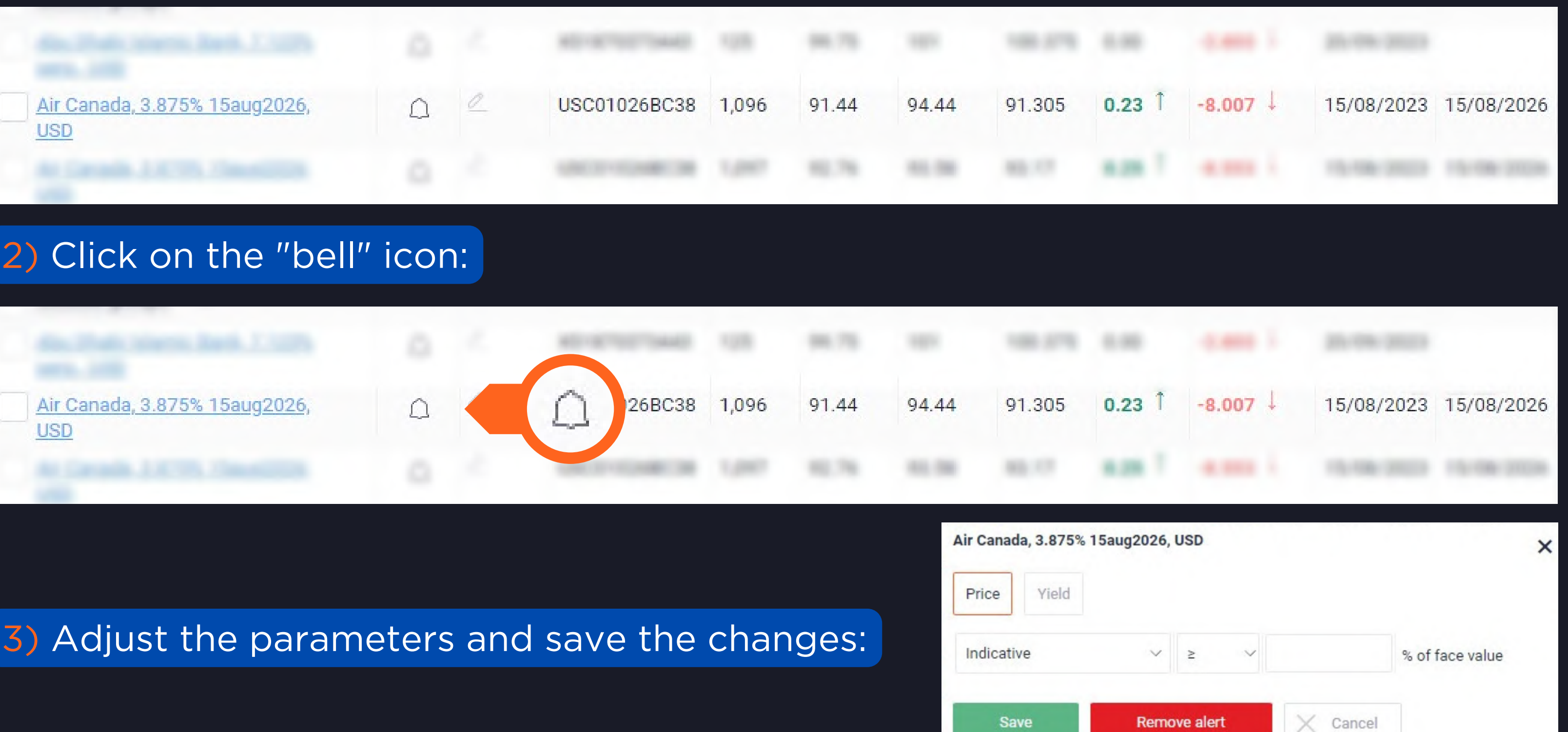

## 2) Click on the "bell" icon:

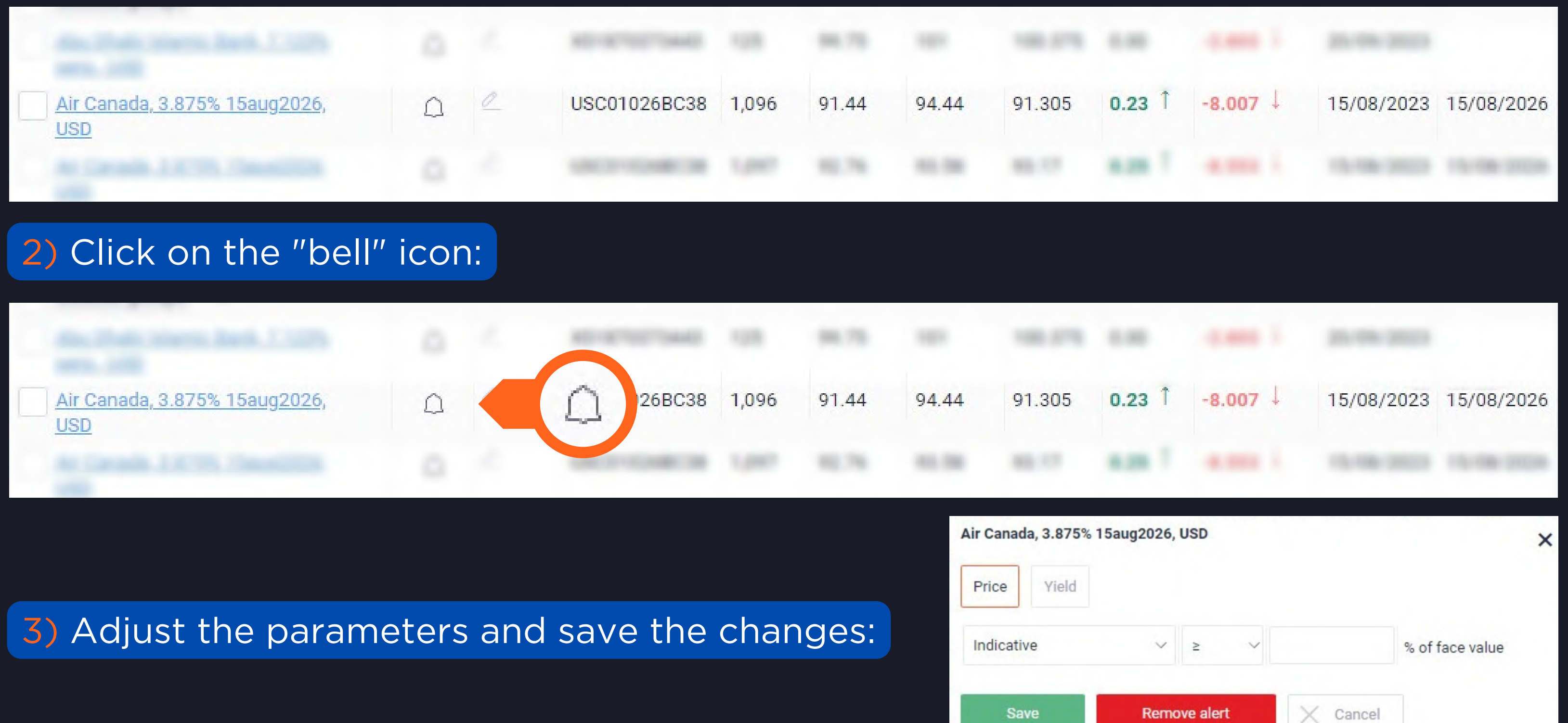

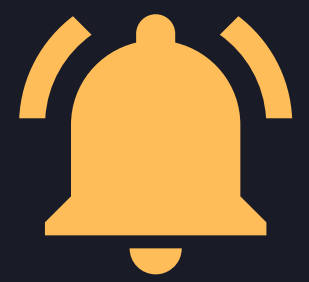

# WATCHLIST CALENDAR

## display your Watchlist in a calendar mode.

| Bonds Add to watchlist 16/05/2023  | Date - from 15/05/2023 to 15                    | 06/2023 X Event type - Coupon pay                   | ment: Coupon paymen | rt, Trading suspended 🗙 |                             |                       |                  |   |            |
|------------------------------------|-------------------------------------------------|-----------------------------------------------------|---------------------|-------------------------|-----------------------------|-----------------------|------------------|---|------------|
|                                    | Issuer                                          |                                                     |                     | Q                       |                             |                       |                  |   |            |
| Rond mane Calondar                 | Event type 2/32                                 | ✓ Region 0/8                                        |                     | ~ C                     | ountry 0/187                | ~                     | Instruments 0/2  |   | ~          |
| bond maps Calendar                 | Choose all                                      | Reset all                                           | 60                  |                         | ator 0/0                    |                       | Currency 0/170   |   |            |
|                                    | Placement and additio                           | nal Industries 0/                                   | 08                  | × 5                     | ector 0/3                   | ~                     | Currency 0/179   |   | ~          |
|                                    | Expand 🗸                                        |                                                     |                     |                         |                             |                       |                  |   |            |
|                                    | Expand ~                                        |                                                     |                     |                         |                             |                       |                  |   |            |
|                                    | Redemption                                      | /e query                                            |                     |                         |                             |                       |                  | 9 | Clear form |
|                                    | Options                                         |                                                     |                     |                         |                             |                       |                  |   |            |
|                                    | Expand 🗸                                        |                                                     |                     |                         |                             |                       |                  |   |            |
|                                    | Defaults and restructure<br>Expand $\checkmark$ | ing                                                 |                     |                         |                             | - ST ADI              | . Funert to Fuel |   | -          |
| Click on the "Calendar"            | Rating changes                                  | By event type                                       |                     |                         |                             | S" API add-in         | Export to Excer  | = |            |
| Click Oli the <u>Calendar</u>      | Funand<br>betweet FFT be                        | 10002                                               | COUNTRY             | TYPE OF PAPER           |                             |                       |                  |   |            |
| hyperlink in order to see          | 15/05/2023                                      |                                                     |                     |                         |                             |                       |                  |   |            |
| the following events of            | Coupon payment                                  | Coca-Cola Refreshments USA, 6.95%<br>15nov2026, USD | USA                 | Domestic bonds          | Denomination<br>Coupon rate | 1,000 USD<br>6.95%    |                  |   |            |
| the following events of            |                                                 |                                                     |                     |                         | Coupon amoun                | t 34.75 USD           |                  |   |            |
| your portfolio in the              |                                                 |                                                     |                     |                         | Estimated amore payments    | unt of 8,687,500 USD  |                  |   |            |
| calendar mode:                     | 28/05/2023                                      |                                                     |                     |                         |                             |                       |                  |   |            |
|                                    | Coupon payment                                  | Alibaba, 4.5% 28nov2034, USD                        | China               | International<br>bonds  | Denomination<br>Coupon rate | 1,000 USD<br>4.5%     |                  |   |            |
|                                    |                                                 |                                                     |                     |                         | Coupon amoun                | t 4,500 USD           |                  |   |            |
|                                    |                                                 |                                                     |                     |                         | Estimated amore<br>payments | unt of 15,697,575 USE |                  |   |            |
| <ul> <li>coupon payment</li> </ul> | 01/06/2023                                      |                                                     |                     |                         |                             |                       |                  |   |            |
|                                    | Coupon payment                                  | S&P Global Inc, 3.25% 1dec2049, USD                 | USA                 | International           | Denomination                | 1,000 USD             |                  |   |            |
| <ul> <li>redemptions</li> </ul>    |                                                 |                                                     |                     | bondo                   | Coupon rate<br>Coupon amoun | 3.25%<br>t 32.5 USD   |                  |   |            |
| • options                          |                                                 |                                                     |                     |                         | Estimated amon<br>payments  | unt of 9,750,000 USD  |                  |   |            |
| defaults and etc                   |                                                 |                                                     |                     |                         |                             |                       |                  |   |            |
|                                    |                                                 |                                                     |                     |                         |                             |                       |                  |   |            |

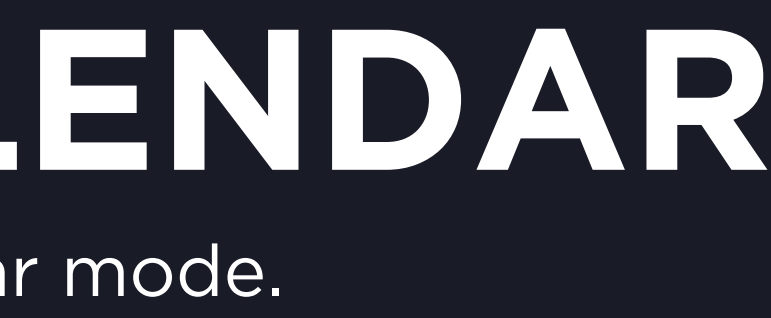

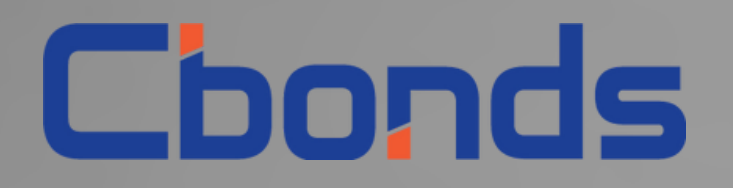

# EXCEL ADD-IN

plugin to get the bond data via formulas directly in Excel

https://cbonds.com/addin

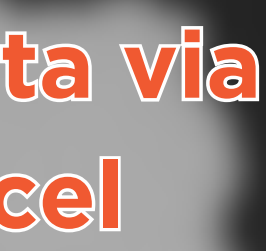

# E A D D

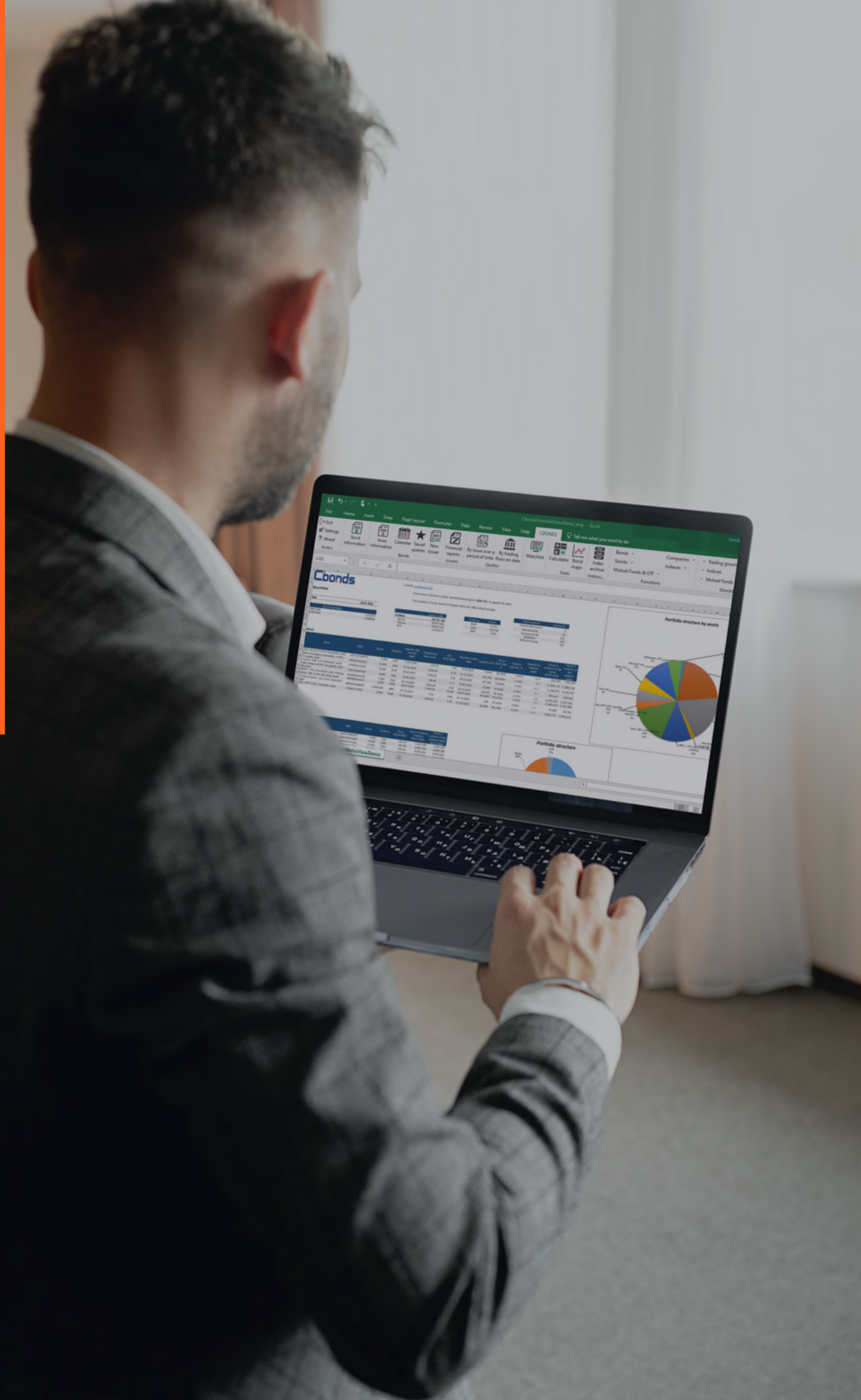

# EXCEL ADD-IN plugin to get the bond data via formulas directly in Excel. **TOP FEATURES: GETTING DATA USING FORMULAS** FREEDOM OF CUSTOMIZATION **ALREADY-MADE TEMPLATES HISTORICAL DATA** STOCKS, INDICES, ETFs

https://cbonds.com/addin/

- **AVAILABLE FOR WINDOWS AND OFFICE 365**

straightforward instruction for launching the add-in.

## **Step 1.** Choose your version of Excel and install the plugin;

| CROND                                  | S ADD-I             | N FO | R |  |
|----------------------------------------|---------------------|------|---|--|
| VIICRUS                                | OFIE/               | UEL  |   |  |
| Bonds, prices and indice<br>Jser guide | s directly in Excel |      |   |  |
|                                        |                     |      |   |  |
| • Excel 2019 and o                     | lder for Windows    |      |   |  |
| Excel 365 for Mag                      | c, Windows, Web     |      |   |  |
| Dama                                   | hard                |      |   |  |
| Down                                   |                     |      |   |  |

## **Step 2.** Opt for a template to try out the add-in;

|                                               | EM 👱                    | DM 👱                     | CDS 🗸                    |  |
|-----------------------------------------------|-------------------------|--------------------------|--------------------------|--|
| Eastern Europe                                | <u>↓</u> Mid            | idie East 💷              | Latin America $\_ \_$    |  |
| Africa 🔟                                      | Asia $\downarrow$       | China $\_$               | India $\underline{\lor}$ |  |
| Currency 🔟                                    | Sovereigr               | bond yields $\downarrow$ |                          |  |
| portfolio in .xlsx form<br>Portfolio monitori | nat<br>ng template file | Bond                     | portfolio 🔟              |  |
| Portfolio Limits M                            | onitoring $\downarrow$  |                          |                          |  |
| ther templates in .x                          | lsx format              |                          |                          |  |
|                                               |                         |                          |                          |  |

## https://cbonds.com/addin

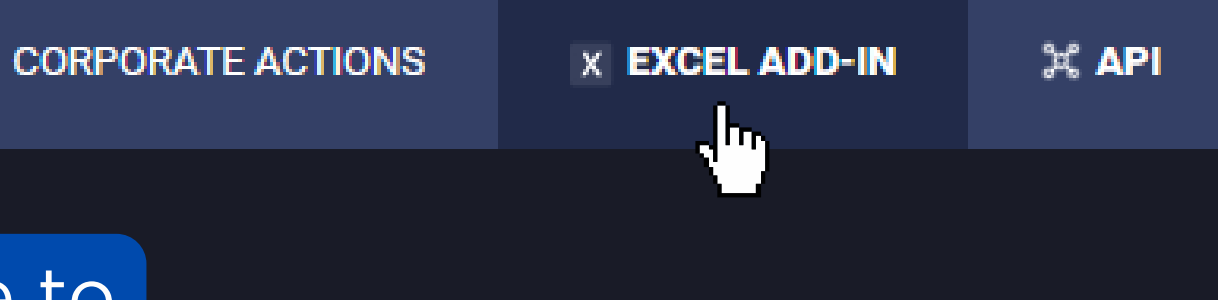

## **Step 3.** Customize and start working!

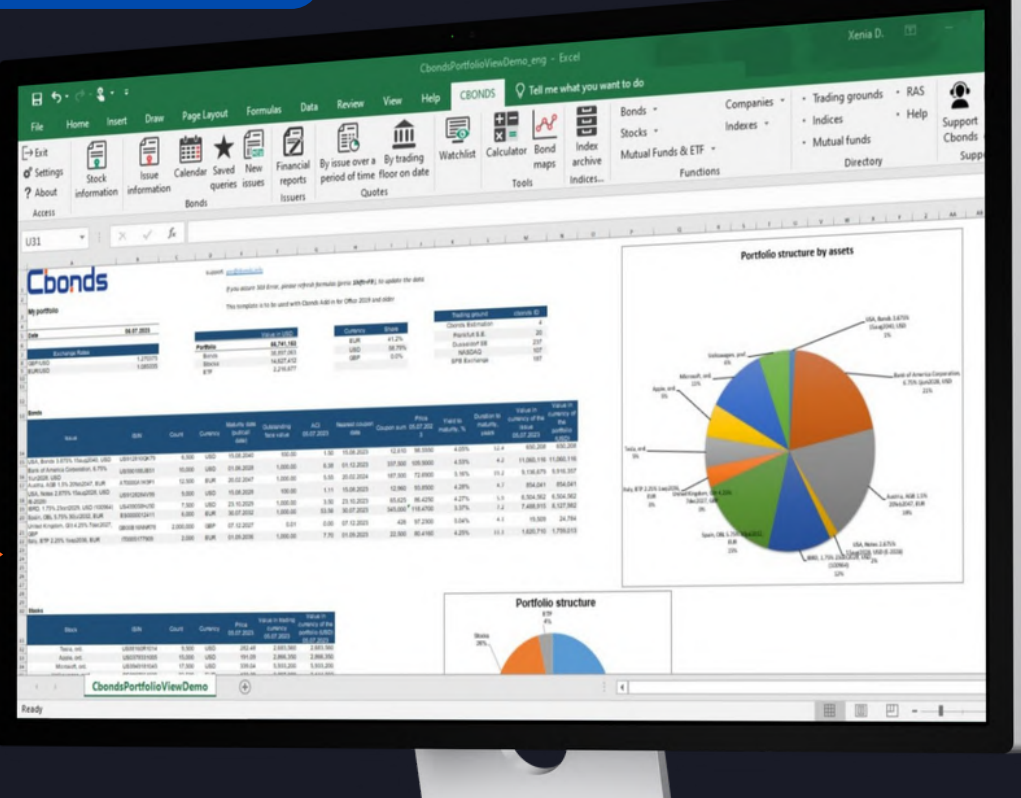

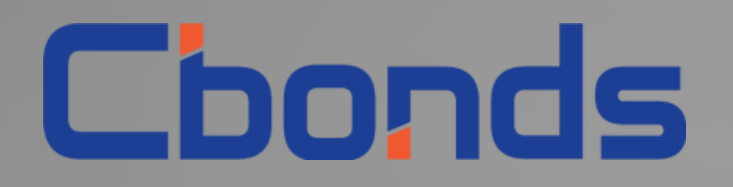

# MOBILE APPLICATION

**Cbonds data vendor in your pocket** 

https://cbonds.com/mobile/

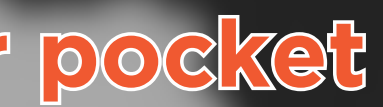

## MOBILE APPLICATION Cbonds data vendor in your pocket.

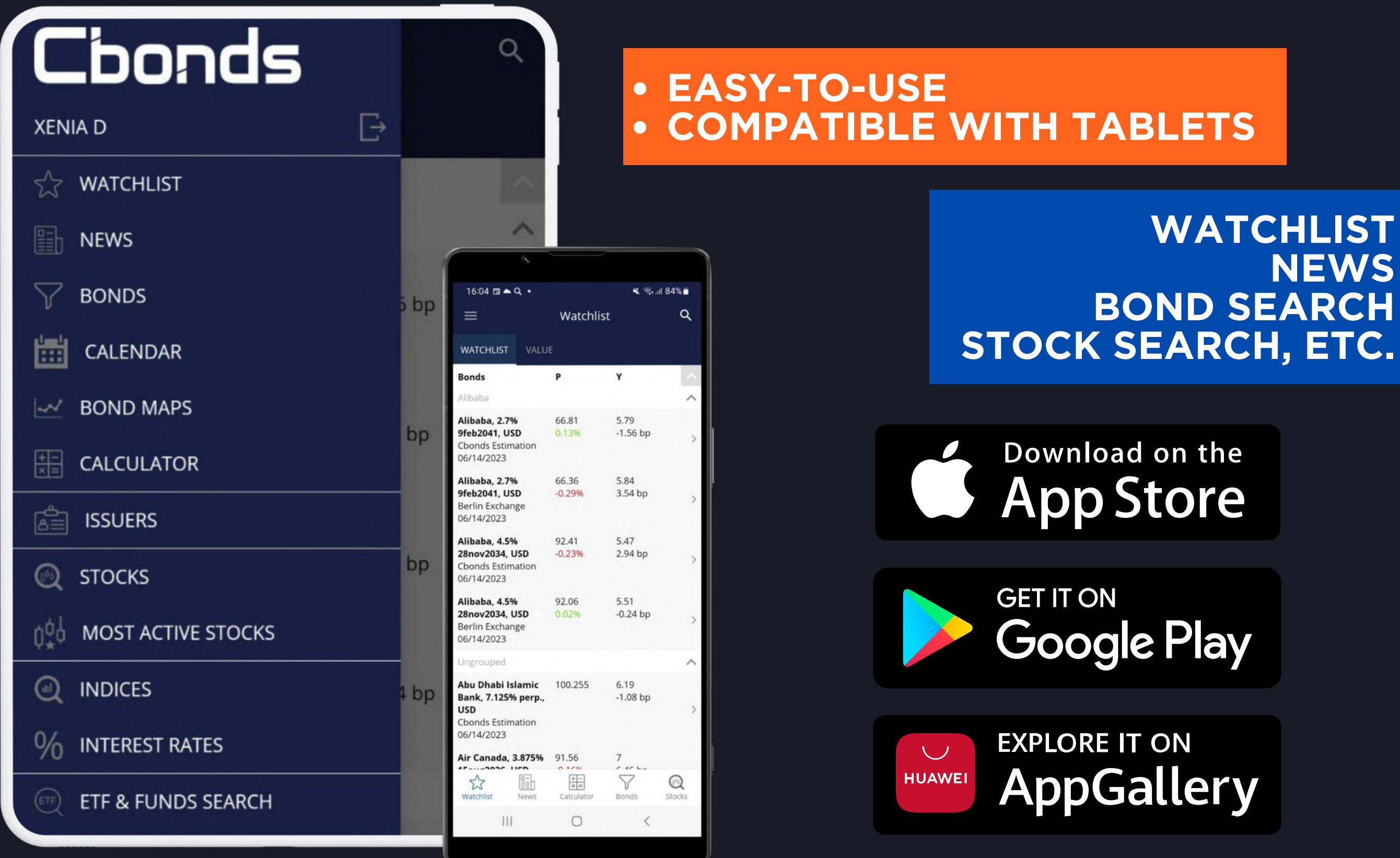

## WATCHLIST **NEWS BOND SEARCH**

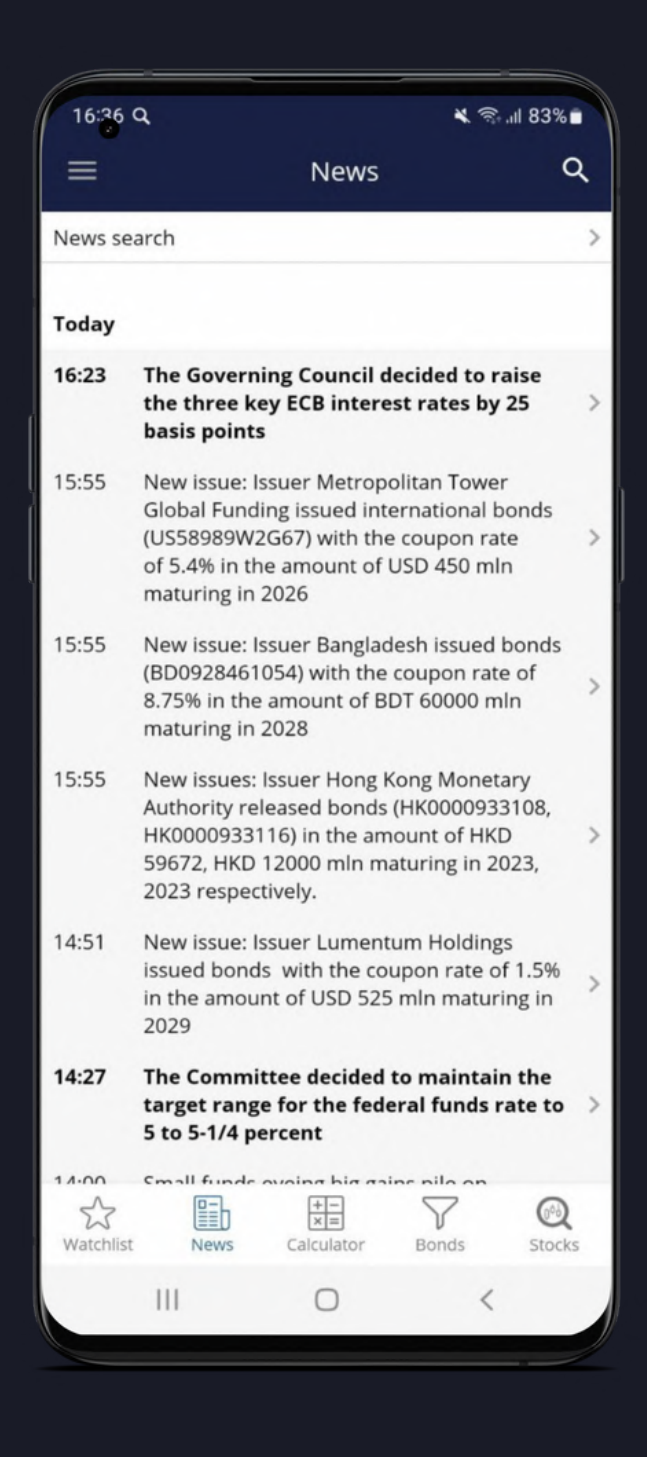

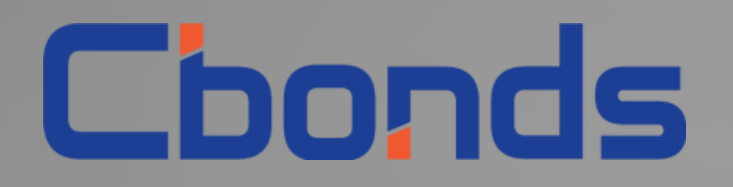

# WHAT ELSE?

other features within the Cbonds platform

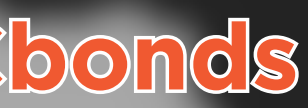

# WHAT ELSE?

## See what data can be obtained as part of Cbonds subscription:

| STOCKS            | ETF                | INDICES            | ١ | NEWS |
|-------------------|--------------------|--------------------|---|------|
| Stock Search      | ETF & Funds Search | Index Search       |   | Ма   |
| Dividend Calendar |                    | Create Index       |   | Res  |
|                   |                    | Country Snapshots  |   | Glo  |
|                   |                    | Currency pairs     |   | Cb   |
|                   |                    | Macroeconomics     |   |      |
|                   |                    | Central bank rates |   |      |
|                   |                    | Commodities        |   |      |
|                   |                    |                    |   |      |

Stocks

Chond

ETFs

Indices

### S AND RESEARCH

### CORPORATE ACTIONS

larket News

esearch Hub

lossary

bonds for Media

All Corporate Actions

Defaults

**Rating Actions** 

New Bond Issues

Call / Put Options

Government Bond Auctions

Dividend Calendar

## News

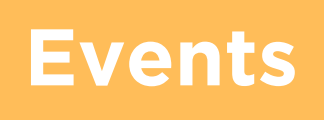

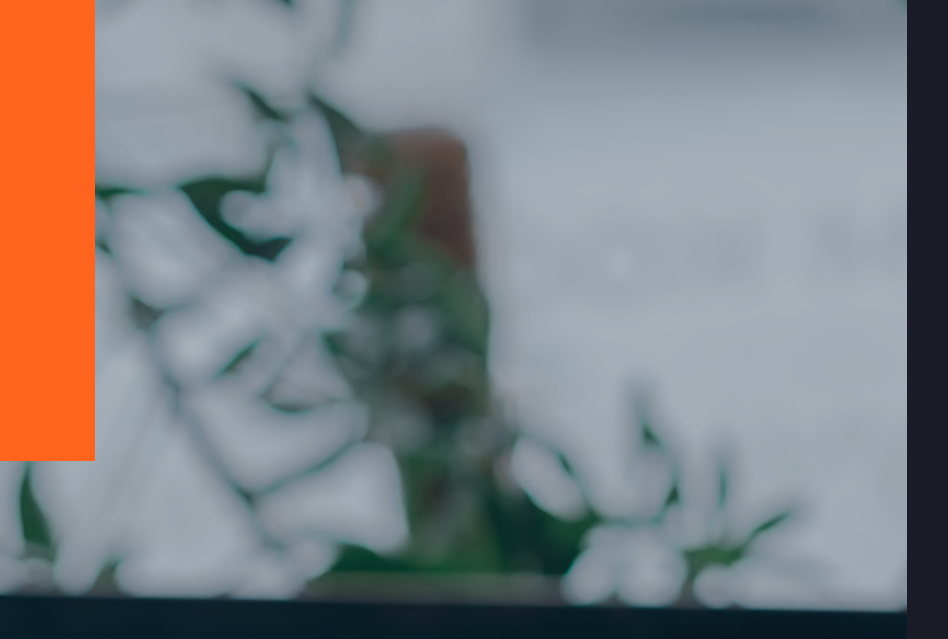

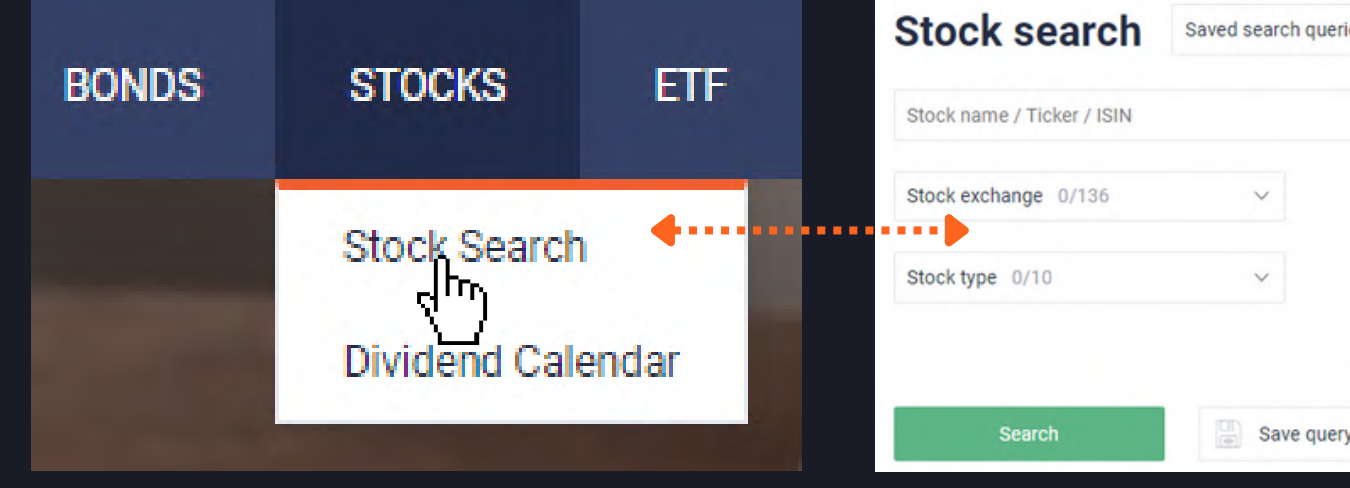

| Auobe, orunnar            | y share            |         |                   |                 |        |        |        |        | M nee  | 10 112   |
|---------------------------|--------------------|---------|-------------------|-----------------|--------|--------|--------|--------|--------|----------|
| US00724F1012              | 2, ADBE            |         |                   |                 |        |        |        |        |        |          |
| dobe, country - USA       |                    |         |                   |                 |        |        |        |        |        |          |
| STOCK EXCHANGE            | TRADE DATE (UTC+3) | LAST    | ALAST FOR THE DAY | BID / ASK       | OPEN   | MIN    | MAX    | AVG    | TICKER | CURRENCY |
| SPB Exchange              | 16/05/2023 14:30   |         |                   | 345.64 / 346.52 |        |        |        |        | ADBE   | USD      |
| Frankfurt S.E.            | 16/05/2023 14:08   | 317.9   | +0.126%           | 316.6 / 317.8   | 316    | 316    | 317.9  |        | ADB    | EUR      |
| Berlin Exchange           | 16/05/2023 13:52   | 317.4   | -0.1259%          | 316.1/318.9     | 317.5  | 317.4  | 317.5  |        | ADB    | EUR      |
| Munich SE                 | 16/05/2023 14:00   | 316.6   | +2.76%            | 317.1/317.9     | 316.6  | 316.6  | 316.6  |        | ADB    | EUR      |
| Dusseldorf SE             | 16/05/2023 12:51   | 316.2   | +1.93%            | 316.5/318.3     | 316.2  | 316.2  | 316.2  |        | ADB    | EUR      |
| Hamburg S.E.              | 16/05/2023 14:08   | 316.6   | +2.76%            | 317.1/317.9     | 316.6  | 316.6  | 316.6  |        | ADB    | EUR      |
| Hannover SE               | 16/05/2023 14:00   | 316.6   | +2.76%            | 317.1/317.9     | 316.6  | 316.6  | 316.6  |        | ADB    | EUR      |
| NASDAQ main               | 15/05/2023         | 345.67  | +3.05%            | 345.67 / 346    | 337.35 | 333.01 | 345.89 |        | ADBE   | USD      |
| SPB Exchange              | 15/05/2023         | 341.74  | +2.03%            |                 | 335.67 | 335    | 345.82 | 341.61 | ADBE   | USD      |
| Frankfurt S.E.            | 15/05/2023         | 317.5   | +2.85%            | 317.2 / 317.8   | 312    | 307.3  | 317.5  |        | ADB    | EUR      |
| Berlin Exchange           | 15/05/2023         | 317.8   | +2.98%            | 316.3/318.2     | 309    | 307.2  | 317.8  |        | ADB    | EUR      |
| Munich SE                 | 15/05/2023         | 308.1   | -1.44%            | 317.1 / 317.4   | 308.1  | 308.1  | 308.1  |        | ADB    | EUR      |
| Dusseldorf SE             | 15/05/2023         | 310.2   | -0.895%           | 317.1 / 317.9   | 307.7  | 307.7  | 310.2  |        | ADB    | EUR      |
| Stuttgart Exchange        | 15/05/2023         | 317.6   | +3.72%            |                 | 309.9  | 308.9  | 317.6  |        | ADB    | EUR      |
| Vienna S.E.               | 15/05/2023         | 314     | +1.78%            |                 | 309.6  | 309.6  | 314    |        | ADBE   | EUR      |
| Hamburg S.E.              | 15/05/2023         | 308.1   | -1.44%            | 316.9 / 317.3   | 308.1  | 308.1  | 308.1  |        | ADB    | EUR      |
| Hannover SE               | 15/05/2023         | 308.1   | -1,44%            | 317.3/317.6     | 308.1  | 308.1  | 308.1  |        | ADB    | EUR      |
| Bolsa Mexicana de Valores | 15/05/2023         | 6,020   | +2.89%            |                 |        | 6,020  | 6,020  |        | ADBE   | MXN      |
| NYSE Arca                 | 15/05/2023         | 345.76  | +3.08%            |                 | 337.28 | 333.5  | 345.89 |        | ADBE.P | USD      |
| XETRA                     | 15/05/2023         | 314.7   | +1.94%            |                 | 309.2  | 306.7  | 314.7  |        | ADB    | EUR      |
| Documents                 | u Evolution        |         |                   |                 |        |        |        |        |        |          |
|                           |                    |         |                   |                 |        |        |        |        |        |          |
| Frading chart NASDAQ      |                    |         | ~                 |                 |        |        |        |        |        |          |
| from 16/04/2023 🔲 to      | 16/05/2023 🔲 1 M   | 3 M 6 N | 1 1 Y 3 Y         |                 |        |        |        |        | ~      | Archiv   |
|                           |                    |         |                   |                 |        |        |        |        |        |          |

https://cbonds.com/stocks/

# STOCK SEARCH

|               | Q |                   |   |                   |          |
|---------------|---|-------------------|---|-------------------|----------|
| country 0/130 | ~ | Industry 0/68     | ~ | Related index (   | )/99     |
| P/E           |   | Dividend yield, % |   | Capitalization, n | nin. USD |
| rom to        |   | from to           |   | from              | to       |

Specify the required parameters in order to find stocks that meet your demands

## Visit a separate stock page to check:

. . . . . . . .

- quotes
- documents
- dividends
- holders and etc.

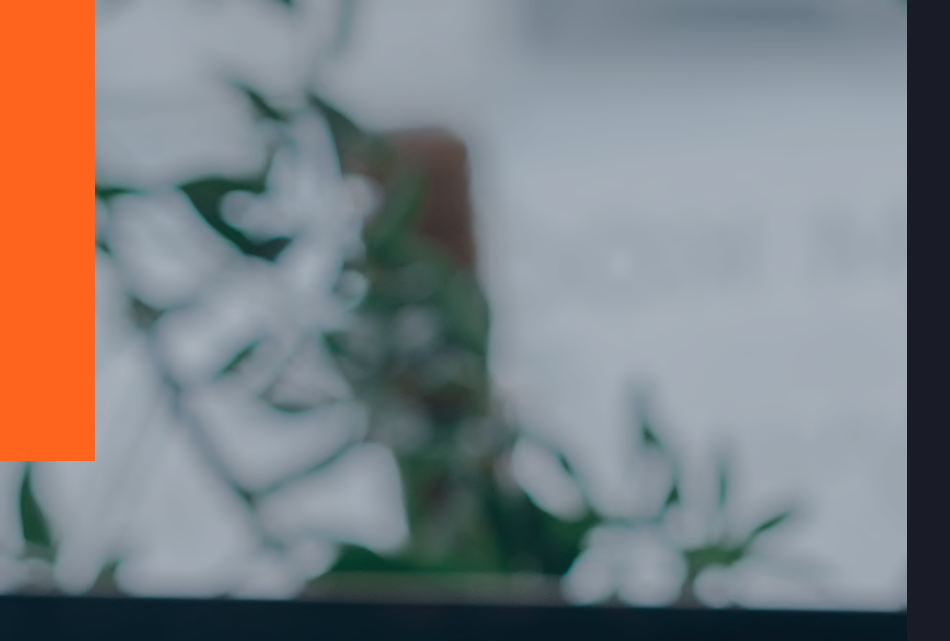

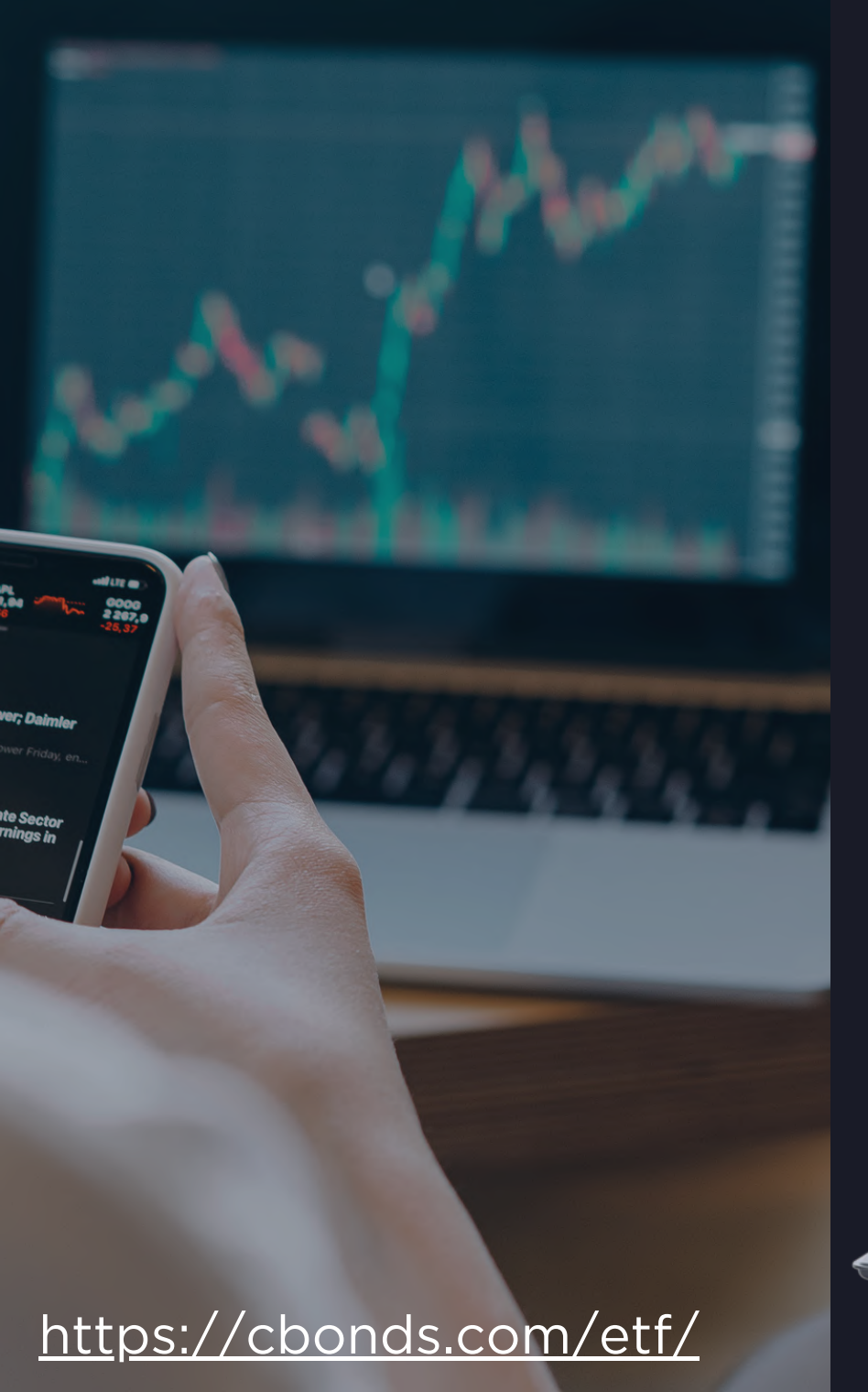

# ETF SEARCH

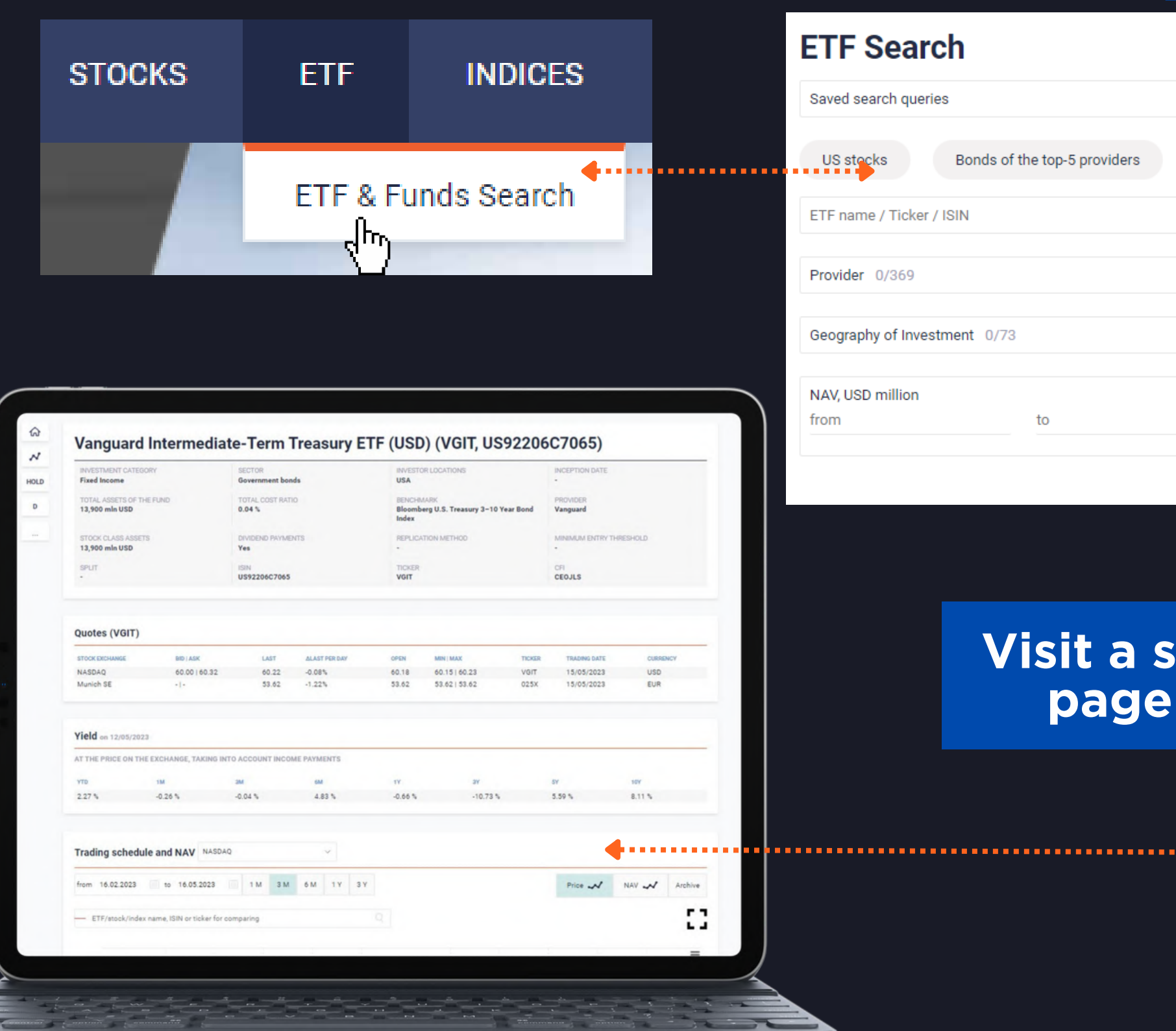

## Perform your search or try the presets we made for you

| Search                       |            |                         |   |
|------------------------------|------------|-------------------------|---|
| arch queries                 | ~          |                         |   |
| Bonds of the top-5 providers | Precious m | HY bonds in US dollars  |   |
| e / Ticker / ISIN            |            |                         |   |
|                              |            |                         |   |
| 0/369                        | ~          | Stock Exchange 0/49     | ~ |
|                              |            |                         |   |
| y of Investment 0/73         | $\sim$     | Investment Category 0/8 | ~ |
|                              |            |                         |   |
| million                      |            | Fund Currency 0/21      | ~ |
| to                           |            |                         |   |
|                              |            | Inverse                 |   |
|                              |            | Leveraged               |   |

## Visit a separate ETF page to check:

### • quotes

- price dynamics
- income payments
- structure and etc.

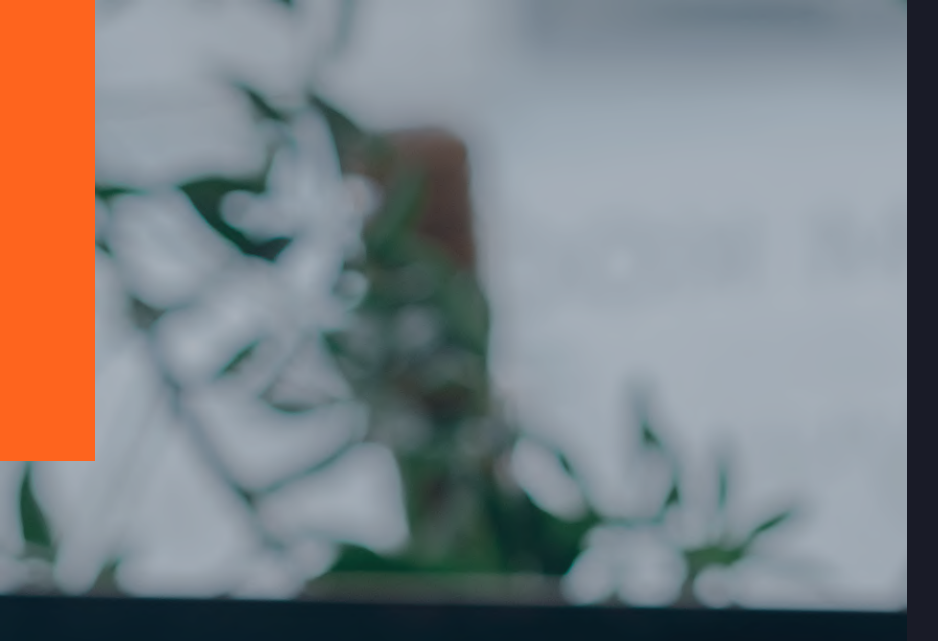

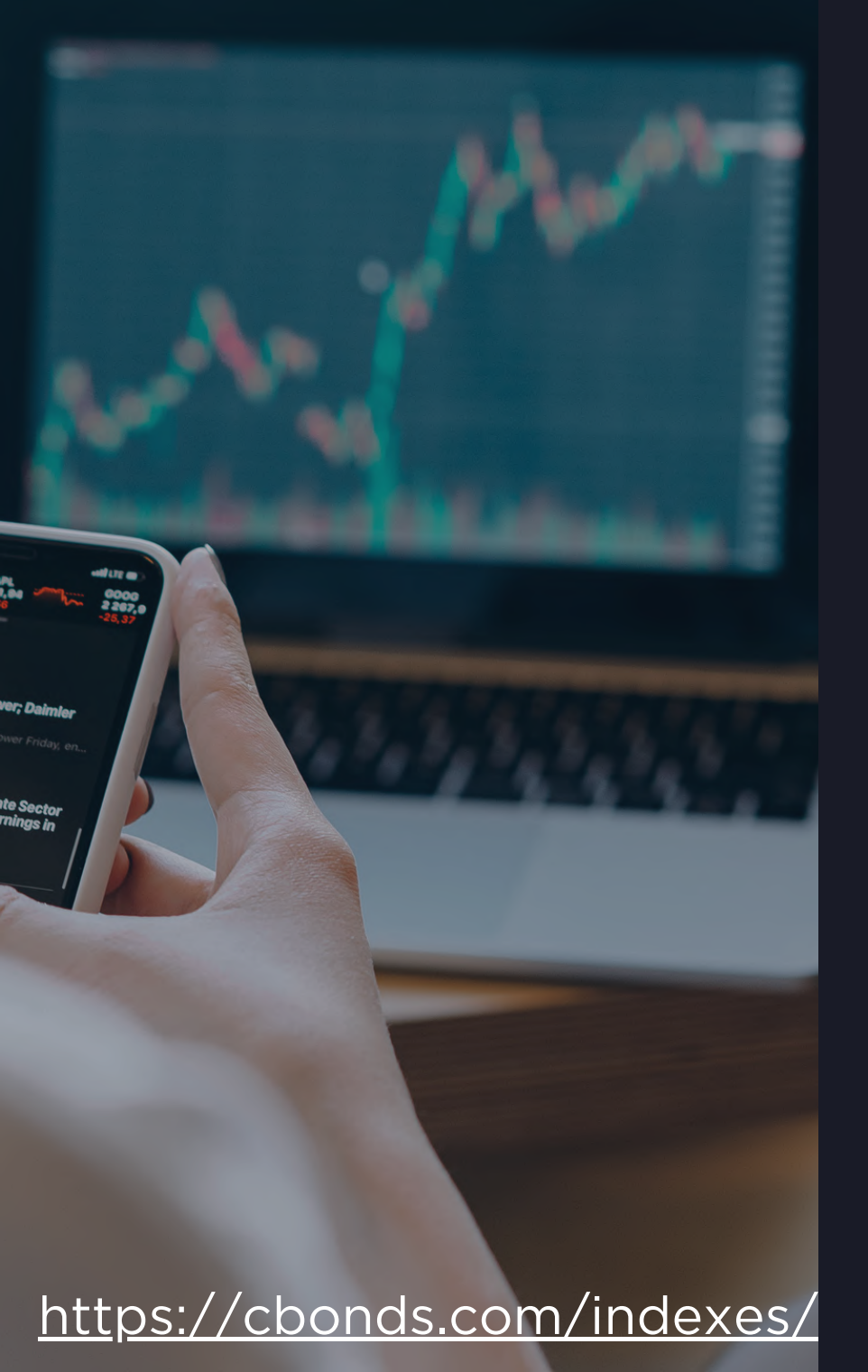

# INDEX SEARCH

 $\sim$ 

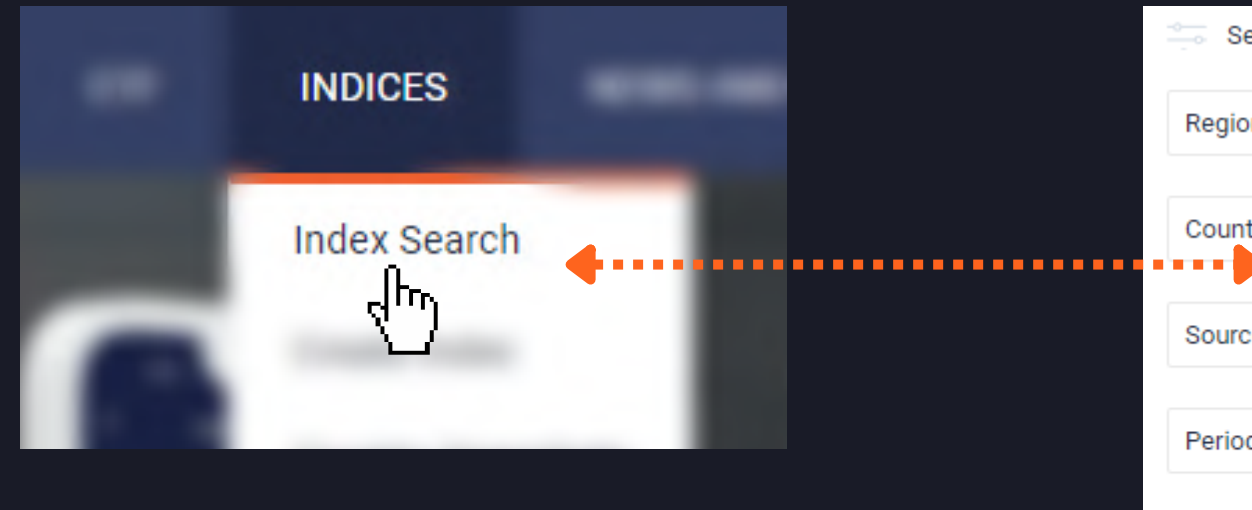

Look for indices by expanding the index tree or selecting the filters

| Index search         | Saved searc | Saved search queries |                |  |
|----------------------|-------------|----------------------|----------------|--|
| Return to index tree |             |                      |                |  |
| Category 0/14        | ~           | Grou                 | <b>p</b> 0/318 |  |
| Region 0/8           | $\sim$      | Coun                 | try 0/209      |  |
| Get values           |             | Save query           |                |  |

### Select through filters

| S            | tart typing the name                                                                    |
|--------------|-----------------------------------------------------------------------------------------|
| try 0/209 ~  | + Cbonds Total Return and Price Indices                                                 |
| ce 0/1146 ~  | <ul> <li>+ Cbonds Bond Market Statistics</li> <li>+ Macroeconomic Indicators</li> </ul> |
| dicity 0/6 🗸 | + Rosstat Indexes                                                                       |
|              | + Loans Statistics                                                                      |
|              | + Yield Curves & Spreads                                                                |
|              | + Derivatives market                                                                    |
|              | + Currencies market                                                                     |
|              | + Money market                                                                          |
|              | + Market Participants & Stock Exchanges Indices                                         |
|              | + Stock & Funds Market                                                                  |
|              | + Commodities                                                                           |
|              | + Consensus Forecasts                                                                   |
|              | + Archive                                                                               |

### Create your index with Cbonds

| Subgroup 0/1952 V Periodicity 0/6 |                 |        |                 |
|-----------------------------------|-----------------|--------|-----------------|
|                                   | Subgroup 0/1952 | $\sim$ | Periodicity 0/6 |
| Source 0/11/19                    | Source 0/11/0   |        |                 |

Clear form

 $\sim$ 

# INDEX PAGE

### stay updated on the market trends.

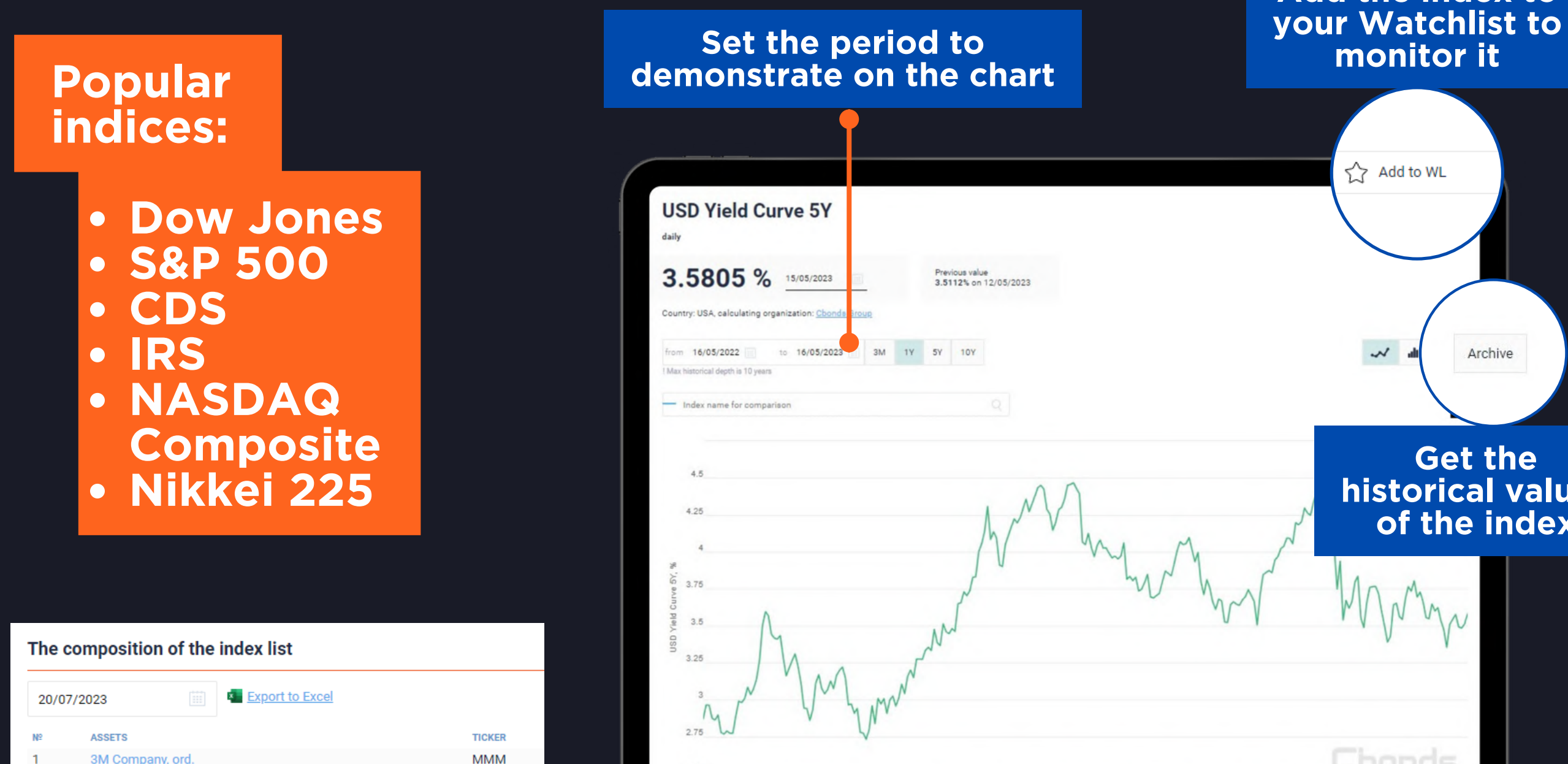

Jun '22

Jul '22

Aug '22

AXP

AMGN

AAPL

BA

CAT

CVX

CSCO

DOW

GS

Discover the composition of an index and download it in xls format

Feb '23

Mar '23

Apr '23

Show more

American Express Co, ord

Amgen, ord.

Apple, ord.

Boeina, ord

Caterpillar, ord

Cisco Systems, ord

Goldman Sachs, ord

Chevron, ord

Dow Inc. ord.

## Add the index to

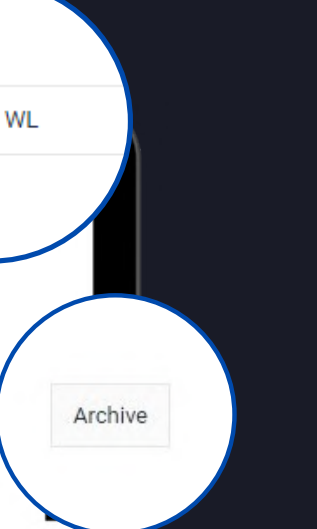

### Get the historical values of the index

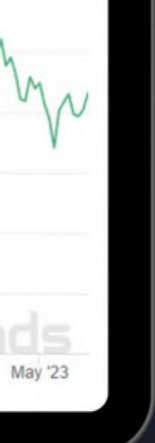

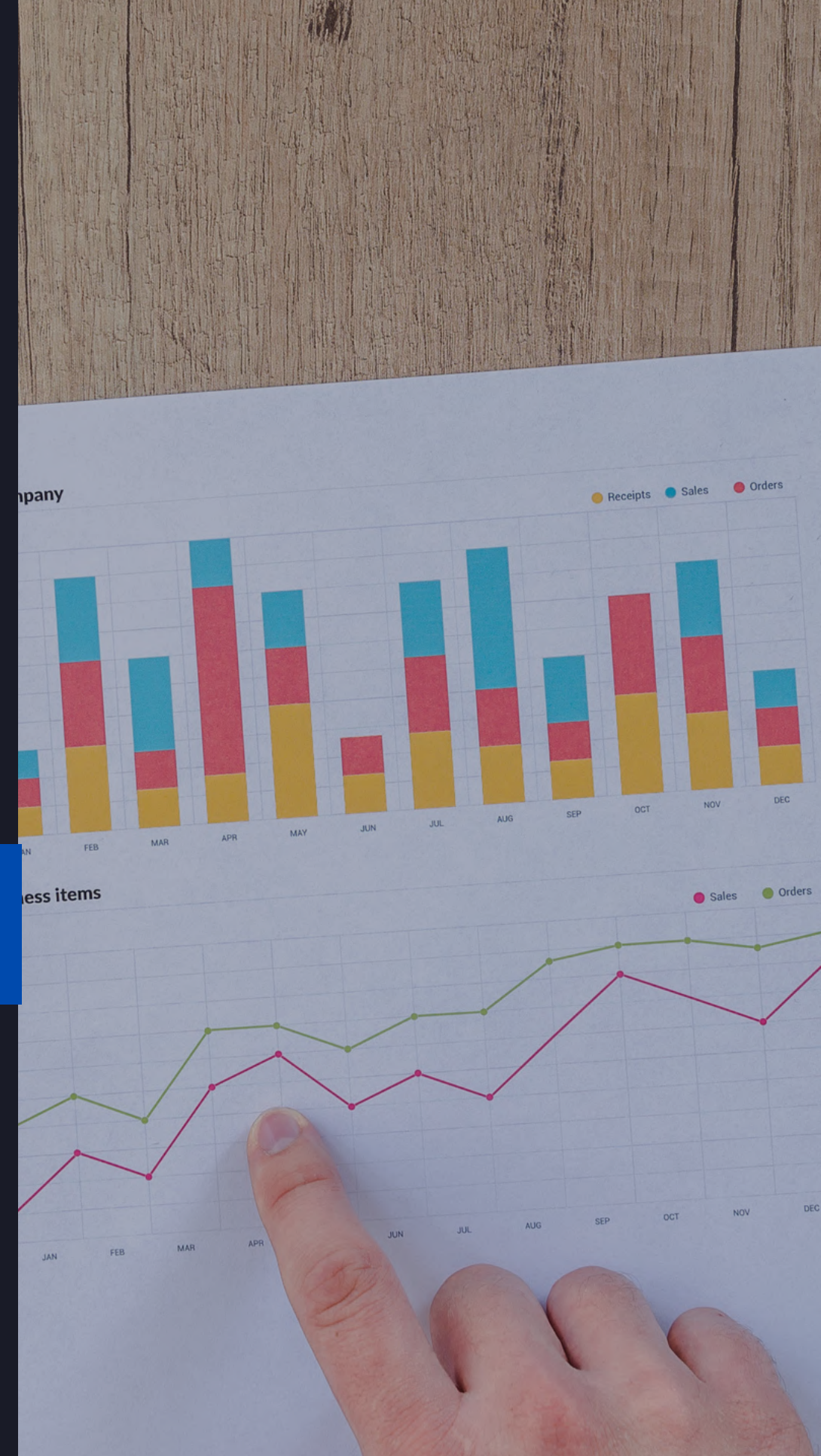

# NEWS & RESEARCH

| INDICES              | NEWS AND RESEARCH                                | CORPORATE ACTIONS          | Market news Saved search queries ~ |                             |                   |        |                 |              |                    |                   |
|----------------------|--------------------------------------------------|----------------------------|------------------------------------|-----------------------------|-------------------|--------|-----------------|--------------|--------------------|-------------------|
|                      |                                                  |                            | Search by keywords                 |                             |                   | Nev    | rs Language 1/9 | ~            | All News           | ~                 |
|                      | Market News                                      |                            | Period<br>16/04/2023 to            | Re                          | gion 0/8          | Cou    | ntry 0/194      | ~            | By category 21/22  | ~                 |
|                      | Glossary                                         |                            | 1W 1M 3                            | IM IY                       |                   |        | Look<br>ma      | for<br>arket | relevant<br>: news |                   |
|                      | CD mids for Miledia<br>- On Mysley series / your |                            | Search                             | Save query                  |                   |        |                 |              |                    | <u>Clear form</u> |
| Topics               | •                                                |                            |                                    |                             |                   |        |                 |              |                    |                   |
| Bonds Stocks         | Funds FX, Macroeconomics                         | Commodities Currency Other | Et an al                           | a na haithe                 |                   |        |                 |              |                    |                   |
| Language             |                                                  |                            | or                                 | analytic<br>the ma<br>subso | rkets and<br>ribe | IS     |                 |              |                    |                   |
| Show filters $\land$ |                                                  |                            |                                    |                             |                   |        |                 |              |                    |                   |
| Provider 0/227       | $\checkmark$                                     | 16/04/2023 to              |                                    |                             |                   |        |                 |              |                    |                   |
| Issuer search        | Q                                                | Region 0/8                 | $\sim$                             | Country 0/214               |                   | $\sim$ |                 |              |                    |                   |

https://cbonds.com/news/ https://cbonds.com/comments/

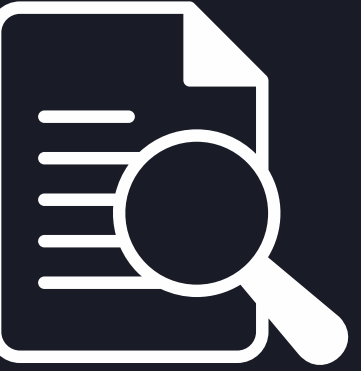

# ANY QUESTIONS LEFT?

## Get advantage of personalized support service!

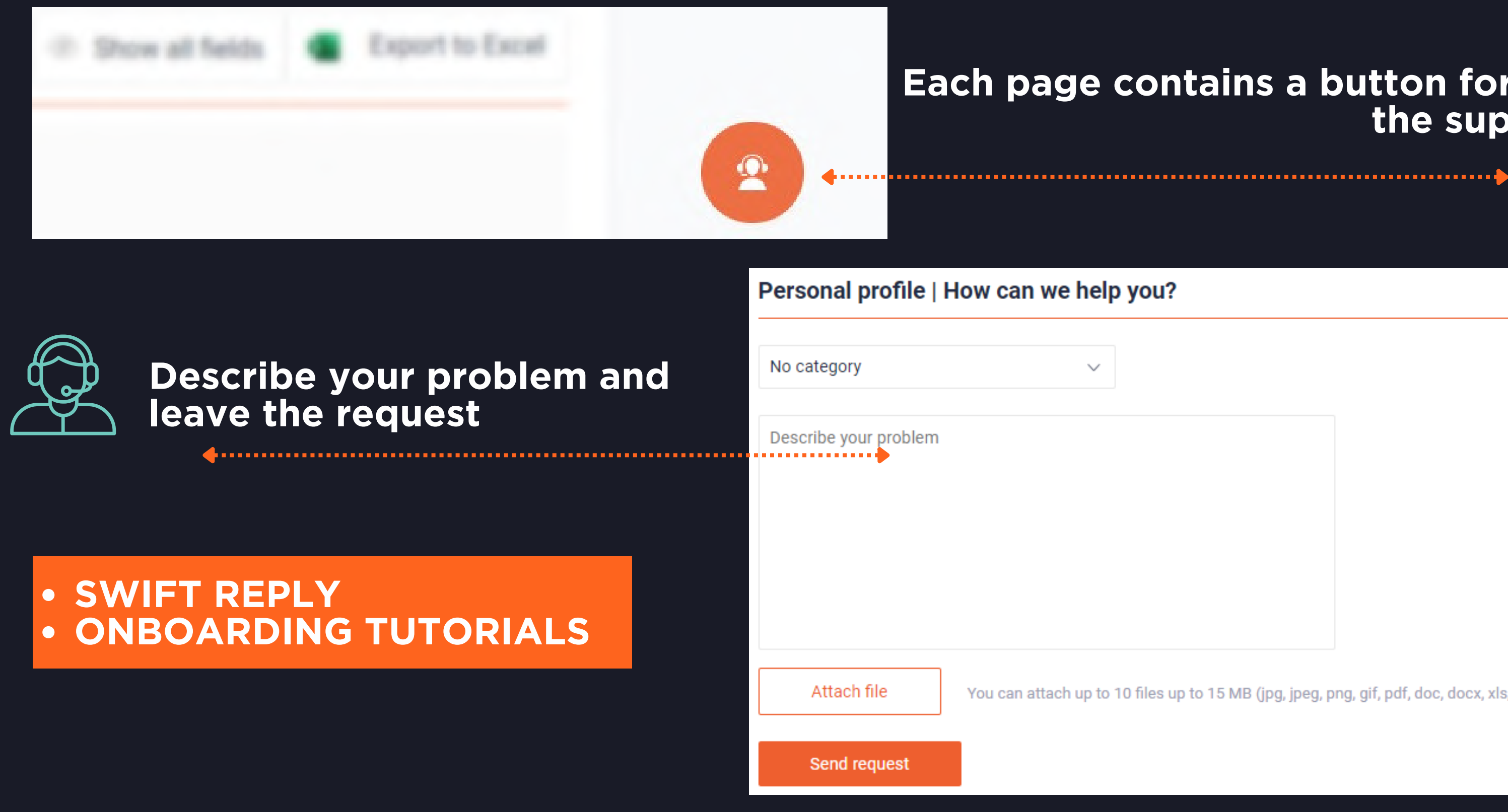

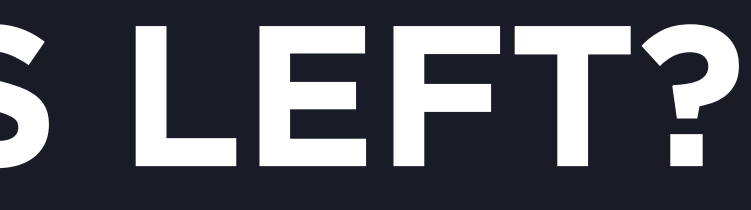

## Each page contains a button for contacting the support service

You can attach up to 10 files up to 15 MB (jpg, jpeg, png, gif, pdf, doc, docx, xls, xlsx, ppt, txt, rar, zip)